# M61PMP Series 主板

使用手册

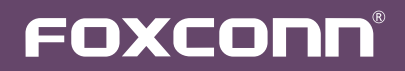

声明:

本手册为富士康公司的智慧财产。本手册中的所有信息如有改变, 恕不另行通知。 所有与使用本手册有关的任何直接或间接事故, 富士康公司均不承担责任。

商标:

本手册所有提及之商标与名称皆属于该商标的持有者所有。

版本:

M61PMP系列主板中文使用手册V1.0 P/N:3A221T200-000-G

符号说明:

注意:表示可能会损坏硬件或导致数据丢失,并告诉您如何避免此类问题。

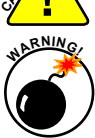

警告:表示存在导致财产损失,人身伤害等潜在危险。

更多信息:

如果您想了解更多的产品信息,请访问如下网站:

http://www.foxconnchannel.com.cn

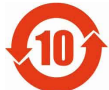

电子信息产品污染控制标示:图中之数字为产品之环保使用期限。仅指电子信息产品中 含有的有毒有害物质或元素不致发生外泄或突变从而对环境造成污染或对人身、财产 造成严重损害的期限。

有毒有害物质或元素的名称及含量说明标示:

|             | 有害物质或元素 |       |       |               |               |                 |  |
|-------------|---------|-------|-------|---------------|---------------|-----------------|--|
| 部件名称        | 铅(Pb)   | 镉(Cd) | 汞(Hg) | 六价铬<br>(Cr⁰⁺) | 多溴联苯<br>(PBB) | 多溴二苯醚<br>(PBDE) |  |
| 印刷电路板及其电子元件 | ×       | 0     | 0     | 0             | 0             | 0               |  |
| 外部信号连接头及线材  | ×       | 0     | 0     | 0             | 0             | 0               |  |

O:表示该有毒有害物质在该部件所有均质材料中的含量均在《电子信息产品中有毒有害物质的限量要求标准》规定的限量要求以下。

×:表示该有毒有害物质至少在该部件的某一均质材料中的含量超出《电子信息产品中有毒有害物质的限量要求标准》规定的限量要求,不过其含量超出是因为目前业界还没有成熟的可替代的技术。

备注:此产品所标示之环保使用期限,系指在一般正常使用状况下。

© 版权所有

所有提及之商标与名称皆属于该商标的持有者所有。 所有图片仅供参考,具体请以实际主板为准。

| Declaration of conformity                                                                                                    |                                                                                                    |  |  |  |
|----------------------------------------------------------------------------------------------------|----------------------------------------------------------------------------------------------------|--|--|--|
|                                                                                                    | CE                                                                                                    |  |  |  |
| HON HAI PRE<br>66, CHUNG SHAN<br>TAIP                                                                                                    | ECISION INDUSTRY COMPANY LTD<br>RD. , TU-CHENG INDUSTRIAL DISTRICT,<br>EI HSIEN, TAIWAN, R. O. C.                 |  |  |  |
| (                                                                                                    | declares that the product                                                                                         |  |  |  |
| Mothe                                                                                                    | erboard M61PMP/M61PMP-K                                                                                           |  |  |  |
| (reference to the spe<br>accordan                                                                                                    | is in conformity with<br>crification under which conformity is declared in<br>ce with 89/336 EEC-EMC Directive)   |  |  |  |
| ■ EN 55022: 1998/A2:2003                                                                                                    | Limits and methods of measurements of radio<br>disturbance characteristics of information technology<br>equipment |  |  |  |
| <ul> <li>EN 61000-3-2/:2000</li> <li>Electromagnetic compatibility (EMC)<br/>Part 3: Limits<br/>Section 2: Limits for harmonic current emis</li> </ul>                                                                         |                                                                                                    |  |  |  |
| <ul> <li>EN 61000-3-3/A1:2001</li> <li>Electromagnetic compatibility (EMC)<br/>Part 3: Limits</li> <li>Section 2: Limits of voltage fluctuations and flicker<br/>low voltage supply systems for equipment with rate</li> </ul> |                                                                                                    |  |  |  |
| ■ EN 55024/A2:2003                                                                                                    | current <= 16A<br>Information technology equipment-Immunity<br>characteristics limits and methods of measurement  |  |  |  |
| Signature:                                                                                                    | Place / Date: TAIPEI/2009                                                                                         |  |  |  |
| Printed Name: James Liang                                                                                                    |                                                                                                    |  |  |  |
|                                                                                                    |                                                                                                    |  |  |  |

| Declaration of conformity                                      |                                                                                         |  |  |  |  |  |
|----------------------------------------------------------------|-----------------------------------------------------------------------------------------|--|--|--|--|--|
| FC                                                             |                                                                                         |  |  |  |  |  |
| Trade Name:                                                    | FOXCONN                                                                                 |  |  |  |  |  |
| Model Name:                                                    | M61PMP/M61PMP-K                                                                         |  |  |  |  |  |
| Responsible Pa                                                 | rty: PCE Industry Inc.                                                                  |  |  |  |  |  |
| Address:                                                       | 458 E. Lambert Rd.                                                                      |  |  |  |  |  |
|                                                                | Fullerton, CA 92835                                                                     |  |  |  |  |  |
| Telephone:                                                     | 714-738-8868                                                                            |  |  |  |  |  |
| Facsimile:                                                     | 714-738-8838                                                                            |  |  |  |  |  |
| Equipment Classification:<br>Type of Product:<br>Manufacturer: | FCC Class B Subassembly<br>Motherboard<br>HON HAI PRECISION INDUSTRY<br>COMPANY LTD     |  |  |  |  |  |
| Address:                                                       | 66, CHUNG SHAN RD. , TU-CHENG<br>INDUSTRIAL DISTRICT, TAIPEI HSIEN,<br>TAIWAN, R. O. C. |  |  |  |  |  |

Supplementary Information:

This device complies with Part 15 of the FCC Rules. Operation is subject to the following two conditions : (1) this device may not cause harmful interference, and (2) this device must accept any interference received, including interference that may cause undesired operation.

Tested to comply with FCC standards.

Signature :

Jamos Ciant.

Date : 2009

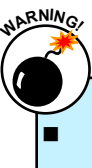

静电释放(ESD)是不同物体间正负电荷的快速中和,会产生瞬间的电流。通常静电释放 会伴随火花出现,并可在瞬间对电子设备器件造成严重损坏,所以当触碰电子元件时请 戴好静电防护手环。

请确保在安装或卸除CPU、内存、扩展卡以及其他外围设备前已将电源断开。建议切断 交流电源,以避免硬件损坏。

| Ē | 请仔细阅读如下事项:                                       |
|---|--------------------------------------------------|
|   | 建议选用经认证的优质风扇,避免因CPU过热导致主板和CPU的损坏。在未安装好           |
|   | CPU风扇的情况下,请勿开机运行。                                |
|   | 我们不能保证您的系统在超频状态下都可以正常工作,这主要取决于您所使用的设备            |
|   | 身的超频能力。                                          |
|   | 在安装USB、Audio、RS232 COM、IrDA或S/PDIF等连接线时,请按照每条线上的 |
|   | 识连接到主板接口的相应针脚,否则接口将不能工作,甚至会损坏主板。                 |
|   | 拿取主板时,请不要用手触碰主板上的金属导线及接头。                        |
|   | 当PCI Express x16插槽上安装有高档显卡时,我们建议您使用24针电源以获取最佳    |
|   | 能。                                               |
|   | 开机前请确保电源供应器的电压输出符合标准。                            |
|   | 确保主板上及机箱内无遗漏的螺丝或其它金属零件,避免这些导体接触到主板,而引            |
|   | 短路与其它损坏。                                         |
|   | 如果您对安装步骤不确定,或遇到安装及产品使用问题,请洽询相关专业人士。              |
|   |                                                  |
|   |                                                  |

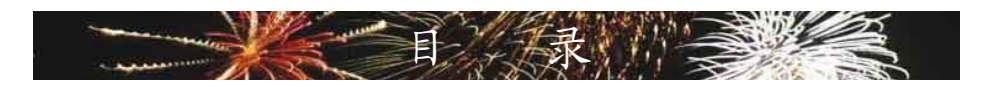

| 第 1 | 章 产品介绍        |                |
|-----|---------------|----------------|
|     | 产品规格          | .2             |
|     | 主板布局图         | .4             |
|     | 背板端口          | .5             |
| 第2  | 章硬件安装         |                |
|     | 安装CPU和CPU散热风扇 | .8             |
|     | 安装内存          | 0              |
|     | 安装扩展卡         | 12             |
|     | 连接其它内部接口      | 13             |
|     | 跳线1           | 6              |
| 第3  | 章 BIOS设置      |                |
|     | 进入BIOS程序1     | 8              |
|     | BIOS设置主菜单1    | 8              |
|     | 系统信息          | 20             |
|     | 高级BIOS功能设置2   | 22             |
|     | Fox 中心控制单元2   | 23             |
|     | 高级芯片组参数设置2    | 26             |
|     | 外围设备设置2       | 29             |
|     | 电源管理设置        | 33             |
|     | 系统监测          | 35             |
|     | BIOS安全参数设置    | 36             |
|     | 系统最佳缺省值设置     | 37             |
|     | 保存后退出         | 37             |
|     | 不保存退出         | 37             |
| 第4  | 章 光盘介绍        |                |
|     | 应用程序光盘简介      | 39             |
|     | 安装驱动程序和应用程序   | 10             |
|     | FOX ONE       |                |
|     | 主菜单           | 12             |
|     | CPU 控制4       | <del>1</del> 6 |
|     | 频率控制4         | 18             |
|     | 监控设置          | 19             |
|     | 电压控制          | 51             |
|     | 风扇控制          | 52             |

# FOX LiveUpdate

| 本地升级                  | 53 |
|-----------------------|----|
| 在线升级                  | 55 |
| 设置中心                  | 58 |
| 关于和帮助                 | 60 |
| FOX LOGO              | 61 |
| FOX DMI               | 62 |
| 第5章 RAID 配置           |    |
| RAID介绍                | 65 |
| NVIDIA® MediaShield驱动 | 67 |
| 制作 RAID驱动软盘           | 69 |
| BIOS设置                | 71 |
| RAID BIOS 设置          | 71 |
| 安装操作系统                | 87 |
| 创建非系统硬盘阵列             |    |

# 技术支持:

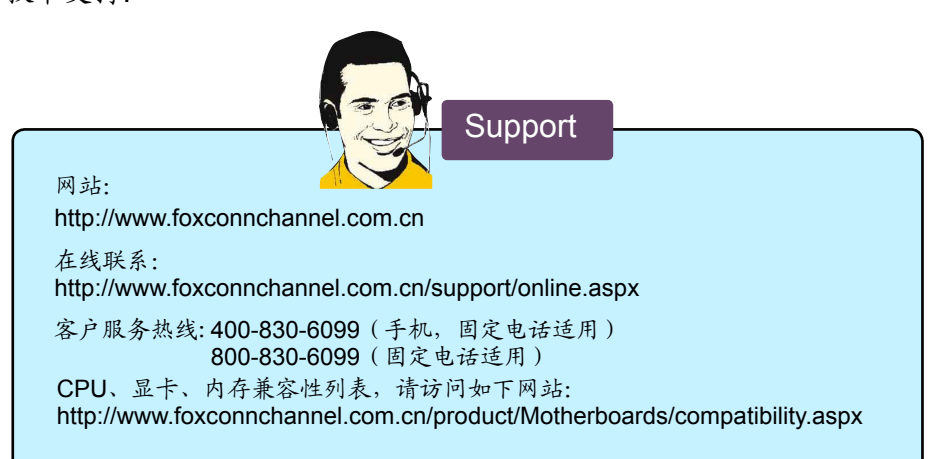

感谢您购买富士康的 M61PMP系列主板。富士康产品以发挥最 大运算效能为设计目标,提供您所需要的突破性能。

M61PMP/M61PMP-K系列主板具有先进的超频功能,强大的超频能力,拥有更广泛的连接特性,能够满足多媒体需求,可以让您的电脑发挥最大的效能。

本章提供以下信息:

■ 产品规格

■ 主板布局图

┃ 背板端口

# 1-1 产品规格

| CPU           | 支持 AMD AM3 规格插槽的处理器 (PhenomII, dual power plane) |
|---------------|--------------------------------------------------|
|               | 最大功率,95W(建议)                                     |
| 前端总线          | Hyper Transport 1.0                              |
| 芯片组           | MCP61P                                           |
| 内存            | 2 x 240-pin DDR3 DIMM 插槽                         |
|               | 支持系统内存可达 4GB                                     |
|               | 双通道 DDR3 1333/1066/800 MHz                       |
| 音频            | ALC662 音频芯片                                      |
|               | 2/4/5.1-声道                                       |
| 网卡            | Realtek 10/100Mb/s 网络芯片 (M61PMP)                 |
|               | Realtek 10/100/1000Mb/s 网络芯片 (M61PMP-K)          |
| 扩展槽           | 1 x PCI Express x16 插槽                           |
|               | 1 x PCI Express x1 插槽                            |
|               | 2 x PCI 插槽                                       |
| 板载 Serial ATA | 4 x SATA 接口                                      |
|               | 300MB/s 数据传输速率                                   |
|               | 支持热插拔和 NCQ(Native Command Queuing)               |
| USB           | 支持热插拔                                            |
|               | 支持8个 USB 2.0 端口(4个背板端口,2个板载USB接口可提供4个端口)         |
|               | 支持 USB 2.0 协议,480Mb/s 传输速率                       |
| 内部接口          | 1 x 24-pin ATX 主电源接口                             |
|               | 1 x 4-pin ATX 12V CPU电源接口                        |
|               | 1 x 软驱接口                                         |
|               | 1 x IDE 硬盘接口                                     |
|               | 4 x SATA 接口                                      |
|               | 2 x USB 2.0 接口 (可提供 4 x USB 端口)                  |
|               | 1 x CPU 风扇接头 (4-pin)                             |
|               | 1 x 系统风扇接头 (4-pin)                               |
|               | 1 X 前端面板接口                                       |
|               | 1 x CD_IN 接口                                     |
|               | 1x前置音频接口                                         |
|               | 1 x 机箱开启侦测接头(INTR)                               |
|               | 1 x S/PDIF输出接口                                   |
|               | 1 x IrDA(红外线通讯)接口                                |
|               | 1 x CLR-CMOS 接口                                  |
| 背板端口          | 1 x PS/2 键盘端口                                    |
|               | 1 x PS/2 鼠标端口                                    |
|               | 1 x VGA 端口                                       |
|               | 1 x 串行端口                                         |
|               | 1 x 并行端口                                         |
|               | 4 x USB 2.0 端口                                   |
|               | 1 x RJ-45 LAN 端口                                 |
|               | 6 声道音频插孔                                         |

| 硬件监测            | 系统电压监测                                                         |  |  |  |
|-----------------|----------------------------------------------------------------|--|--|--|
|                 | CPU/系统温度监测                                                     |  |  |  |
|                 | CPU/系统风扇转速监测                                                   |  |  |  |
|                 | CPU/系统温度过热关机                                                   |  |  |  |
|                 | CPU/系统风扇转速控制                                                   |  |  |  |
| PCI Express x1  | 支持 250MB/s (500MB/s 双向) 带宽                                     |  |  |  |
|                 | 低功率消耗,支持电源管理特性                                                 |  |  |  |
| PCI Express x16 | 支持 4GB/s (8GB/s 双向) 带宽                                         |  |  |  |
|                 | 低功率消耗,支持电源管理特性                                                 |  |  |  |
| 节电性能            | 支持 ACPI (Advanced Configuration and Power Interface)           |  |  |  |
|                 | 支持 S0 (normal), S1 (power on suspend), S3 (suspend to RAM), S4 |  |  |  |
|                 | (Suspend to disk) র্দ S5 (soft-off)                            |  |  |  |
| 附带软件            | FOX ONE                                                        |  |  |  |
|                 | FOX LiveUpdate                                                 |  |  |  |
|                 | FOX LOGO                                                       |  |  |  |
|                 | FOX DMI                                                        |  |  |  |
| 操作系统            | 支持 Microsoft <sup>®</sup> Windows <sup>®</sup> Vista/XP/2000   |  |  |  |
| 尺寸              | Micro ATX型式,24.4cm x 20.8cm (9.6 英寸 x 8.2 英寸)                  |  |  |  |

-

# 1-2 主板布局图

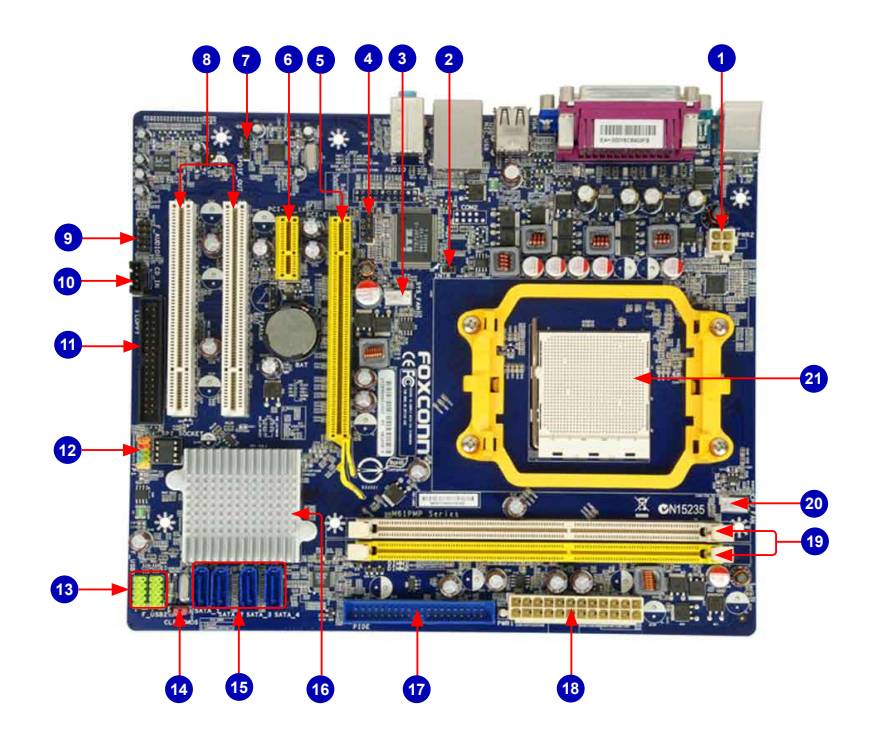

- 4-pin ATX 12V 电源接口
   机箱开启侦测接头(INTR)
   系统风扇接头
   IrDA 红外线通讯接口
- 5. PCI Express x16 插槽
- 6. PCI Express x1 插槽
- 7. S/PDIF 输出接口
- 8. PCI 插槽
- 9. 前置音频接口
- 10. CD\_IN 接口
- 11. 软驱接口

- 12. 前端面板接口
  - 13. 前置 USB 接口
  - 14. 清除 CMOS 跳线
  - 15. SATA 接口
  - 16. 芯片: MCP61P
  - 17. IDE 硬盘接口
  - 18. 24-pin ATX 电源接口
  - 19. DDR3 DIMM 插槽
  - 20. CPU 风扇接头
  - 21. CPU 插座

备注:本主板布局图仅供参考,请以实物为准。

# 1-3 背板端口

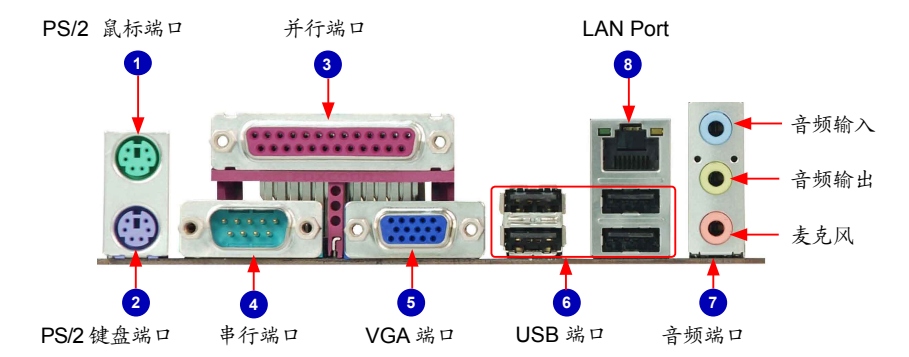

1. PS/2 鼠标端口

使用上部的端口(绿色)连接 PS/2 鼠标。

- PS/2 键盘端口 使用下部的端口(紫色)连接 PS/2 键盘。
- 并行端口 该端口为提供了一个打印口的接口。
- 4. 串行端口

该端口为 RS232 COM1提供了一个输出端口。

5. VGA 端口

该端口用于和外部显示器连接,如监视器或液晶显示器。

6. USB 端口

支持 USB 2.0/1.1 协议。用于连接 USB 设备,如: USB 鼠标/键盘、USB 打印机、USB闪盘等。

7. 音频端口

各音频插孔的定义请参阅如下表格:

| 端口 | 2-声道 | 4-声道  | 5.1-声道 |
|----|------|-------|--------|
| 蓝色 | 音频输入 | 后置喇叭* | 后置喇叭*  |
| 绿色 | 音频输出 | 前置喇叭  | 前置喇叭   |
| 粉色 | 麦克风  | 麦克风   | 中置/低音* |

\*:请参照第四章, 安装 Realtek 音频驱动(在 CD 中)可以为 2/4/5.1通道的不同应用程序分配音频 输出端口。最基本的音频输出已列在上表中。

# 8. RJ-45 LAN 端口

网卡端口可提供 10/100/1000Mb/s 数据传输速率的因特网连接。

| IANI 米利 | 左: 运作 LED  |       | 右: 连接 LED |                  |  |
|---------|------------|-------|-----------|------------------|--|
| LAN 关生  | 状态         | 说明    | 状态        | 说明               |  |
| 100M    | 关闭         | 无连接   | 关闭        | 无连接              |  |
| TUUM    | 绿色闪烁       | 数据传输中 | 橙色        | 10/100 Mb/s 传输速率 |  |
| 1000M   | 关闭         | 无连接   | 关闭        | 无连接              |  |
|         | 绿色闪烁 数据传输中 |       | 关闭        | 10 Mb/s 传输速率     |  |
|         |            | 数据传输中 | 绿色        | 100 Mb/s 传输速率    |  |
|         |            |       | 橙色        | 1000 Mb/s 传输速率   |  |

M61F M61F

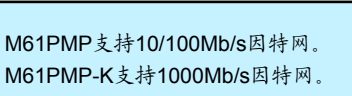

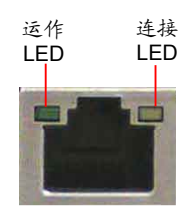

本章将介绍主板的硬件安装过程,包括CPU、内存、电源、插槽、 接口的安装及跳线的设置几大部分。在安装组件时必须十分小心,安 装前请对照主板布局图,仔细阅读本章内容。

本章提供以下信息:

- 安装CPU和CPU散热风扇
- 安装内存
- 安装扩展卡
- 连接其它内部接口
- 跳线

本主板支持低电能(节电)CPU(功率低于95W)。

目前包括多数Phenom<sup>™</sup>系列, Athlon<sup>™</sup> 64 X2 Dual-Core 处理器, 以及所有的 Athlon<sup>™</sup> 64和 Sempron<sup>™</sup>系列处理器。

本主板支持的CPU功率最高为95W,若您使用的CPU功率高于此值,系统将不正常运行或损坏硬件。

关于本主板支持的CPU、显卡、内存列表,请访问如下网站:

http://www.foxconnchannel.com.cn/product/Motherboards/compatibility.aspx

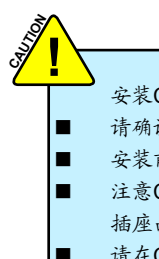

2

- 安装CPU之前请仔细阅读如下注意事项:
- 请确认该主板支持您所使用的CPU。
- 安装前请确认电脑及电源处于关闭状态以避免造成硬件损坏。
- 注意CPU针脚1的位置,方位错误,CPU将不能放入插槽(或者将CPU两边的缺口对齐 插座凸缘)。
- 请在CPU的表面均匀涂抹散热膏。
- 在未安装好CPU风扇的情况下,请勿开机运行,以避免CPU因过热而损坏。
- 请根据CPU的规格设置频率。由于外围设备的限制,系统总线频率可能达不到其规格 描述值,如果要设定高于标准规格的频率值,请根据您的硬件(包括CPU、显卡、内存、硬盘等)配置来设置。

# 安装CPU

请先确定主板上CPU金三角标记以及CPU针脚1位置。

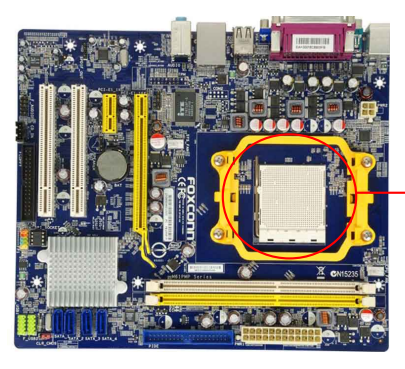

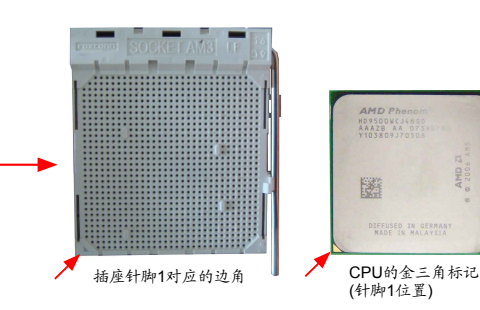

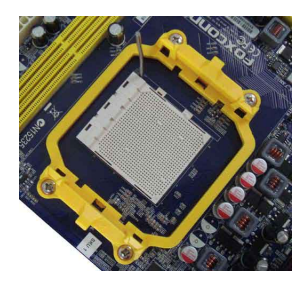

1. 打开CPU插槽承载杆。

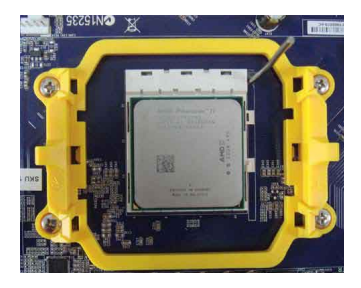

 将CPU的金三角标记对准插座上 的针脚1位置,然后将其轻放入插座 中。

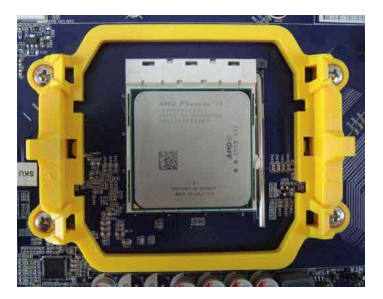

安装CPU散热风扇

请根据如下步骤正确安装CPU散热风扇。(如下步骤以Foxconn散热风扇为例)

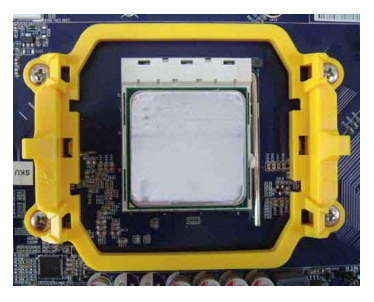

1. 在CPU表面均匀涂抹散热膏。

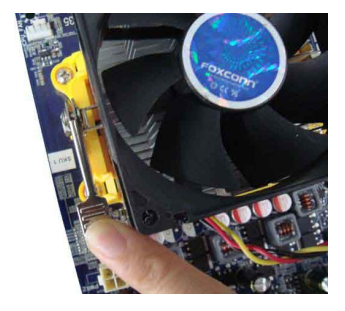

3. 扣住散热风扇的另一边,并按下加 固杆来固定散热风扇。

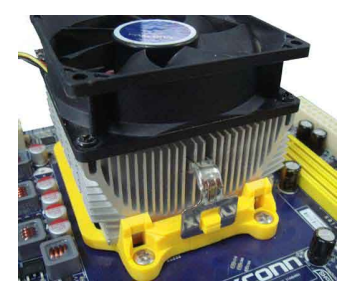

3. 当CPU安装妥当后,将承载杆复原位。

2. 将散热风扇牢固地扣在脚座的一边。

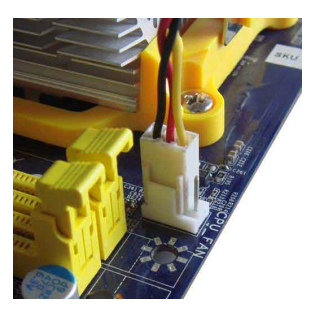

4. 连接散热风扇插头到主板上的 CPU风扇接头。

当卸除CPU风扇时请注意,因为散热膏可能会粘连CPU,不恰当的移除方式可能会损 坏CPU。

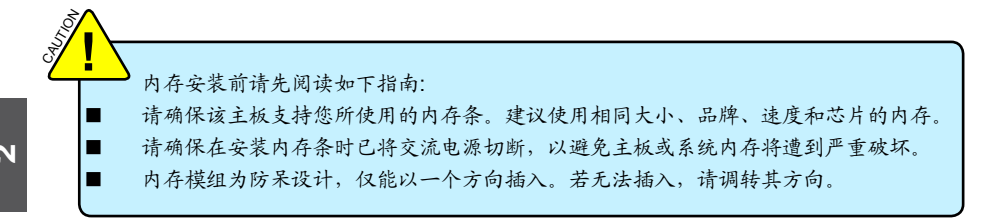

双通道内存配置

本主板提供两条240针DDR3内存插槽,支持双通道技术,当安装内存条后,BIOS会自动检查您的系统内存。

两个DDR3内存插槽被分为两个通道:

通道0:DIMM1

通道1:DIMM2

DIMM模组的组合方式如下:

|     | DIMM1 | DIMM2 |
|-----|-------|-------|
| 单通道 | DS/SS | -     |
| 单通道 | -     | DS/SS |
| 双通道 | DS/SS | DS/SS |
|     | 20,00 |       |

(DS:双面; SS:单面; -:无内存条)

建议使用相同大小、品牌、速度和芯片的内存,并请首选双通道内存以获得最优的性能。

安装内存

请确保在安装内存条时已将交流电源切断,以避免主板或系统内存将遭到严重破坏。 为确保系统正常运行,您至少需要安装一根内存。

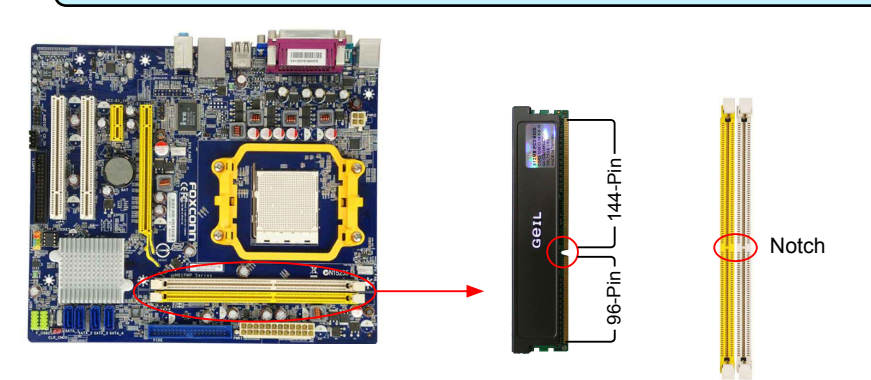

内存条中部有一个缺口,将针脚分为不对称的两部分,因此,内存条仅能以一个方向安装。请根据 如下步骤正确安装内存。

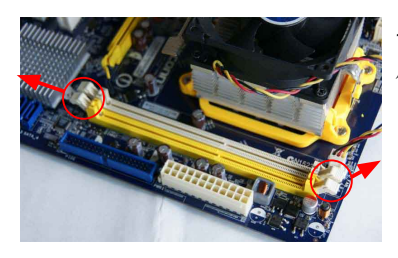

 1. 扳开插槽两边的卡扣,将内存条以正确方向插入插槽, 用手指垂直向下按压以使其牢固。

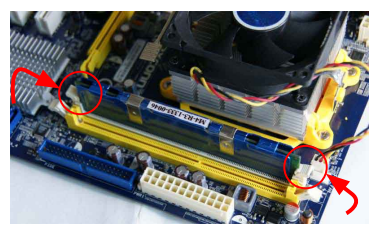

2. 内存条正确插入后, 两端卡口会自动卡上。

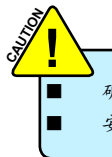

确保该主板支持您所使用的扩展卡。仔细阅读扩展卡所附带的使用手册。 安装前请先关闭电脑及电源,以避免硬件损坏。

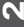

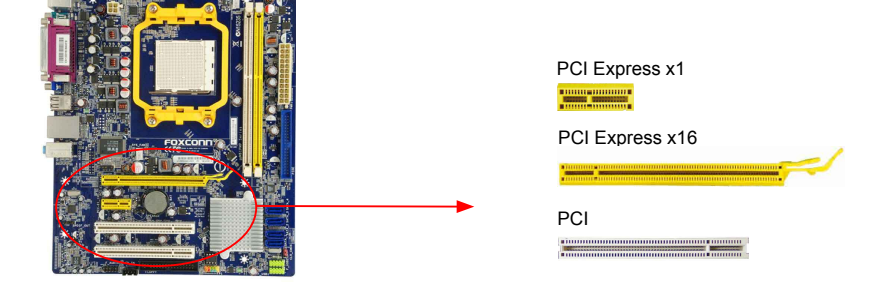

请按照如下步骤正确安装扩展卡。

- 1. 请确认该主板支持您所使用的扩展卡,拿掉机箱后面板相对位置上的金属挡板。
- 2. 将扩展卡与扩展槽对齐,然后慢慢往下按,使之固定。
- 3. 确保扩展卡完全插入扩展槽中。
- 4. 用螺丝将此卡固定在机箱后面板上。
- 5. 安装完成后,请盖上机箱面板。
- 6. 开启电脑,如果需要,请进入BIOS为您所安装的扩展卡设置相关选项。
- 7. 安装扩展卡驱动程序。

安装与卸除PCI Express x16 显卡:

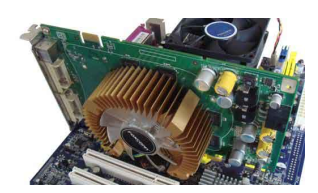

•安装显卡 将显卡插入PCI Express x16 插槽中,确保显卡被插槽末端的卡 扣固定。

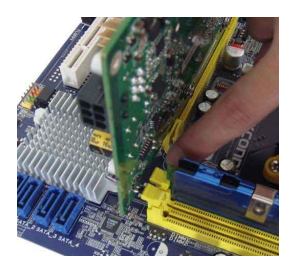

卸除显卡
 如图所示,按压插槽末端的卡扣以松开显卡,然后将显卡从插
 槽中向上拔出。

# 2-4 连接其它内部接口

电源接口

本主板使用ATX结构的电源供应器给主板供电。在连接电源供应器之前,请务必确认所有的组件都 已正确安装,以避免设备损坏。

# 24针 ATX电源接口: PWR1

此接口可连接ATX电源供应器。在与ATX电源供应器相连时,请务必确认电源供应器的接头安装方向 正确,针脚对应顺序也准确无误。将电源接头插入,并使其与主板电源接口稳固连接。

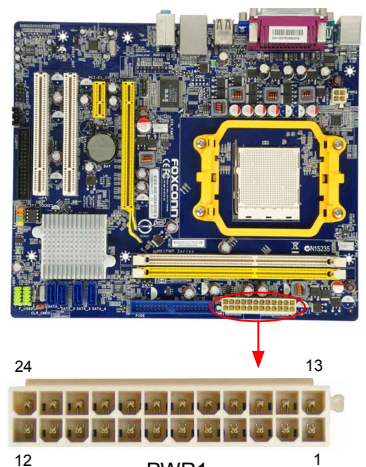

PWR1

| Pin # | 定义                   | Pin # | 定义                 |
|-------|----------------------|-------|--------------------|
| 1     | 3.3V                 | 13    | 3.3V               |
| 2     | 3.3V                 | 14    | -12V               |
| 3     | GND                  | 15    | GND                |
| 4     | +5V                  | 16    | PS_ON(Soft On/Off) |
| 5     | GND                  | 17    | GND                |
| 6     | +5V                  | 18    | GND                |
| 7     | GND                  | 19    | GND                |
| 8     | Power Good           | 20    | NC                 |
| 9     | +5V SB(Stand by +5V) | 21    | +5V                |
| 10    | +12V                 | 22    | +5V                |
| 11    | +12V                 | 23    | +5V                |
| 12    | 3.3V                 | 24    | GND                |

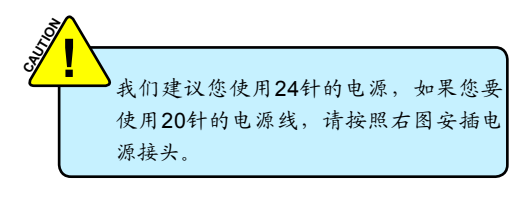

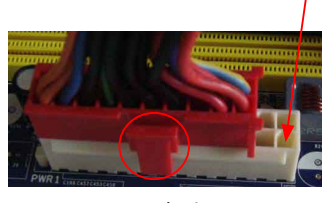

Pin No. 24

20-Pin 电源

# 4针 ATX 12V 电源接口: PWR2

此12V电源接口与ATX电源供应器相连,为CPU提供电力。

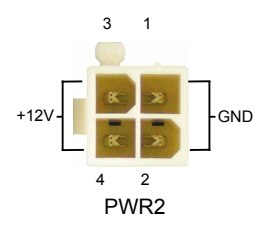

| Pin # | 定义   |
|-------|------|
| 1     | GND  |
| 2     | GND  |
| 3     | +12V |
| 4     | +12V |

前端面板连接器: FP1

主板提供一个面板连接器连接到前面板开关及LED指 示灯。

硬盘指示灯接头(HDD-LED)

请将此接头与机箱面板上的硬盘指示灯相连,当 硬盘工作时,指示灯闪烁。

### 复位开关(RESET-SW)

请将此接头连接到机箱面板上的复位开关上,当 按一下开关,系统重新启动。

# 电源指示灯接头(PWR-LED)

此接头与机箱面板上的电源指示灯相连,用于 指示电源状态,当系统处于SO(Normal)省电 状态时,指示灯亮;当系统处于S1(Power on suspend)省电状态时,指示灯闪烁;当系统处于 S3(Suspend to RAM), S4(Suspend to Disk)(本 功能需要操作系统支持), S5(Soft-off)省电状态 时,指示灯灭。

电源开关(PWR-SW)

请将此接头与机箱面板上的电源开关相连。按一 下此开关,系统将被开启或关闭。

#### 前面板 USB 接口: F USB 1/2

除后面板上的两个 USB 端口外,本系列主板还为 用户提供了两个 USB 接口(可连四个端口)。使用时 需要先使用转接线将其引到机箱前面板上,再连接 USB 设备。

### SATA 接口: SATA\_1/2/3/4

SATA接口可通过SATA连接线来连接SATA设备。现 行的SATA II接口数据传输率可达300MB/s.

IDE 接口: PIDE ● 使用附带的Ultra DMA IDE 状线缆,您可以连接任何 IDE 类型的硬盘、CD/DVD ROM/RW驱动器。

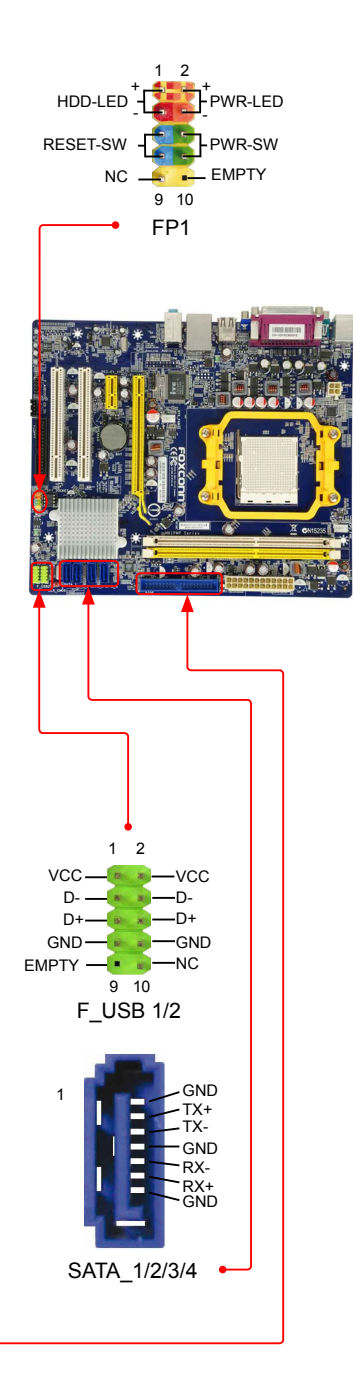

#### 前置音频接头: F AUDIO

该音频接口可提供前置音频输出,支持HDA音频标准。

音频接口:CD\_IN CD\_IN音频接口可通过CD/DVD音频线与CD/DVD-ROM上音频接口相连,来接收音频输入。

机箱开启侦测接头: INTR

该接头连接于机箱的安全开关上,系统可通过该接头状 态检测到机箱是否曾被入侵。如果机箱最终关闭,系统 会发出一个信息。

S/PDIF\_OUT 接口:SPDIF\_OUT 此接口用于S/PDIF输出。

软盘驱动器接口: FLOPPY ◆ 本主板提供了一个标准的软盘驱动器接口(FDD),可支持 360KB, 720KB, 1.2MB, 1.44MB 和 2.88MB.

### 风扇接头:CPU FAN, SYS FAN

本主板共有两个主要风扇接头,将各风扇的连接线分别 连接到主板的风扇接头。在BIOS系统监测(PC Health Status)选项中,您可获知所监测到的风扇转速。在系统 进入待机模式时风扇会自动停止。

IrDA 红外线通讯接口:IR IrDA红外线传输可以让您的电脑通过红外线进行发送和 接收数据。

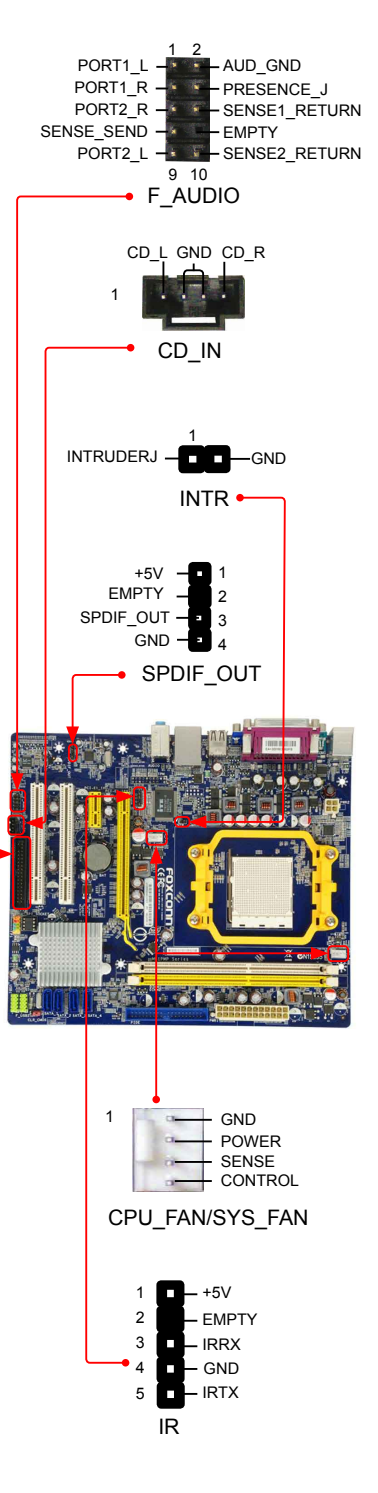

N

# 2-5 跳线

本主板提供以下的跳线,可用来设定计算机的特定功能。此部分描述了通过改变跳线,来实现主板 的功能。请用户在设置跳线前仔细阅读下面内容。

跳线说明:

- 1. 主板上用针脚旁的粗边丝印表示1脚,本手册会在跳线旁标识"1"。
- 下表列举了一些跳线图示供参照。"关闭"即是用跳帽将两个针脚短接,也可以使用其它物件 来短接针脚,建议使用跳冒来操作以避免ESD(静电释放)可能带来的损坏。

| 跳线 | 图示 | 定义  | 说明            |
|----|----|-----|---------------|
|    |    | 1-2 | 用跳帽将针脚1和针脚2短接 |
|    |    | 2-3 | 用跳帽将针脚2和针脚3短接 |

清除CMOS跳线:CLR\_CMOS

主板使用CMOS RAM来储存基本硬件参数,(如:BIOS数据、日期、时间、用户密码等),当BIOS设置出现错误时,您可以通过CLR\_CMOS跳线来快速恢复到系统默认设置。

清除CMOS步骤:

- 1. 关闭电脑,断开交流电源。
- 2. 用跳线帽将跳线的针脚1-2短接,该操作将会清除 CMOS 数据。
- 3. 把跳线恢复到默认状态,即针脚2-3短接;
- 4. 通电启动系统。
- 5. 进入BIOS, 根据下一章节的描述设置相关选项。

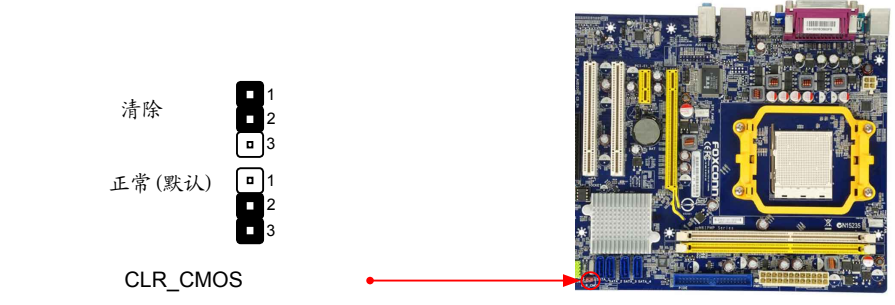

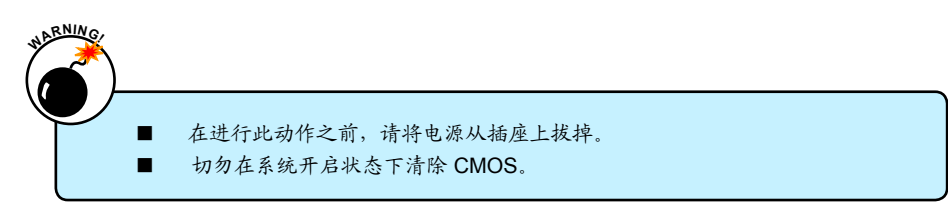

本章将介绍怎样通过BIOS设置菜单来更改系统设置。 同时也提供了BIOS参数的详细描述 当您遇到如下情形时,您需要运行Setup程序:

1. 系统自检时屏幕上出现错误信息并要求进入Setup程序。

2. 您想根据客户特征更改出厂时的默认设置。

本章提供以下信息:

进入BIOS程序 BIOS设置主菜单 系统信息 高级BIOS功能设置 Fox中心控制单元 高级芯片组参数设置 外围设备设置 电源管理设置 系统监测 BIOS安全参数设置 系统最佳缺省值设置 保存后退出 不保存退出

由于BIOS程式的版本在不定时更新,所以本手册中的有关BIOS的描述仅供参考, 我们不保证本手册的相关内容与您所看到的实际画面一致。欲获取最新的使用手 册,请到我们的网站下载:

www.foxconnchannel.com.cn/support/downloads.aspx

# 进入BIOS程序

BIOS是硬件和软件沟通的桥梁,如何妥善地设置BIOS参数对系统能否处在最佳状态是至关重要的。 电脑开机后,当屏幕下方显示以下信息时:

"Press <Del> to enter Setup, <Esc> to boot menu" 按<DEL>键进入BIOS设置菜单。

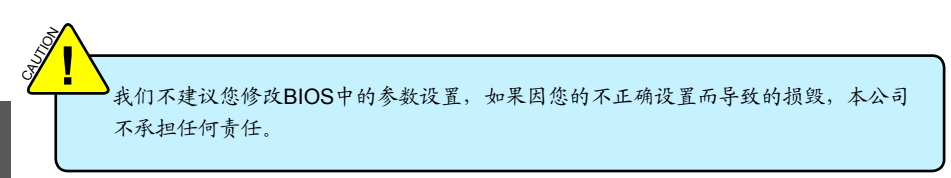

# BIOS设置主菜单

3

主菜单显示了BIOS所提供的设定项目类别。您可使用方向键选择不同的项目,相应选项的提示信息 显示在屏幕的底部,再按<Enter>键即可进入子菜单。

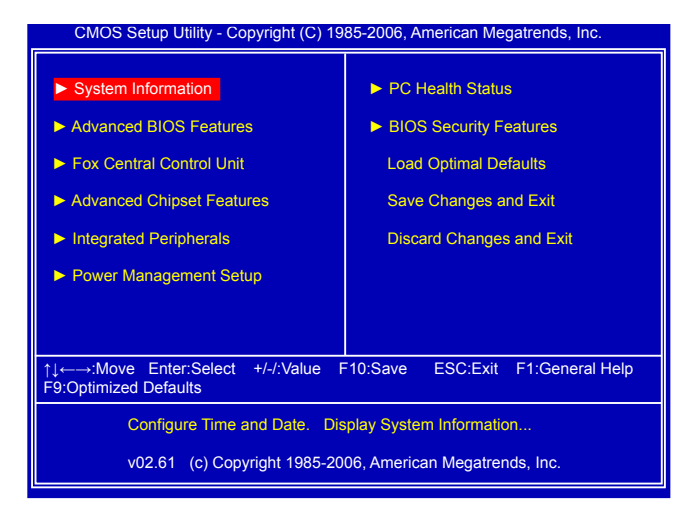

各子项目描述如下:

▶ System Information(系统信息)

该项显示系统的基本配置,如:系统日期、时间以及软驱类型等。这些都可以通过此菜单进行 设置。

- ► Advanced BIOS Features(高级BIOS功能设置) 使用此菜单可对系统的高级特性进行设置。
- ▶ Fox Central Control Unit (Fox 中心控制单元) 此菜单用于设置一些特殊的专有功能(例如超频)。
- ▶ Advanced Chipset Features(高级芯片组参数设置)

使用此菜单可以更改芯片组功能配置,优化系统性能。

► Integrated Peripherals(外围设备设置) 使用此菜单可对板载集成设备进行特别设置,包括 IDE 设备,Super I/O设备如串行I/O以及 USB设备等。

- ▶ Power Management Setup(电源管理设置) 此菜单用于设置系统电源管理。
- ▶ PC Health Status (系统监测) 此菜单显示您电脑的当前状态,如:温度、电压、风扇转速等,同时您也可以设置风扇转速。 ▶ BIOS Security Features (BIOS安全参数设置)
- 使用此菜单可以设定超级用户密码和用户密码以防止他人擅自使用你的电脑。一旦设置了密 码,在启动或者进入设置之前,系统将要求你输入正确的密码。
- ▶ Load Optimized Defaults (系统最佳缺省值设置) 此菜单用于载入BIOS最佳缺省值设置,最佳缺省值可提升系统效能,但仍视硬件状况而定。若 内存增加,或插卡数目增加,系统负载增加,则可能无法运行。也就是说,当系统负载增加 时,在最佳缺省值设置下,可能不稳定,这时需要您手动调整当前系统的 BIOS 设置。
- ▶ Save Changes and Exit (保存后退出) 保存对CMOS的修改,然后退出Setup程序。
- ▶ Discard Changes and Exit (不保存退出) 放弃对CMOS的修改,然后退出Setup程序。

ω

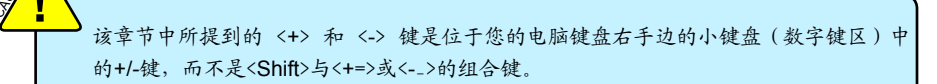

# 系统信息 (System Information)

本子菜单用以进行基本BIOS参数设置,如日期,时间,硬盘类型等,使用方向键来选择需设定的项目,然后用<+>或<->选择您所需要的设定值。

| CMOS Setup Utility - Copyright (C) 1985-2006, American Megatrends, Inc.<br>System Information                                                                                                 |                                                                                                    |                                                                                                    |  |  |
|----------------------------------------------------------------------------------------------------|----------------------------------------------------------------------------------------------------|----------------------------------------------------------------------------------------------------|--|--|
| Time (hh:mm:ss)                                                                                                    | [].38:41]                                                                                                | Help Item                                                                                              |  |  |
| <ul> <li>Primary IDE Master</li> <li>Primary IDE Slave</li> <li>SATA Channel 1 Master</li> <li>SATA Channel 2 Master</li> <li>SATA Channel 3 Master</li> <li>SATA Channel 4 Master</li> </ul> | [Not Detected]<br>[Not Detected]<br>[Not Detected]<br>[Not Detected]<br>[Not Detected]<br>[Not Detected] | Use [Enter], [TAB]<br>or [SHIFT-TAB] to<br>select a field.<br>Use [+] or [-] to<br>change system Time. |  |  |
| Floppy A<br>Halt On<br>Keyboard<br>Mouse                                                                                                    | [1.44 MB 3 <sup>1</sup> /2]<br>[All Errors, But]<br>[Disabled]<br>[Disabled]                             |                                                                                                    |  |  |
| Model Name : M61PM<br>BIOS ID :966F1B<br>BIOS Version :08.00.15<br>CPU Name : AMD Phenom(t                                                                                                    | P/M61PMP-K<br>10<br>5<br>m) II X3 705e Processor                                                         |                                                                                                    |  |  |
| ↑↓←→:Move Enter:Select +/-/:Value F10:Save ESC:Exit F1:General Help<br>F9:Optimized Defaults                                                                                                  |                                                                                                    |                                                                                                    |  |  |

#### ▶ Time - <hour>:<minute>:<second> 格式(系统时间)

该选项允许您设置期望的时间,使用<Enter>/<Tab>选择要设定的选项。直接输入设定值或使用<+>/<->或<PageUp>/<PageDown>选择设定值。

### ▶ Date日期 - <weekday><month><date><year> 格式(系统日期)

 day
 星期,从Mon.(星期一)到Sun.(星期日)。

 month
 月份,从Jan. (一月)到Dec. (十二月)。

 date
 日期,从1到31可用数字键修改。

 year
 年,用户设定年份。

使用<Enter>/<Tab>选择要设定的选项,使用<+>/<->或<PageUp>/<PageDown>选择设定。

#### Primary IDE Master/Slave

当进入BIOS设置时,BIOS会自动侦测IDE设备。此项显示IDE设备的驱动信息。

#### SATA Channel 1/2/3/4 Master

当SATA的操作模式设置为"IDE"时,这些选项才会显示。这些 SATA 通道和主板上的SATA端 口之间的对应关系如下:

SATA Channel 1 Master 是主板上的 SATA 端口 1。

SATA Channel 2 Master 是 SATA 端口 2。

SATA Channel 3 Master 是 SATA 端口 3。

SATA Channel 4 Master 是 SATA 端口 4。

### Floppy A

此选项允许你选择安装的软盘驱动器类型。可选项有: [Disabled], [360KB, 51/4"], [1.2MB, 51/4"], [720KB, 31/2"], [1.44MB, 31/2"] 和 [2.88 MB, 31/2"].

#### ▶ Halt On(出错暂停)

利用此项可以设定当电脑开机后出现错误时是否停止运行。

# Keyboard

如果您启用此项功能,出现键盘错误时系统将不停止工作。

Mouse

如果您启用此项功能,出现鼠标错误时系统将不停止工作。

Model Name

该项显示主板的机种信息。

► BIOS ID

该项显示BIOS的ID。

BIOS Version

该项显示BIOS的当前版本信息。

CPU Name

该项显示当前运行的CPU的名称。

# 高级BIOS功能设置(Advanced BIOS Features)

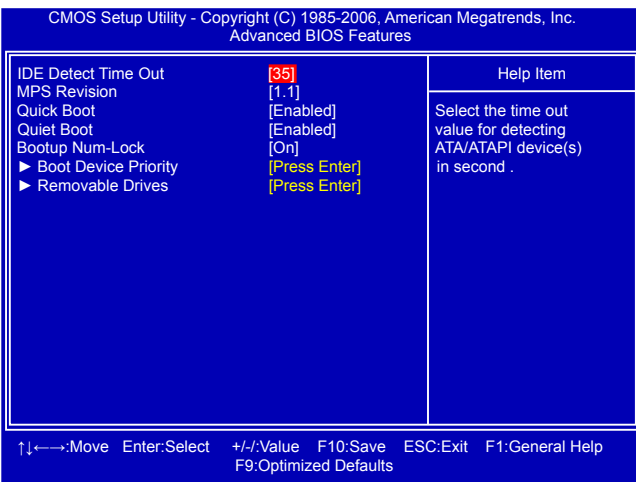

#### IDE Detect Time Out

此选项设定检测ATA/ATAPI设备的暂停时间。如果检查时间超过预设值,系统将跳过它。

#### MPS Version

多处理器规范版本选项。这个选项让用户根据自己使用的操作系统选择多处理器规范版本,该 选项只有在系统内包含两个或多个物理或逻辑处理器才有作用。1.1版规范适用于微软Windows NT、Windows 98和更早的操作系统版本,而1.4版规范则适用于微软Windows 2000、Windows XP和更新的操作系统版本。

# Quick Boot

此选项用于设置在系统的引导中,BIOS会跳过一些测试,以缩短启动系统的时间。

#### Quiet Boot

此选项设定为Disabled时,显示开机自检信息;此选项设定为Enabled时,显示OEM客户的标识而不是开机自检信息。

### Bootup Num-Lock

此选项用来设置开机后NumLock的状态。设定为On将会使NumLock随系统开机而激活。设定为 Off,用户可将数字键当作方向键使用。

#### Boot Device Priority

此选项用于选择启动设备的优先顺序。按下<Enter>后,使用上下方向键来选择硬盘,然后用<PgUp>/<PgDn>或<+>/<->键改变设备的优先顺序。按<Esc>键退出。

#### Removable Drives

此选项用于选择可移动设备的启动优先顺序。

# Fox 中心控制单元 (Fox Central Control Unit)

| CMOS Setup Utility - Copyright (C) 1985-2006, American Megatrends, Inc.<br>Fox Central Control Unit                |                                                                  |                          |  |
|----------------------------------------------------------------------------------------------------|------------------------------------------------------------------|--------------------------|--|
| <ul> <li>Smart BIOS</li> <li>Fox Intelligent Stepping</li> <li>CPU Configuration</li> <li>Other Options</li> </ul> | [Press Enter]<br>[Press Enter]<br>[Press Enter]<br>[Press Enter] | Help Item                |  |
| †↓←→:Move Enter:Select                                                                                             | +/-/:Value F10:Save<br>F9:Optimized Defaults                     | ESC:Exit F1:General Help |  |

# Smart BIOS / Fox Intelligent Overclock / Memory Timing Setting

按回车键进入相应的子菜单。

# Smart BIOS (智能 BIOS)

| CMOS Setup Utility - Copyright (C) 1985-2006, American Megatrends, Inc.<br>Smart BIOS       |                                           |                     |  |
|---------------------------------------------------------------------------------------------|-------------------------------------------|---------------------|--|
| Smart Power LED                                                                             | [Disabled]                                | Help Item           |  |
| Smart Boot Menu                                                                             | [Enabled]                                 | Options             |  |
| Current CPU Speed<br>Current DRAM Speed                                                     | : 2500MHz, NB CIK: 2000<br>: 800 MHz, N/A | Disabled<br>Enabled |  |
|                                                                                             |                                           |                     |  |
|                                                                                             |                                           |                     |  |
|                                                                                             |                                           |                     |  |
|                                                                                             |                                           |                     |  |
|                                                                                             |                                           |                     |  |
|                                                                                             |                                           |                     |  |
| 1, t→→:Move Enter:Select +/-/:Value F10:Save ESC:Exit F1:General Help F9:Optimized Defaults |                                           |                     |  |

# Smart Power LED

Smart Power LED 可以根据主板在开机自检时提示您的主板处于什么状态。此指示灯位于机箱 的前面板,不同的长短闪烁间隔表示开机自检时主板的状态。

| 系统状态       | Power LED 状态                   | 停止闪烁的环境            |
|------------|--------------------------------|--------------------|
| 正常         | 一直点亮                           | 一直点亮               |
| 未安装内存      | 持续闪烁亮1秒灭1秒                     | 重启&内存正常            |
| 显示器没有显示    | 持续闪烁亮2秒灭2秒                     | 重启&显示正常            |
| Post 错误信息  | 持续快速闪烁亮1/3秒灭1/3秒,然后长亮1秒<br>的状态 | 进入 Setup 或跳过 Setup |
| CPU 风扇转速为零 | 持续闪烁亮1/2秒灭1/2秒                 | 重启 & 风扇转速正常        |

### Smart Boot Menu

电脑开机时,系统会提示您"Press <DEL> to enter Setup, <ESC> to boot menu",如果该选项设置为"Disabled",此时按[Esc]键则无法进入Boot Menu,这样可以防止无密码用户通过

Boot Menu进入您的电脑。

Current CPU Speed

此选项显示了CPU的当前速度。

# Current DRAM Speed

此选项显示了DRAM的当前速度。

# **Fox Intelligent Stepping**

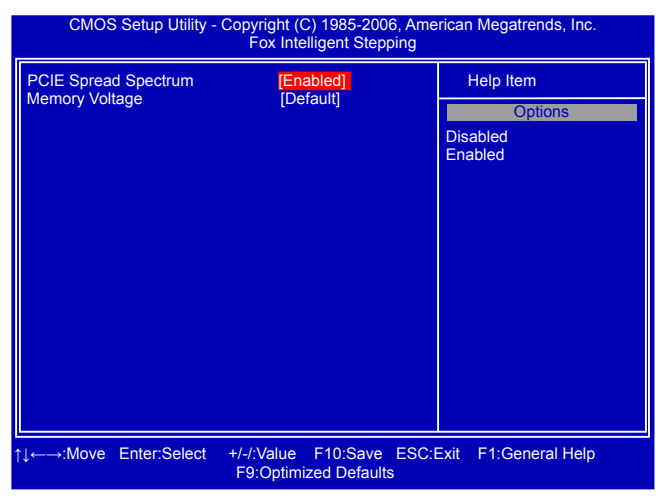

#### PCIE Spread Spectrum

如果您启用此功能,可以有效地减少系统的EMI(电磁干扰),以符合了FCC的规范。但如果您的 系统处于超频状态,最好关闭此选项。

#### Memory Voltage

此项用于调整内存电压。

# CPU Configuration (CPU配置)

| CMOS Setup Utility - Copyright (C) 1985-2006, American Megatrends, Inc.<br>CPU Configuration                                                                                                    |                                                                             |  |
|----------------------------------------------------------------------------------------------------|-----------------------------------------------------------------------------|--|
| CPU Configuration                                                                                                    | Help Item                                                                   |  |
| Module Version : 14.14<br>AGESA Version : 6.1.3.0<br>Physical Count : 1<br>Logical Count : 3                                                                                                    | Enable/disable the<br>generation of ACPI<br>_PPC, _PSS, and _PCT<br>objects |  |
| AMD Phenom(tm) II X3 705e Processor<br>Revision : C2<br>Cache L2 : 1538KB<br>Cache L2 : 1538KB<br>Cache L3 : 6MB<br>Current CPU Speed : 2500MHz, NB CIK: 2000MHz<br>Able to Change Freq : Yes<br>uCode Patch Level : 0x1000086<br>Cool 'N' Quiet [Enabled] |                                                                             |  |
| ↑↓←→:Move Enter:Select +/-/:Value F10:Save ES0<br>F9:Optimized Defaults                                                                                                    | C:Exit F1:General Help                                                      |  |

此菜单显示CPU大部分规格。

# CPU Configuration

This item shows the basic informations about CPU.

▶ Cool 'N' Quiet (仅当CPU支持时出现)

此项用于当系统闲置时降低CPU的频率和电压。当CPU的频率降下来,温度也就降低了。

# **Other Options**(其他选项)

| CMOS Setup Utility - Copyright (C) 1985-2006, American Megatrends, Inc.<br>Other Options |              |                               |                          |       |                     |         |
|------------------------------------------------------------------------------------------|--------------|-------------------------------|--------------------------|-------|---------------------|---------|
| Auto Detect                                                                              | PCI Clock    | [Disabled]                    | Help Item                |       |                     |         |
| Flash write                                                                              | FIOLECIION   | sh Write Protection [Disable] | Optic                    | ons   |                     |         |
|                                                                                          |              |                               |                          |       | Disabled<br>Enabled |         |
|                                                                                          |              |                               |                          |       |                     |         |
| ↑↓←→:Move                                                                                | Enter:Select | +/-/:Value<br>F9:Optimi       | F10:Save<br>zed Defaults | ESC:E | xit F1:Genera       | al Help |

### Auto Detect PCI Clock

此选项用于设置是否允许系统自动侦测插有PCI扩展卡的PCI总线时钟频率。

# Flash Write Protection

此选项用于启用或禁用BIOS刷新功能。

# 高级芯片组参数设置(Advanced Chipset Features)

| CMOS Setup Utility - Copyright (C) 1985-2006, A<br>Advanced Chipset Featur                                                                                                    | merican Megatrends, Inc.<br>es |
|----------------------------------------------------------------------------------------------------|--------------------------------|
| Northbridge Chipset Configuration                                                                                                    | Help Item                      |
| <ul> <li>Memory Configuration [Press Enter]</li> <li>DRAM Timing Configuration [Press Enter]</li> <li>CAS Latency (Tcl) :6 CLK , N/A</li> <li>RAS/CAS Delay (Trcd) :6 CLK , N/A</li> <li>Row Precharge Time (Trp) :6 CLK , N/A</li> <li>Min Active RAS (Tras) :15 CLK , N/A</li> <li>RAS/RAS Delay (Trrd) :4 CLK , N/A</li> <li>Row Cycle (Trc) :20 CLK , N/A</li> <li>OnChip VGA Frame Buffer Size [128MB]</li> </ul> |                                |
| ↑↓←→:Move Enter:Select +/-/:Value F10:Save E<br>F9:Optimized Defaults                                                                                                    | SC:Exit F1:General Help        |

# Memory Configuration/DRAM Timing Configuration

按<Enter>键进入子菜单设置。

以下六项显示的值可在"DRAM Timing Mode"中设置。

### CAS Latency(Tcl)

此选项控制CAS的等待时间,即SDRAM收到读指令到开始执行指令之间的延迟时间(时钟周期)。

#### RAS / CAS Delay(Trcd)

此选项允许您设置CAS和RAS之间的延迟时间(时钟周期)。

# Row Precharge Time(Trp)

此选项允许您设置行单元的预充电时间(时钟周期)。

### Min Active RAS(Tras)

内存行有效至预充电的最短周期(时钟周期)。

#### RAS / RAS Delay(Trrd)

此选项允许您设置RAS和RAS的延迟时间(时钟周期)。

# Row Cycle(Trc)

此选项允许您设置行单元预充电到激活在内的整个过程所需要的最短时间(时钟周期)

#### OnChip VGA Frame Buffer Size

分配系统内存的一部分做为显存以保证最大限度地使用 2D/3D显示功能资源。 这是一种系统内存分配的方法,源自于统一内存架构(UMA)概念。在驱动初始化时,分给显卡一 个静态的显存。这部分显存将为用户提供一个固定的显存,而且不会被操作系统占用。

# **Memory Configuration**

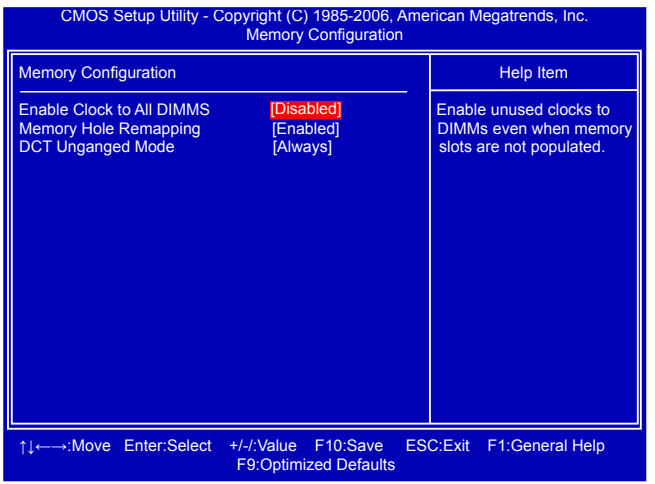

#### Enable Clock to All DIMMs

此项用来控制EMI(电磁干扰)。当关闭此项时,系统将关闭空置DIMM插槽的时钟频率以减少 EMI。

### Memory Hole Remapping

此项用来设置内存保留区地址的重映射。PCI实际上不在意使用哪一个地址,但是习惯上把它们 放在32位地址空间的上层。多年前把大容量的内存放进电脑是不可能或不现实的,但是现在是可 行的。因此目前内存控制器必须提供方法解决高地址内存被忽略,甚至丢失的问题。比较先进的 系统会将3.5-4GB的地址空间的内存映射到4.0-4.5GB的地址空间。内存仅是一批内存单元,它 不在意被怎样安置,是内存控制器把地址空间和存储单元联系起来的。当然,当你使用能处理大 于32位的物理地址的64位(或支持32位物理地址扩展)系统时,此项功能才有效。一旦启用此 项,在BIOS里将可看到超过4G的内存。

### DCT Unganged Mode

DCT表示内存控制器。

"Unganged Mode"的两个内存控制器分别控制两个信道的内存,每个都是64bit,但因为同时 启动,合起来每个周期一样有128bit的数据传输。这不是双信道,也不是单通道,而是两个单通 道同时执行。此种模式特别的地方是独立控制两个信道的内存,所以就算两边容量和时序参数都 不一样,也能启动相当于双通道的带宽,目前唯一限制是频率要相同,但就算一边插1GB、另 一边插2GB且两条内存的参数完全不同,照样可以启动128bit的带宽。

"Ganged Mode"的内存控制器并非传统的一个128bit的单元,而是两个64bit,当两个通道插上 完全一样的内存时,就跟一般双信道模式相同,两个信道的内存会在逻辑上成为一体。

# **DRAM Timing Configuration**

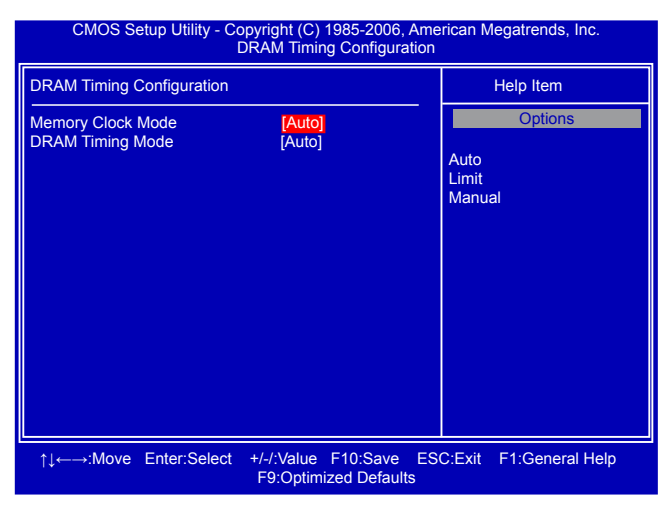

### Memory Clock Mode

此选项用于设置内存频率、内存时序以及其他相关时序。 设定值有:[Auto],[Limit],[Manual]. [Auto]: 通过SPD profile1手动配置DRAM;

[Limit]: 通过SPD profile2配置DRAM;

[Manual]: 手动配置DRAM。

# DRAM Timing Mode

当两个DCTs(DRAM controller)在Unganged模式被启用时,BIOS必须按照顺序初始化每个 DCT的频率,您也可以手动配置数值。

设定值有: [Auto], [DCT 0], [DCT 1], [Both]。

# 外围设备设置(Integrated Peripherals)

| CMOS Setup Utility - Copyright (C) 1985-2006, American Megatrends, Inc.<br>Integrated Peripherals |                                                  |                            |
|---------------------------------------------------------------------------------------------------|--------------------------------------------------|----------------------------|
| ► IDE Configuration                                                                               | [Press Enter]                                    | Help Item                  |
| <ul> <li>Osb Comguration</li> <li>SuperIO Configuration</li> <li>OnBoard Devices</li> </ul>       | (Press Enter)<br>(Press Enter)<br>(Press Enter)  | Configure the IDE devices. |
| ↑↓←→:Move Enter:Selec                                                                             | t +/-/:Value F10:Save E<br>F9:Optimized Defaults | SC:Exit F1:General Help    |

# ▶ IDE Configuration / USB Configuration / SuperIO Configuration/OnBoard Devices 按回车键设定其子菜单中的各项参数。

# IDE Configuration

| CMOS Setup Utility - 0                                                                    | Copyright (C) 1985-2006, Ame<br>IDE Configuration | erican Megatrends, Inc.                                                           |
|-------------------------------------------------------------------------------------------|---------------------------------------------------|-----------------------------------------------------------------------------------|
| IDE Configuration                                                                         |                                                   | Help Item                                                                         |
| OnBoard IDE Controller<br>OnBoard SATA Controller<br>► nVidia RAID Setup                  | [Enabled]<br>[Enabled]<br>[Press Enter]           | Disabled: Disable the<br>IDE controller<br>Enabled: Enable the<br>IDE controller. |
| ↑↓↔→:Move Enter:Select +/-/:Value F10:Save ESC:Exit F1:General Help F9:Optimized Defaults |                                                   |                                                                                   |

# OnBoard IDE Controller

[Disabled]: 关闭内置IDE 控制器。 [Enabled]: 开启两个IDE 控制器。

# OnBoard SATA Controller

此选项用于启用或禁用板载SATA控制器。

# nVIDIA RAID Setup

此选项用于设置启动时每个ATA通道的RAID模式。
## **USB** Configuration

| CMOS Setup Utility - Copyright (C) 1985-2006, Ame<br>USB Configuration                                                                | erican Megatrends, Inc.                                                                                            |
|----------------------------------------------------------------------------------------------------|----------------------------------------------------------------------------------------------------|
| USB Configuration                                                                                                    | Help Item                                                                                                    |
| Module Version - 2.24.5-13.4<br>USB Devices Enabled :<br>None<br>Legacy USB Support [Enabled]<br>USB 2.0 Controller Mode [High Speed] | Enable support for<br>legacy USB.<br>Auto option disables<br>legacy support if no<br>USB devices are<br>commected. |
|                                                                                                    |                                                                                                    |
| ti ←→:Move Enter:Select +/-/:Value F10:Save ES0<br>F9:Optimized Defaults                                                              | C:Exit F1:General Help                                                                                             |

#### Module Version

此选项显示USB的版本。

## USB Devices Enabled

此选项用于开启或关闭 通用主机USB接口。

### Legacy USB Support

此选项用于在旧的系统里支持USB设备的功能。如果您有一个USB键盘或鼠标,可把此项设为 [Auto]或[Enabled]

## ► USB 2.0 Controller Mode

此选项用于设置USB 2.0传输速率的模式。设定值有: 480Mb/s的[High Speed], 12Mb/s的[Full Speed]。

当您的电脑上连接有USB设备时,会出现如下选项:

#### USB Storage Configuration

按<Enter>键后,您可以重新设置USB设备的延迟。USB设备有许多类型,如软盘驱动器、硬盘 驱动器、光盘驱动器等。

## **SuperIO Configuration**

| CMOS Setup Utility - Copyright (C) 1985-2006, American Megatrends, Inc.<br>SuperIO Configuration                                               |                                                                                |                                                           |  |
|----------------------------------------------------------------------------------------------------|--------------------------------------------------------------------------------|-----------------------------------------------------------|--|
| Configure ITE8716 Super IC                                                                                                    | Chipset                                                                        | Help Item                                                 |  |
| OnBoard Floppy Controller<br>Serial Port1 Address<br>IR Address<br>IR Mode<br>Parallel Port Address<br>Parallel Port Mode<br>Parallel Port IRQ | [Enabled]<br>[3F8/IRQ4]<br>[2F8/IRQ3]<br>[IrDA]<br>[378]<br>[Normal]<br>[IRQ7] | Allows BIOS to enable<br>or disable floppy<br>controller. |  |
| ↑↓←→:Move Enter:Select +/-/:Value F10:Save ESC:Exit F1:General Help<br>F9:Optimized Defaults                                                   |                                                                                |                                                           |  |

## OnBoard Floppy Controller

此选项用于启用或禁用软盘控制器。

Serial Port 1 Address

此选项用于分配板载串口的I/O地址和中断请求。

► IR Address

此选项用于分配板载红外线接口的I/O地址和中断请求。

#### ► IR Mode

此选项用于设置板载红外线接口的工作模式。

## Parallel Port Address

此选项用于分配板载并口的I/O地址和中断请求。

## Parallel Port Mode

此选项用于设置并口的模式。

#### ► Parallel Port IRQ

此选项用于分配板载并口的中断请求。

## **OnBoard Devices**

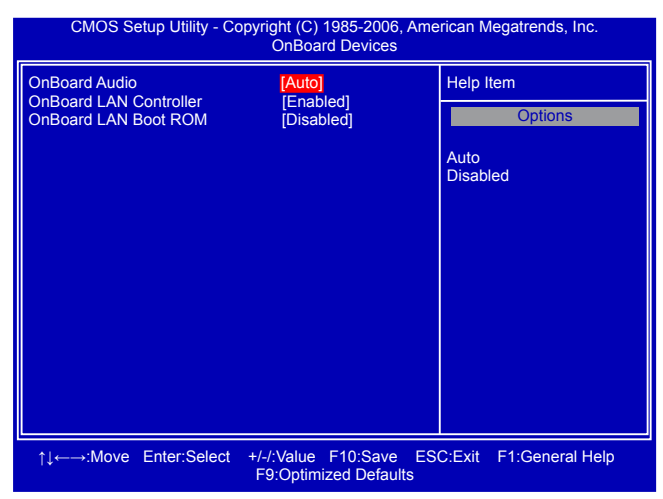

## OnBoard Audio

此选项用于启用或禁用板载Audio控制器。

## OnBoard LAN Controller

此选项用于启用或禁用板载LAN控制器。

## OnBoard LAN Boot ROM

此选项用于设置是否调用板载LAN中的Boot ROM。LAN Boot ROM可用于建立网络工作站。通过在网络上安装Boot ROM,您可以通过网路开启远端客户机。

## 电源管理设置(Power Management Setup)

| CMOS Setup Utility - Copyright (C) 1985-2006, American Megatrends, Inc.<br>Power Management Setup |                                                                    |                                                |  |
|---------------------------------------------------------------------------------------------------|--------------------------------------------------------------------|------------------------------------------------|--|
| Suspend Mode<br>Resume by PCI Card<br>Resume by PCIE Card<br>Resume by USB Devices                | [ <mark>S3 (STR)]</mark><br>[Disabled]<br>[Disabled]<br>[Disabled] | Help Item<br>Select the ACPI<br>State used for |  |
| Resume by PS/2 Keyboard<br>Resume by PS/2 Mouse<br>Resume by RTC                                  | [Disabled]<br>[Disabled]<br>[Disabled]                             | System Suspend.                                |  |
|                                                                                                   |                                                                    |                                                |  |
| <br>↑↓←→:Move Enter:Select +                                                                      | -/-/:Value F10:Save ES<br>F9:Optimized Defaults                    | C:Exit F1:General Help                         |  |

ACPI即高级配置和电源管理接口(Advanced Configuration and Power Management Interface)。ACPI定义了操作系统(支持ACPI, 如 Windows 2000, Windows XP)、BIOS和系统硬件之 间的新型工作接口。这些新接口包括允许这些操作系统控制电源管理和设备配置的机制。

ACPI 的5种休眠状态描述如下:

- S1: 也称为POS(Power on Suspend),系统在暂停后电源仍然给所有部件正常供电,所有资料均不会丢失。
- S2: CPU停止工作,系统会保存CPU和缓存的资料,以便系统唤醒时恢复运作。
- S3: 也称为STR(Suspend to RAM),除系统内存资料外,CPU、缓存及芯片资料均会丢失, 系统会将进入S3之前的工作状态数据保存到内存中(电源仍然继续为内存等最必要的设备 供电),以便唤醒时可以快速恢复到正常状态。
- S4: 也称为STD(Suspend to Disk),原理与STR相同。系统主电源关闭,数据保存在硬盘中 (硬盘的读写速度慢于内存),硬盘带电并可以被唤醒。
- S5: 所有设备全部关闭。系统处于软关机状态。

#### Suspend Mode

此选项用于设定ACPI功能的节电模式。

选择 "S1 (POS)"模式时,系统在暂停后电源不会被切断,仍然保持供电状态,可随时唤醒。 选择 "S3 (STR)"模式时,系统在暂停后电源会被切断,但进入S3之前的状态可以保存到内存,S3功能唤醒时可以快速回到以前的状态。

#### Resume by PCI Card

此选项用于设置是否启用通过PCI卡将系统唤醒功能。

#### Resume by PCIE Card

此选项用于设置是否启用通过PCIE卡将系统唤醒功能。

#### Resume by USB Devices

此选项用于设置是否启用通过USB鼠标或键盘将系统唤醒功能。

#### Resume by PS2 Keyboard

启用此选项可以通过 PS2键盘将系统从S3模式下唤醒。

ω

## ► Resume by PS2 Mouse

启用此选项可以通过 PS2鼠标将系统从S3模式下唤醒。

## ► Resume by RTC

此选项用于设置定时开机功能。要实现此功能,请不要关闭主机电源。

# 系统监测(PC Health Status)

| CMOS Setup Utility - Copyright (C) 1985-2006, American Megatrends, Inc.<br>PC Health Status                                                                                                    |                                                                                                    |                                         |  |
|----------------------------------------------------------------------------------------------------|----------------------------------------------------------------------------------------------------|-----------------------------------------|--|
| Case Open Warning                                                                                                    | [Disabled]                                                                                                    | Help Item                               |  |
| Shut Down Temperature<br>CPU Temperature<br>System Temperature<br>CPU Fan Speed<br>CPU Core<br>VTT (V)<br>+3.3V<br>+5.0V<br>+12.0V<br>5VSB (V)<br>CPU Smart Fan Function<br>System Smart Fan Function | [Disabled]<br>:40 °C/104 °F<br>:31 °C/87 °F<br>:2184 RPM<br>:N/A<br>:1.232 V<br>:1.888 V<br>:3.424 V<br>:5.107 V<br>:11.968 V<br>:5.080 V<br>[Disabled]<br>[Disabled] | Options<br>Disabled<br>Enabled<br>Reset |  |
| ↑↓←→:Move Enter:Select +/-/:Value F10:Save ESC:Exit F1:General Help F9:Optimized Defaults                                                                                                    |                                                                                                    |                                         |  |

#### Case Open Warning

此选项用于启用或禁用机箱开启侦测功能。

Shut Down Temperature

此选项用于设定系统温度的上限。当系统温度超过所设定的值时,将自动关机。此功能只有当您的操作系统支持ACPI时才有效。

▶ CPU Temperature/System Temperature 此选项显示系统自动侦测出的当前CPU/系统的温度值。

#### ► CPU Fan/System Fan Speed

此选项显示系统自动侦测出的当前CPU/系统风扇的转速。

- ▶ CPU Core/VTT(V)/+ 3.3V/+5.0V/+12.0V/5VSB 此选项显示系统自动侦测出的各个选项的电压值。
- ▶ CPU Smart Fan Function / System Smart Fan Function 此选项用于设置是否启用智能风扇功能。

# BIOS安全参数设置(BIOS Security Features)

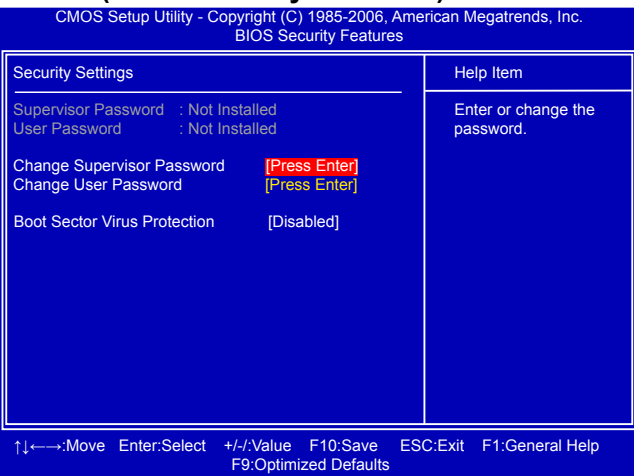

Enter New Password :

#### Change Supervisor Password

此项用于设置或更改超级用户密码。 在您输入超级用户密码之后,系统会问您是否要输入用户密码。 如果您输入了超级用户密码,如下几个选项将会出现。

#### Change User Password

此项用于设置或更改用户密码。只有当超级用户密码存在时,此设置才会被激活。

#### Boot Sector Virus Protection

此项用于启用或禁用开机磁盘防病毒功能。

# 系统最佳缺省值设置(Load Optimal Defaults)

最佳缺省值是主板的最优设置。通常在更新BIOS或清除CMOS后载入最 佳缺省值。

选择本项按下<Enter>键,将弹出一个对话框让您载入BIOS设定的最佳缺 省值。按下<OK>然后按<Enter>键将载入最佳缺省值。按下<Cancel>并 按<Enter>键将取消载入。BIOS设定的最佳缺省值设置了系统最优性能

参数,以提高系统部件的性能。但如果您的硬件设备不支持这些参数(例如:安装了过多的扩展 卡),系统将可能无法开启。

## 保存后退出(Save & Exit Setup)

选择本项按下<Enter>键,屏幕上将出现右图所示信息,此时按下<OK>键即可保存您在CMOS中所 做的改动,并退出该程序。按下<Cancel>或<ESC>键即回到 主菜单。 Save configuration changes and exit setup?

# 不保存退出(Exit Without Saving)

选择本项按下<Enter>键,屏幕上将出现右图所示信息,此时按下 <OK>键即可退出CMOS, 但不保存您在CMOS中所做的改动。按下 <Cancel>或<ESC>键即回到主菜单。

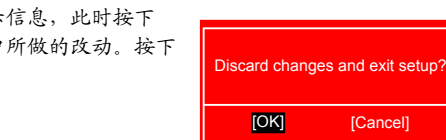

[OK]

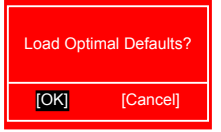

[Cancel]

[Cancel]

主板附带的应用程序光盘包含主板驱动程序以及一些有用的 软件,安装这些程序可提升您的主板性能。

本章提供以下信息:

- 应用程序光盘简介 安装驱动及应用软件 FOX ONE
- FOX LiveUpdate
- FOX LOGO
  - FOX DMI

备注:因每章节内容均为独立部分,所以各章节编号亦不与 其它章节统一, 请知悉。

应用程序光盘简介

该主板配有一片主板驱动及应用程序光盘,将驱动程序光盘放入光驱中,光盘将自动运行并显示主 界面。

## 1. 驱动程序安装

按顺序安装您的主板所需的驱动程序。安装完成后您需要重新启动电脑。

#### A. NVIDIA Chipset Driver

- B. Realtek HDA Audio Driver
- C. Realtek 811XLAN Driver

## 2. 应用程序安装

使用这些选项安装附带软件。FOX ONE 是一个功能强大的应用程序,用户无须进入 BIOS,就可以使用该程序更改系统设定。一些自动功能更可以帮助非专业用户优化(超频)系统性能。

- A. FOX ONE
- B. FOX LiveUpdate
- C. FOX LOGO
- D. FOX DMI
- E. Microsoft DirectX 9.0
- F. Adobe Acrobat Reader
- G. Norton Internet Security

1. 安装驱动程序

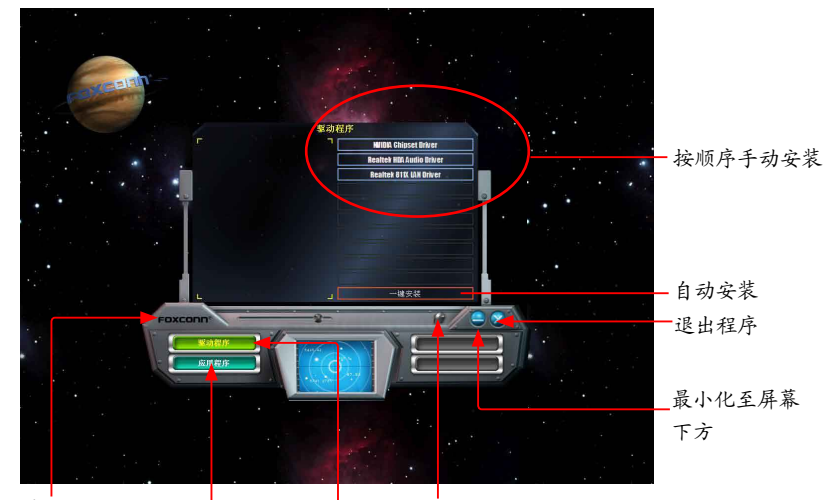

点击访问 安装应用程序安装驱动程序 浏览CD 富士康网站

您必须首先安装"NVIDIA Chipset Driver",之后,点击"一键安装"按钮系统会自动安装其余的 所有驱动程序,或者您也可以分别点击其余的驱动程序来手动安装。

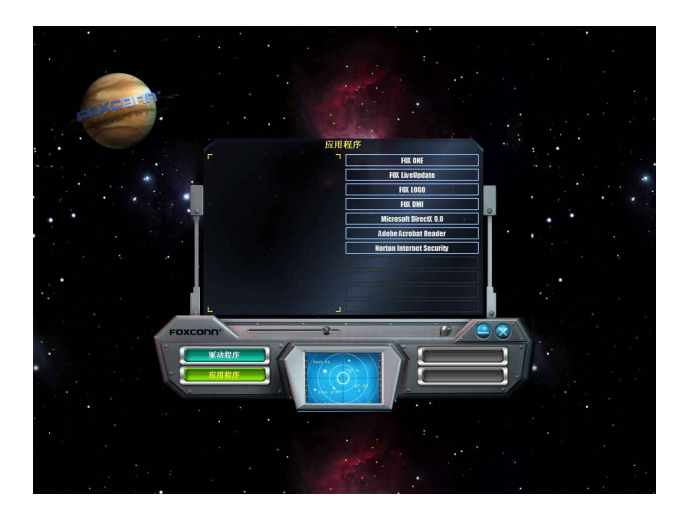

# FOX ONE

FOX ONE是一个功能强大的应用程序,用于系统设置。使用该软件,您可以监控多项系统参数,如:当前温度、电压、频率、风扇转速。

使用 FOX ONE, 您可以:

- 更改系统参数设置,如CPU、内存频率,CPU电压,风扇速度,以及其他系统参数。
- 监控硬件设备的温度、电压、频率,风扇速度。

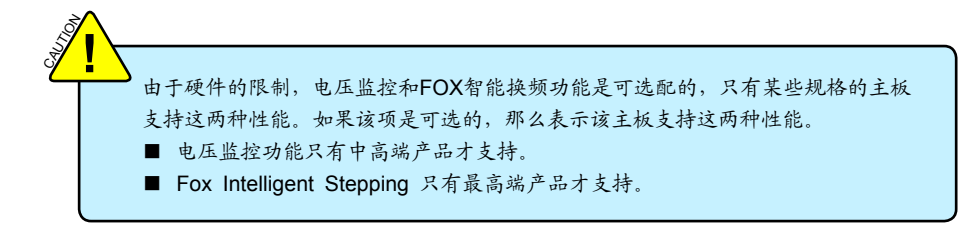

支持的操作系统:

- Windows 2000
- Windows 2003 (32-bit/64-bit)
- Windows XP (32-bit/64-bit)
- Windows Vista (32-bit/64-bit)

## 使用FOX ONE:

当您第一次运行FOX ONE时, F. I. S. (FOX Intelligent Stepping) 校准功能将需要对CPU的负载进 行校准。点击"确定"继续并开始运行软件。F. I. S. 是FOX ONE的一个功能, 它能根据您目前的 系统负载自动调节CPU时钟频率。

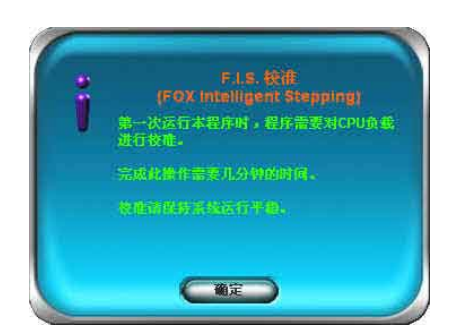

运行FOX ONE之前,系统参数(如CPU时钟,电压等)由BIOS设置决定。当您 运行FOX ONE之后,系统参数将转由FOX ONE控制,退出FOX ONE,则由 BIOS重新控制。

# 1. 主菜单

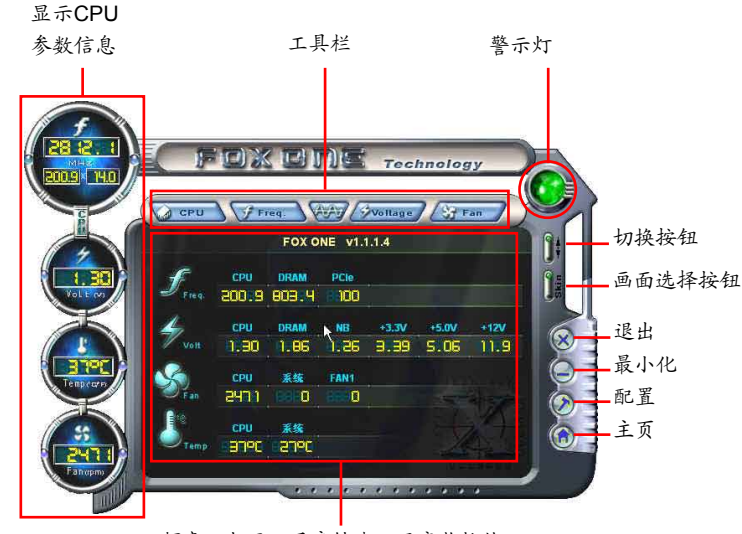

频率, 电压, 风扇转速, 温度监控值

工具栏

使用该工具栏选项来切换不同页面。

警示灯

当系统处于正常状态时,警示灯为绿色。当系统处于非正常状态时,警示灯为红色。

切换按钮

点击此按钮,可将FOX ONE控制面板转换为下图所示的信息工具条(即简易模式)。您可以拖动该 工具条到屏幕的任意位置来帮助您监控系统的状态。

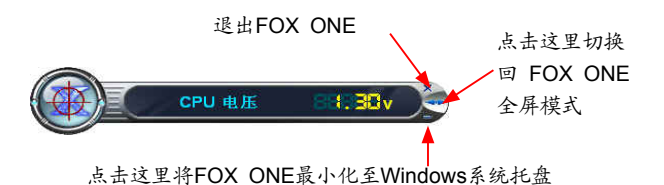

画面选择按钮

此功能为FOX ONE界面提供了多种选择。点击此按钮,可以选择您喜欢的画面(FOX ONE面板)。

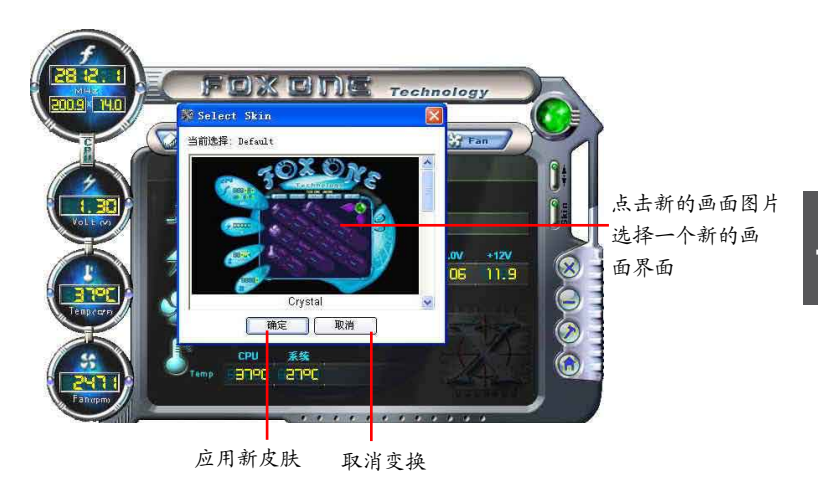

退出 点击此按钮退出FOX ONE程序。

## 最小化

点击此按钮将FOX ONE最小化至Windows界面右下角的系统托盘中。

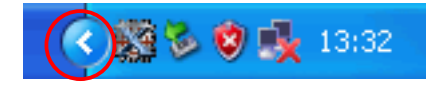

主页 点击此按钮访问富士康主板网站: http://www.foxconnchannel.com.cn 配置

此菜单允许您设置:

1). 监控间隔时间(毫秒):

此功能用于设置FOX ONE在简易模式下工作时,不同监控信息显示的时间间隔。最小的时间间隔 为1秒。

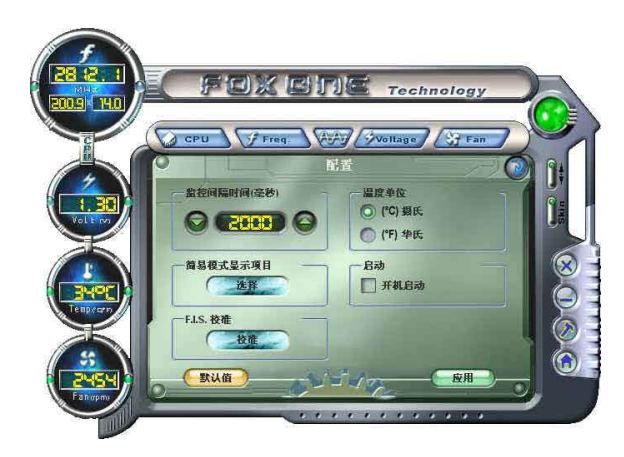

2). 简易模式显示项目:

此菜单用于选择FOX ONE在简易模式下工作时,工具条上循环显示的监控信息项目,这些信息包括CPU频率、电压、温度等。

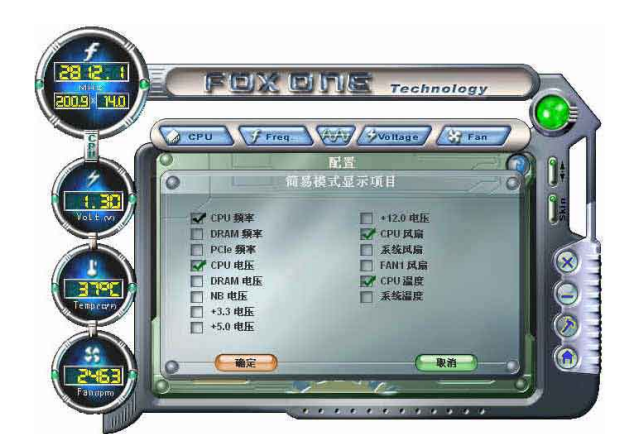

3). F. I. S. 校准(FOX Intelligent Stepping,选配)

此项功能会先用几分钟的时间来计算CPU在不同负载时的最佳PWM值与CPU时钟频率,并将 其记录在系统中。当负载增加时,CPU会提升速度,温度电压也将随之上升;当负载减小时, CPU会降频,以达到节能的作用。 步骤一:点击"校准"按钮,会弹出一个对话框,选择"是"继续。

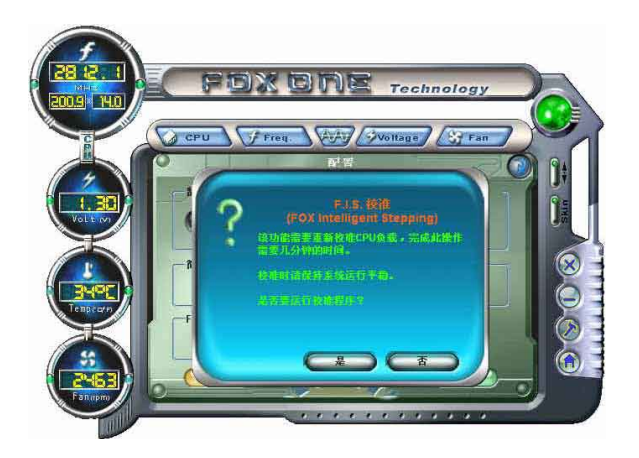

步骤二:当完成数据运算与校准后,系统会提示您重新启动电脑以应用新设置。

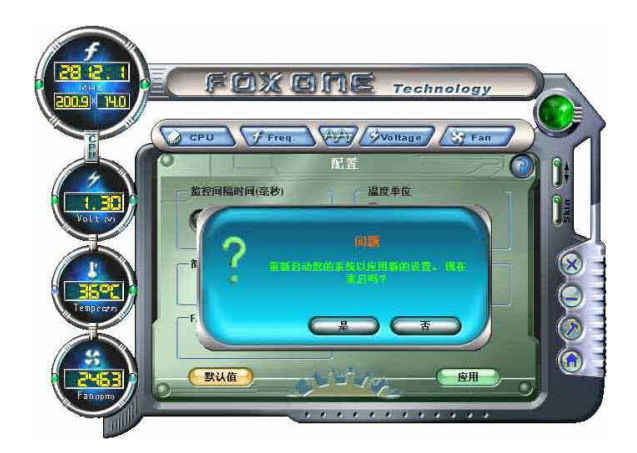

电脑重启后,打开FOX ONE, F.I.S.功能 (在CPU页面中) 也是被激活的,FOX ONE会根据 当前系统的负载自动调节CPU时钟频率。(负载一般区分为重度游戏、数据库检索、办公室信 息处理、以及节能模式)

## 2. CPU页面 - CPU控制

此页面允许您选择(或超频)CPU时钟频率以发挥系统的性能水平。选择最快速及适合当前系统的 CPU时钟频率,您可以通过FOX ONE自动调整,或者使用手动方式调整。

#### 手动调整:

您可以点击"上/下"按钮调整CPU频率值。

自动调整:

点击此按钮,FOX ONE将自动侦测您的系统的最大超频值。在系统运行过程中,FOX ONE将逐 步增加CPU速度直到系统因超负载而当机,此时,您需要按重新启动按钮重新启动电脑并运行FOX ONE,它将会提示您系统的最佳与最高超频值,点击"是"应用。

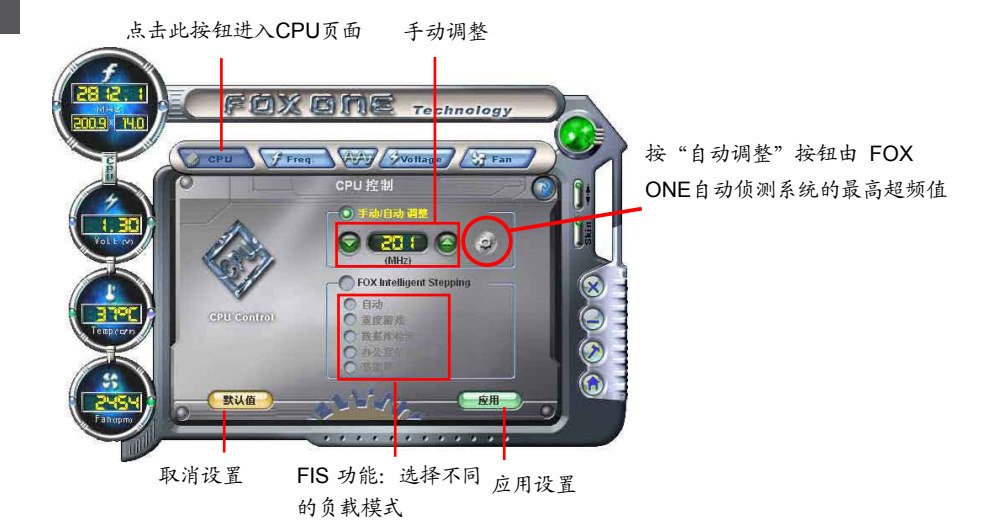

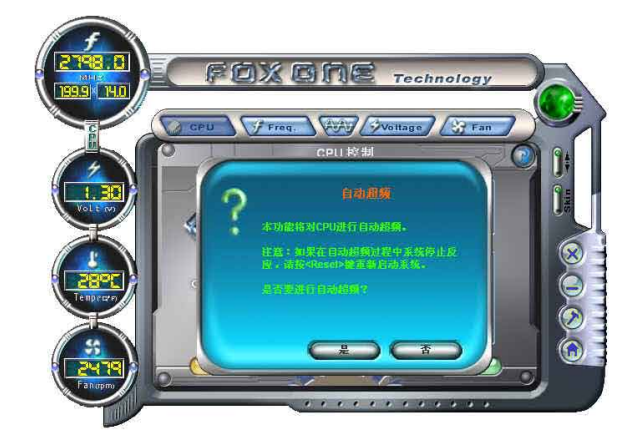

点击"自动调整"按钮后,会 有对话框弹出,提示您当系统 当机时须重新启动系统,点 击"是"继续。

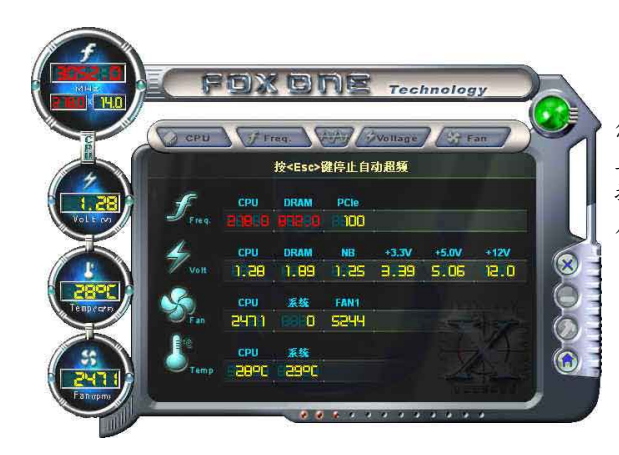

您可以看到CPU时钟频率会逐步 上升直到系统当机。 按电脑前面板上的重启按钮重新 启动电脑。

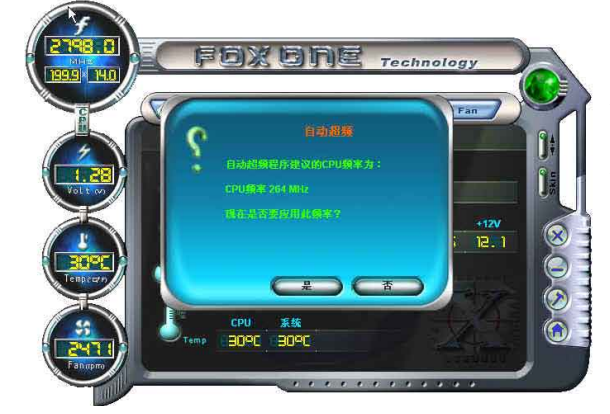

再次运行FOXONE,它会提示您系统建议的CPU频率值为 255MHz。点击"是"应用此频率值。

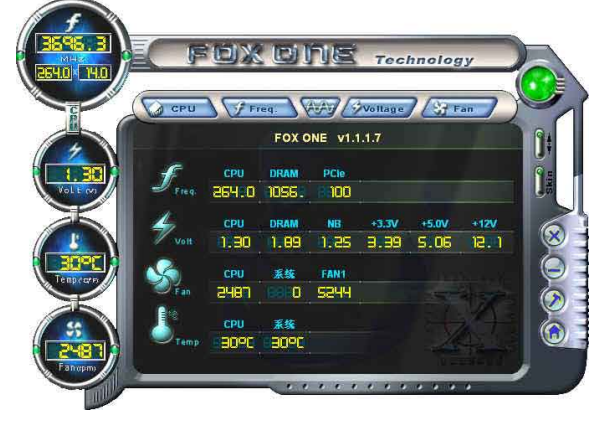

现在,CPU以255MHz运行。

#### FOX Intelligent Stepping (FOX 智能换频,选配)

使用FOX Intelligent Stepping 功能, FOX ONE会根据系统不同负载自动调整CPU时钟频率。例如:选择"重度游戏",CPU将以最大速度运行;在"节能模式"时,CPU则运行在最小速度。四种负载模式,它们的系统负载参数已在配置菜单"FIS 校准"项中定义。选择"自动",CPU将根据当前系统负载自动调整其时钟频率。

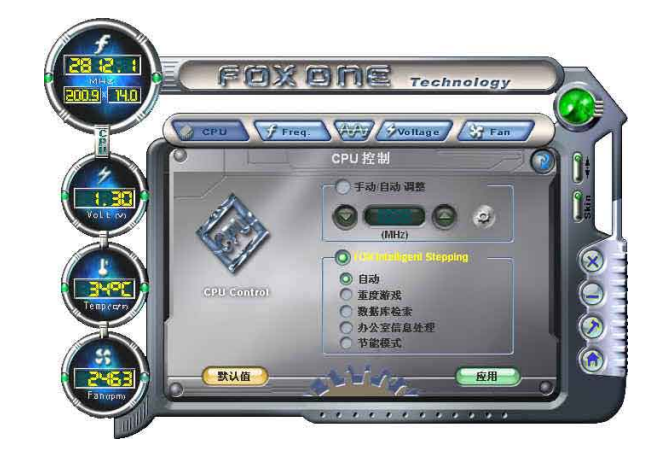

3. 频率页面 - 频率控制

此页面允许您手动设置内存频率及PCI Express频率。

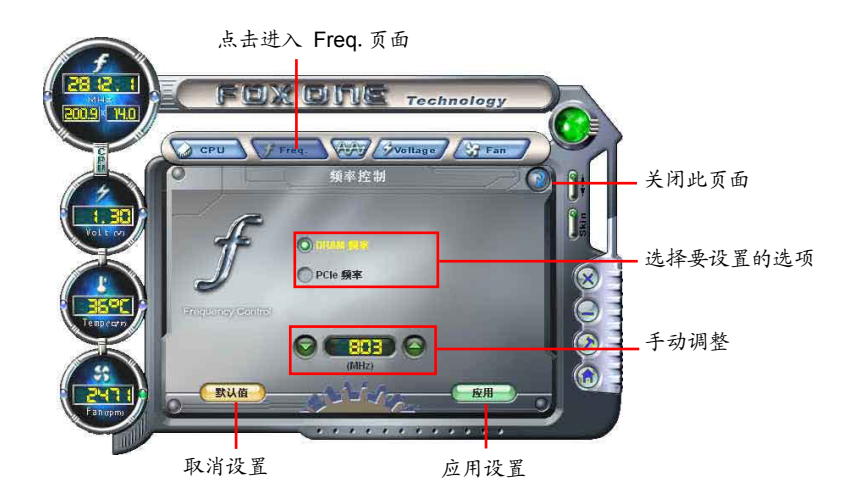

4.1 监控设置 - CPU温度

此页面允许您设置CPU最高温度限制值,并启用报警功能。

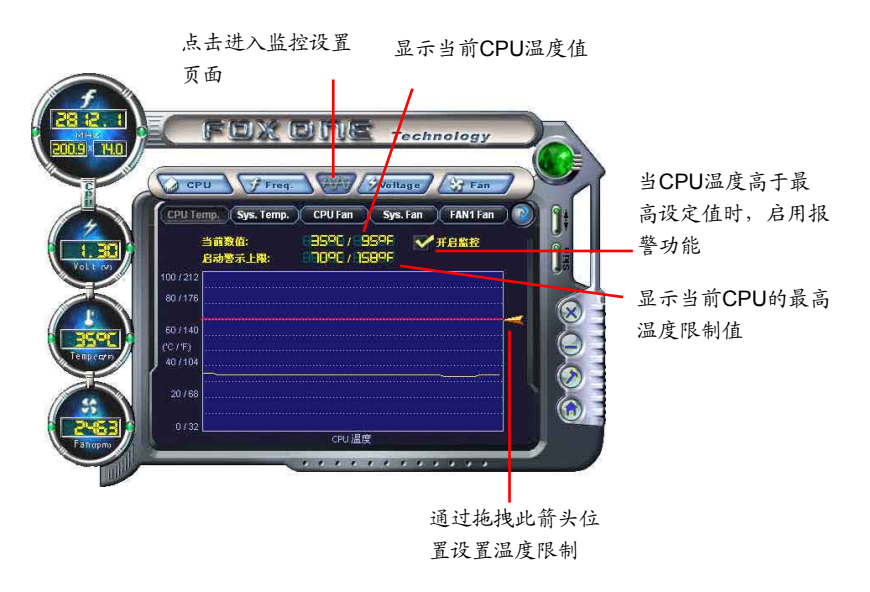

#### 4.2 监控设置 - 系统温度

此页面允许您设置系统最高温度限制值,并启用报警功能。

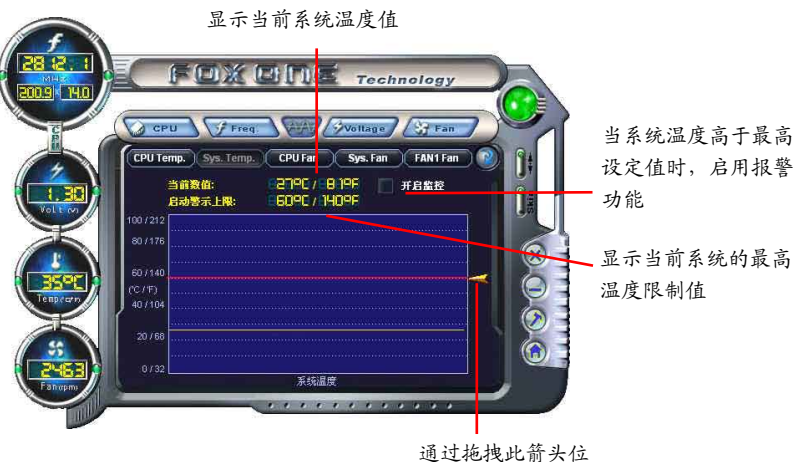

置设置温度限制

4

4.3 监控设置 - CPU风扇

此页面允许您设置CPU风扇的最低转速限制值,并启用报警功能。

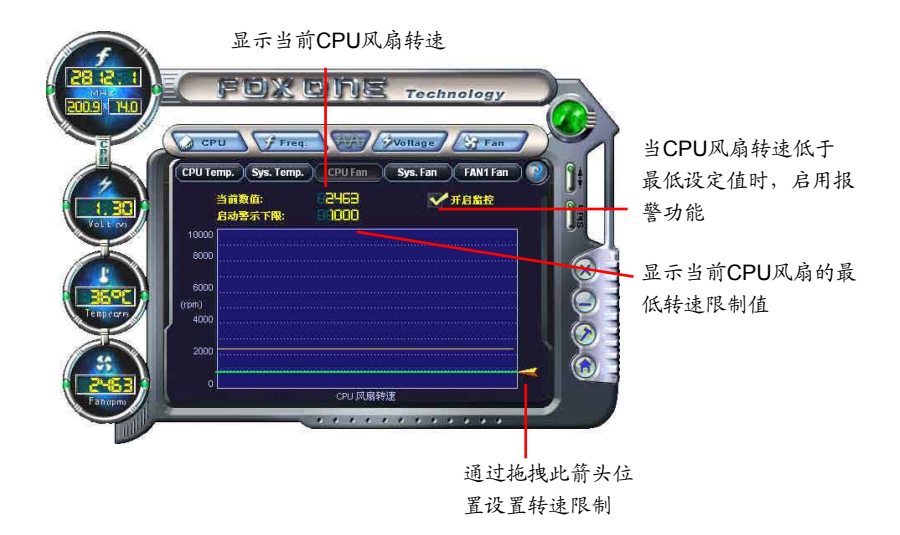

4.4 监控设置 - 系统风扇

此页面允许您设置系统风扇的最低转速限制值,并启用报警功能。

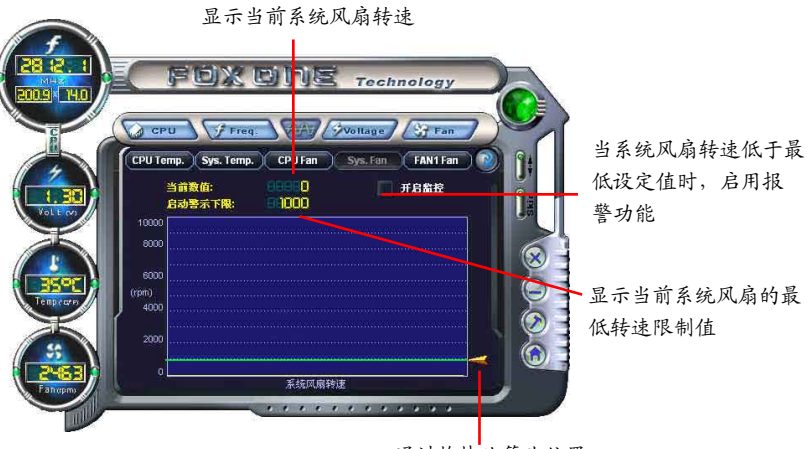

通过拖拽此箭头位置 设置转速限制 此页面允许您设置FAN1风扇的最低转速限制值,并启用报警功能。

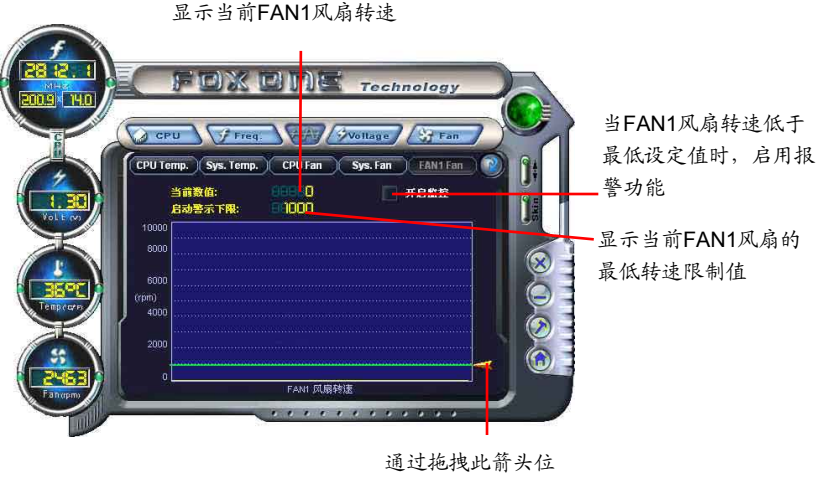

置设置转速限制

5. 电压页面 - 电压控制(选配)

此页面允许您手动设置CPU电压,内存电压和北桥电压。CPU电压的调节步幅为12.5mV,内存电压的调节步幅为0.05V,北桥电压的调节步幅为0.04V。

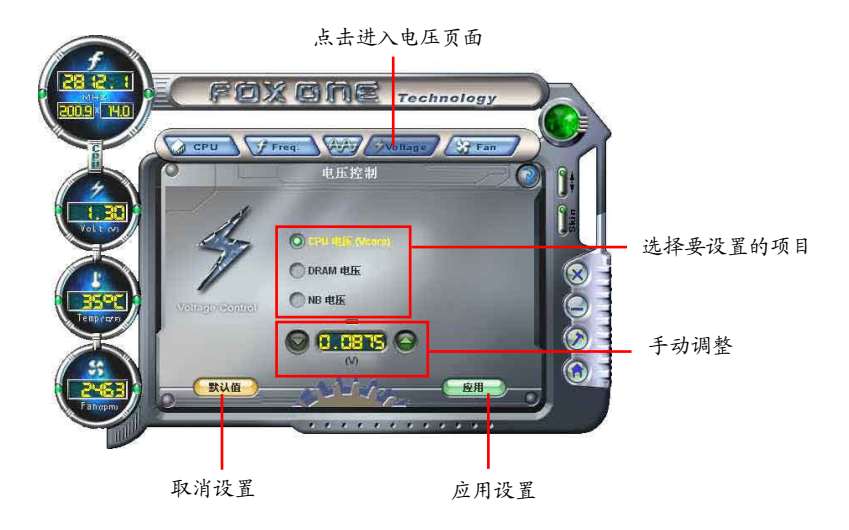

4

# 6. 风扇页面 - 风扇控制

此页面允许您启用智能风扇功能或手动调整风扇速度。 当选择智能风扇功能时,您需要使用4-Pin CPU散热风扇。

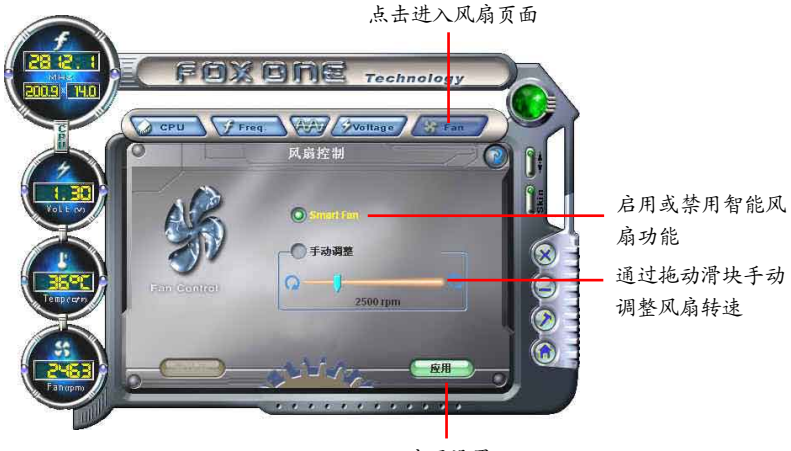

应用设置

# FOX LiveUpdate

FOX LiveUpdate 可以通过本地或在线的方式备份或升级系统BIOS、驱动程序、应用程序。

支持的操作系统:

- Windows 2000
- Windows XP (32-bit / 64-bit)
- Windows 2003 (32-bit / 64-bit)
- Windows Vista (32-bit / 64-bit)

运行此应用程序时,请把BIOS设置中的"BIOS Write Protect"或"Super BIOS Protect"设为 [Disabled]。

## 使用FOX LiveUpdate:

- 1. 本地升级
- 1.1 本地升级- BIOS信息

该页面显示您的系统BIOS信息。

|     | 链接至网站                                                                                                    |                                                         |                   | 最小化         |                |
|-----|----------------------------------------------------------------------------------------------------|---------------------------------------------------------|-------------------|-------------|----------------|
|     | FOX LiveUpdate                                                                                                    | werter Alerti                                           |                   | CliveUpdate | 退出             |
| 工具条 | <ul> <li>↓ 本地升级</li> <li>↓ BIOS信息</li> <li>↓ 备份BIOS</li> <li>↓ 更新BIOS</li> <li>↓ 更新BIOS</li> <li>↓ 在线升级</li> <li>↓ 设置中心</li> <li>◇ 关于和帮助</li> </ul> | 当前日のS信息<br>主板类型:<br>日のS版本:<br>发布日期:<br>日のS容量:<br>ROM类型: | ***<br>***<br>*** |             | 显示当前<br>BIOS信息 |

\*\*\*:请参照实际显示界面。

#### 1.2 本地升级- 备份BIOS

该页面用于备份您的系统BIOS。点击"备份",然后输入BIOS文件名称。点击"保存"完成备份操作。 该备份文件的扩展名对于 Award BIOS 为".BIN",对于AMI BIOS为".ROM"。默认路径 在Windows XP系统下为"C: \桌面 \我的文档",在Vista系统下为"文档"。请记住您的备份路径 以及文件名,以便于以后恢复原BIOS的需要。

| FOX     | LiveUpdate                  | ( 🔍            |           |
|---------|-----------------------------|----------------|-----------|
| Stronge | R, Faster and More Powerful | FOX LiveUpdate |           |
| -       | 另存为                         |                |           |
|         | 保存在 (I): 🚺 我的文档             | 💌 🤟 🖻 🐨 🔲 🚽    |           |
|         | 图片收藏 我的音乐                   |                | 输入BIOS文件名 |
|         |                             |                |           |
|         |                             |                |           |
|         | 文件名 (8): 2000               | 保存 (\$)        | 点击保存      |
| •       | 保存类型(I): ROM File (*.ROM)   | 🖸 取消           |           |
| · 07    | 设置中心                        |                |           |
| •0      | 关于和帮助                       |                |           |
| P       |                             |                | 1         |

#### 1.3 本地升级- 更新BIOS

该页面用于从本地BIOS文件更新您的系统BIOS 。点击"更新"后,屏幕会出现警告信息,请仔 细阅读该信息,如果想要继续,请点击"是"载入本地BIOS文件,然后根据安装向导完成操作。 请在操作前记住所载入的新BIOS的路径(文件的扩展名对于 Award BIOS为".BIN",对于AMI BIOS为".ROM")。

| X LiveUpdate                                                                                                    | swortul                                                  | FOX LiveUp  |
|----------------------------------------------------------------------------------------------------|----------------------------------------------------------|-------------|
| 本地升级                                                                                                    | 。当前BIOS信息                                                | -           |
| 更新i<br>问题<br>诸确:                                                                                                    | 3105存在风险,可能会导致电脑无法<br>这些都不在我们的产品保修范围内<br>定要更新BIOS吗?<br>是 | "重新启动等<br>" |
| 正在线升级<br>设置中心                                                                                                    | ROM类型: ***                                               | 5<br>       |
| <ul> <li>Sector constraints and the sector of the sector of the sect</li></ul> |                                                          |             |

FOX LiveUpdate 会在更新前自动备份原BIOS文件。您可以在"设置中心-选项"中 启用或禁用该功能。具体请参阅"设置中心-选项"。默认备份路径为 C: \LiveUpdate-Temp,但自动生成的备份文件名不容易在备份路径下找到,建议通过Windows资源 管理器确认该备份文件的日期/时间信息来找到它,您可以重新命名以便于查找。 2. 在线升级

2.1 在线升级- 更新 BIOS

该页面用于在线更新您的系统BIOS。点击"开始",通过互联网搜索可供更新的BIOS,然后根据 向导完成更新操作。

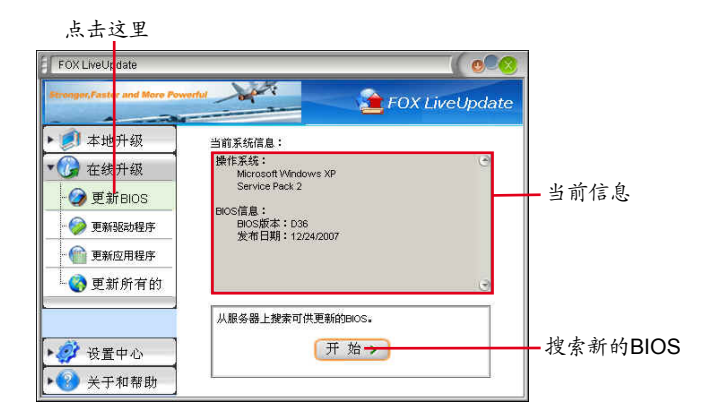

#### 选择BIOS更新

| 目IOS <mark>更新</mark>                     |      |           |
|------------------------------------------|------|-----------|
| BIOS基新列表:<br>641W1P38<br>发行日期:05/31/2007 | 详细信息 | ━━ 浏览详细信息 |
|                                          | 更新   | — 更新BIOS  |
|                                          | 关闭   | —— 关闭窗口   |
| 新的版本 🔶 当前版本 🔶                            | 日的版本 |           |

## 2.2 在线升级- 更新驱动程序

该页面用于在线更新您的系统驱动程序。点击"开始",通过互联网搜索可供更新的驱动程序,然 后根据向导完成更新操作。

| FUX LiveOpDate | rentul 🔪 👔 FOX LiveUp                   | date     |
|----------------|-----------------------------------------|----------|
| ▶ 創 本地升级       | 当前系统信息:                                 |          |
| ▼              | 操作系统:<br>Microsoft Windows XP           | 3        |
| - 🥥 更新 BIOS    | Service Pack 2                          | 当前信息     |
| - 🥪 更新驱动程序     | SESD信息:<br>FOX DMM                      |          |
| ● 💮 更新应用程序     | NAA - 1004<br>FOX LiveUpdate<br>版本:1055 |          |
| 🔄 💮 更新所有的      | FOX LOGO                                | 9        |
|                | 从服务器上搜索新的驱动。                            | 7        |
| N              | 开始。                                     | 搜索新的驱动程序 |

| 据动 <b>其</b> 新列表<br>Realtek 811X LAN Driver<br>版本: 5.674.807.2007 | 洋细信息 | ——浏览详细信息 |
|------------------------------------------------------------------|------|----------|
|                                                                  | 安装   | 安装所选的驱动程 |
|                                                                  | 关闭   | 关闭程序     |

2.3 在线升级- 更新应用程序

该页面用于在线更新您的应用程序。点击"开始",通过互联网搜索可供更新的应用程序,然后根据向导完成更新操作。

| ▶ Ø 本地升级                                                                                                    | 当前系统信息:                                                                                                    |            |
|----------------------------------------------------------------------------------------------------|----------------------------------------------------------------------------------------------------|------------|
| <ul> <li>         在结,升级         受折BIOS         更新BIDDB         更新BIDDB         更新BIDDB         更新DEB         更新应用程序         页 更新所有的         </li> </ul> | 操作系统:<br>Microsoft Windows XP<br>Service Pack 2<br>应用程序信息:<br>FOX ONE<br>成業: 1.1.1.4<br>FOX LiveUpdate<br>成本: 1.0.5.5 | — 当前信息     |
| <ul> <li></li></ul>                                                                                                    | 从服务器上搜索新的应用程序。<br>开始 >                                                                                                | — 搜索新的应用程序 |

点击这里

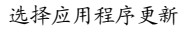

| 应用 <mark>程</mark> 序更新 |                        |                                   |
|-----------------------|------------------------|-----------------------------------|
| 应用福<br>序更用福<br>序更新列表: | 详细信息       安装       关闭 | ——浏览详细信息<br>——安装所选的应用程序<br>——关闭程序 |

该页面用于在线更新您的系统BIOS、驱动程序以及应用程序。点击"开始",通过互联网搜索可供 更新的BIOS/驱动程序/应用程序,然后根据向导完成更新操作。

| FOX LiveU date                                                | FOX LiveUpdate                |               |
|---------------------------------------------------------------|-------------------------------|---------------|
| ▶ □ 本卅升級                                                      | 当前 委 经 信 自 :                  |               |
| ▼ () 在线升级                                                     | 操作系统:<br>Microsoft Windows XP |               |
| - ② 更新BIOS                                                    | Service Pack 2                | — 当前信息        |
| - 🧼 更新驱动程序                                                    | BIOS信息:<br>BIOS版本:D36         |               |
| -  一  更新  应用程序                                                | 没们口知:12/24/2007<br>3版动信息:     |               |
| - 😵 更新所有的                                                     | FOX DMI                       |               |
|                                                               | 从服务器上搜索新的BIOS,现动和应用程序。        | 搜索新的 BIOS/驱动程 |
| <ul> <li>◆ 役置中心</li> <li>◆ 役置中心</li> <li>◆ 役 关于和帮助</li> </ul> |                               | 序/应用程序        |

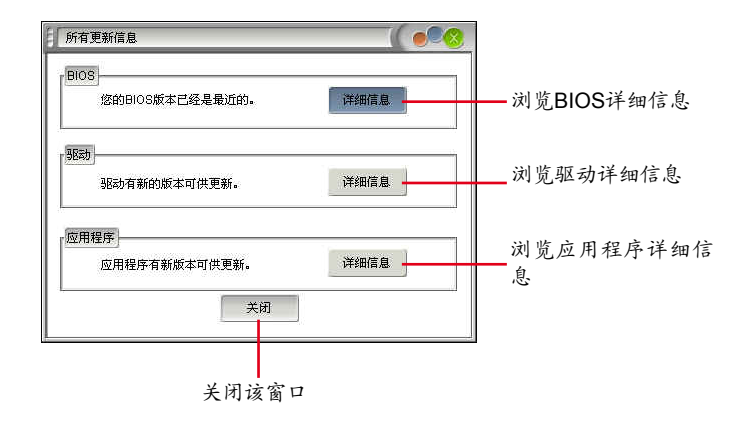

4

3. 设置中心

3.1 设置中心 - 选项

该页面用于自动搜索功能,当您启用该自动搜索选项后,FOX LiveUpdate会自动通过因特网搜索新版本信息,并在任务栏显示搜索结果。

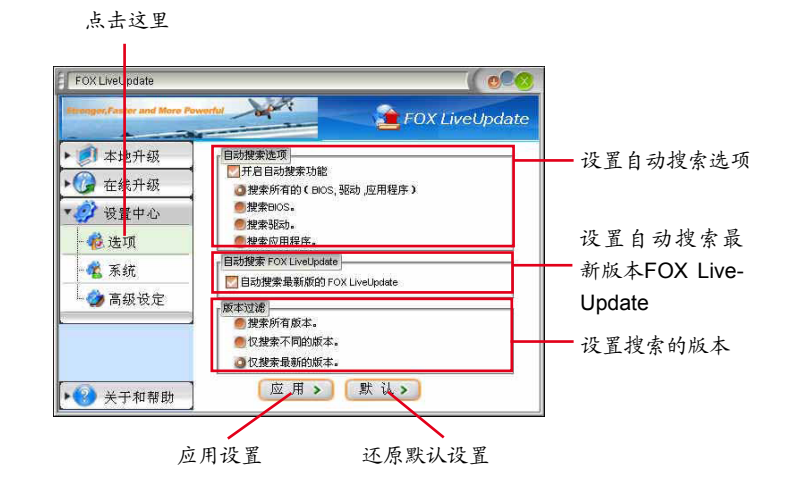

双击系统托盘图标可查看详细信息。

| FOX LiveUpdate                                                                            | ( 0.20                                                                                                    |
|-------------------------------------------------------------------------------------------|----------------------------------------------------------------------------------------------------|
| Etrenger,Faster and More Po                                                               | FOX LiveUpdate                                                                                                    |
| <ul> <li>         本地升级         在线升级         设置中心         後置中心         後近項     </li> </ul> | 日時課業选项<br>一 开名目時課業功能<br>④ 建素所有的(Elors, 秘动,应用程序)<br>● 建素配の4<br>● 健素認の4<br>● 健素認の4<br>● 健素の用程序。                                                    |
| - 🐔 系統<br>- 🏈 高级设定                                                                        | <ul> <li>日時搜索FOX LiveUpdate</li> <li>目時搜索易新的的FOX LiveUpdate</li> <li>(要求)対策</li> <li>(要求所有版本。</li> <li>(又搜索司斯的版本。</li> <li>(又搜索局新的版本。</li> </ul> |
| 😢 关于和帮助                                                                                   | 应用>)默认><br>▲ FOI LiveUpdate<br>驱动和应用程序有新的版本可供更新.                                                                                                 |
|                                                                                           | ■Q? 🎦 双击这里                                                                                                    |

当启用了"自动搜索 FOX LiveUpdate"功能后,若您使用的不是最新版本,那么 FOX LiveUpdate 将会通过因特网自动搜索并提示您安装新的版本。

| FOX LiveUpdate                                                                                                    | FOX LiveUpdate                                                                                                    |                                                                                                    |                            |
|----------------------------------------------------------------------------------------------------|----------------------------------------------------------------------------------------------------|----------------------------------------------------------------------------------------------------|----------------------------|
| <ul> <li>● 都地升級</li> <li>● 金衣升級</li> <li>● 金凌項</li> <li>● 透現</li> <li>● 優速項</li> <li>● 豪振役定</li> <li>● ● 关于和帮助</li> </ul> | 日現業生産項<br>日日日日日2日またかは:<br>● 数年所有的 C Anos, 480 , 应用程序 ><br>● 数年初の5.<br>● 数年初の4.<br>● 数年初の4.<br>● 目初速来最新的 FOX LiveUpdate<br>■ 数型素所有数本.<br>● 役建条开取的校本.<br>● 役建条开取的校本.<br>● 役建条开取的校本.<br>● 役建条新的校本.<br>● 役建条开取的校本.<br>● 役建条开取的校本. | 電報FOX LivelIndate FOX LiveUpdate可能有額的的本 可以用意味。定義地図在有額的的本 可以用意味。定義地図在有額的的本 LiveUpdateI LineUpdateI LineUpdateI L | 提示您安装新版本<br>FOX LiveUpdate |
|                                                                                                    |                                                                                                    | 安美         取消           曲 図 第         1                                                                                                    |                            |

3.2 设置中心 - 系统

该页面用于选择BIOS存储位置以及更改该应用程序的界面。

| MALL                                                   |                                       |              |                          |
|--------------------------------------------------------|---------------------------------------|--------------|--------------------------|
| FOX LiveUpdate                                         |                                       |              |                          |
| Stronger, Faster and Mor                               | Powerful                              | X LiveUpdate |                          |
| <ul> <li>● 本北升级</li> <li>● 金式升级</li> </ul>             | 文件保存<br>下載文件保存到:<br>C:LiveUpdate_Temp | MK           | 选择文件保存路径以<br>及白动冬公BIOS的左 |
| <ul> <li>◆登世中心</li> <li>◆登速項</li> <li>→登 亮统</li> </ul> | 型更新BIOS前先备份:<br>C:¥LiveUpdate_Temp    | 浏览           | 储路径                      |
| ▲ 🏈 高級设定                                               | ────────────────────────────────────  | -            | — 选择不同的皮肤                |
| ▶ ② 关于和帮助                                              | 应用>【默认>】                              |              | — 还原默认设置                 |
| 设置FOX LiveUpdate是<br>时自动运行                             | 否在系统启动 应用变                            | 更            |                          |

点击这里

### 3.3 设置中心 - 高级设定

该页面用于选择所要刷新的BIOS ROM,以及在刷新BIOS时是否刷新Boot Block和清除CMOS。在 刷新BIOS的过程中,请确保刷新过程的连续性,避免因断电等因素所造成的刷新过程的中断。

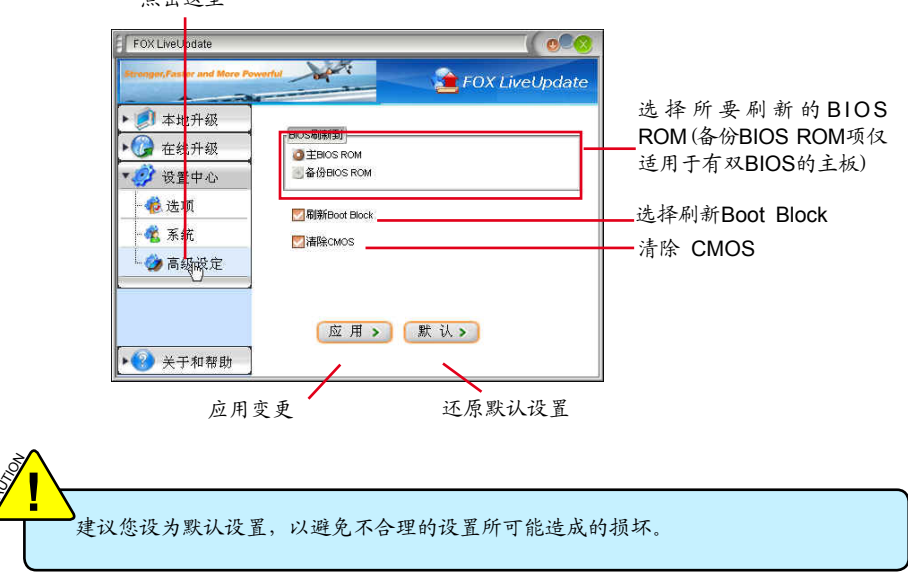

4. 关干和帮助

该页面显示FOX LiveUpdate的相关信息。

点击这里 FOX LiveUt date o 1 🚖 FOX LiveUpdate ▶ 創 本地升级 OX LiveUpdate ▶ 🕜 在线<mark>升级</mark> Foxconn FOX LiveUpdate 版本: 1.0.5.5 ト 🧭 设置中心 显示FOX LiveUpdate ▼ 🕜 关于 和帮助 访问主页: http://www.foxconnchannel.com - 😵 关于和帮助 联系我们: Technical Support Team Website 相关信息 Copyright (C) 2005 by FoxconnTechnology Group All Rights Reserved(R)

点击这里

# FOX LOGO

FOX LOGO是一个简单而有用的程序,用于备份、更换以及删除开机画面。开机画面是在开机自检 (Power-On Self-Test) 过程中屏幕显示的画面。

选取一幅JPG格式 (1024 × 768) 图片,然后使用FOX LOGO修改图示,即可将其作为开机 画面。若未显示开机画面,请将BIOS中 "Advanced BIOS Features - > Full Screen Logo Show" 设为"Enabled"。

支持的操作系统:

- Windows 2000
- Windows XP (32-bit / 64-bit)
- Windows 2003 (32-bit/ 64-bit)
- Windows Vista (32-bit / 64-bit)

# 使用FOX LOGO:

主界面

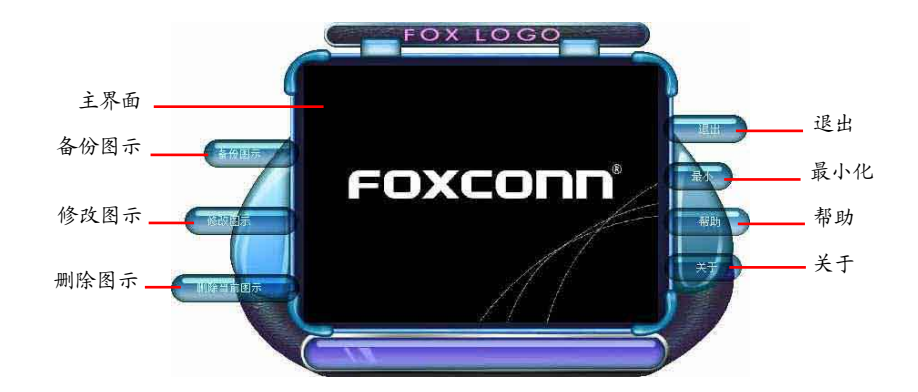

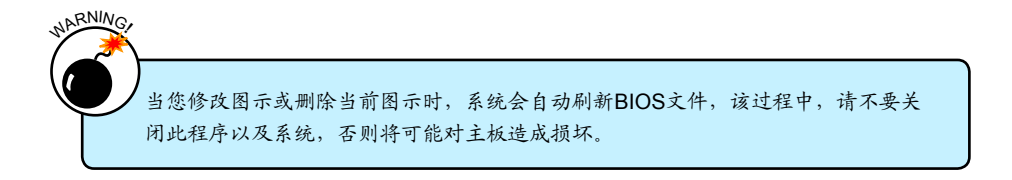

# FOX DMI

FOX DMI (Desktop Management Interface) 是一个系统管理BIOS信息浏览器,可提供三种 DMI数据格式: Report, Data Fields和Memory Dump。 使用DMI信息,可以方便地分析并解决系统装配过程中主板所可能出现的问题。

支持的操作系统:

- Windows 2000
- Windows XP (32-bit/64-bit)
- Windows 2003 (32-bit/64-bit)
- Windows Vista (32-bit/64-bit)
- ▼ 使用FOX DMI:

请参照如下图示使用:

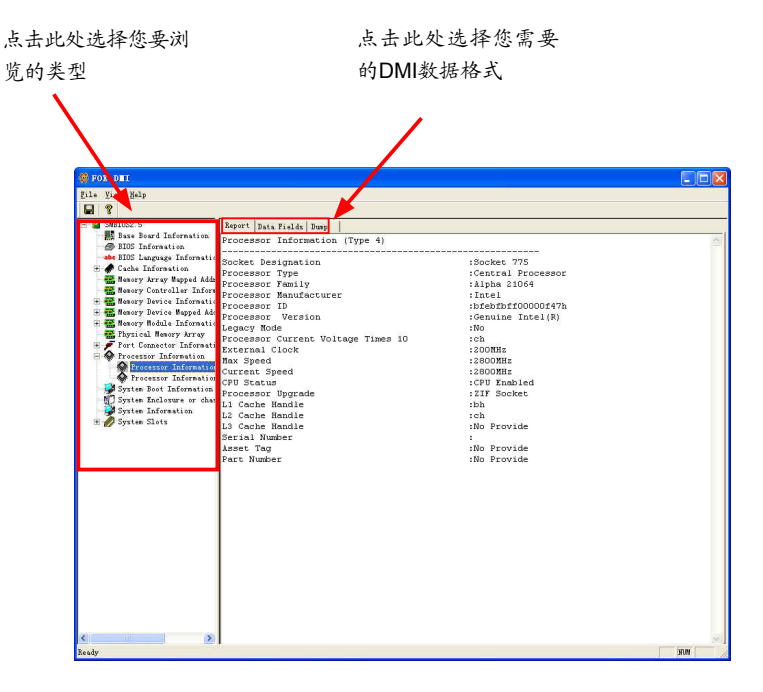

本章包括两方面内容:

创建系统开机硬盘阵列-安装 Windows XP(Vista) 系统于RAID设置硬盘

创建非系统硬盘阵列- 在已有 Windows XP (Vista) 系统中创建RAID资料盘

本章提供以下信息:

RAID介绍 NVIDIA<sup>®</sup> MediaShield Driver 制作两个RAID驱动软盘 BIOS设置 RAID BIOS设置 安装操作系统 设置非系统硬盘阵列

该章节中所有RAID BIOS图片仅供参考, 请以实际显示介面为准。

创建系统开机硬盘阵列 - 安装Windows XP (Vista)系统于RAID设置硬盘

- 1. 参照5-1制作两个RAID驱动软盘。
- 2. 参照5-2 将BIOS设置的SATA模式设为RAID。
- 3. 参照5-3创建RAID。
- 4. 参照5-4安装操作系统。

您所需要的软件及硬件设备:

- 1. 软驱
- 2. 光驱
- 3. 几个SATA硬盘
- 4. 两个RAID驱动软盘 (可用主板驱动光盘创建此软盘)
- 5. 主板驱动光盘
- 6. Windows XP/Vista安装光盘

S

创建非系统硬盘阵列 - 在已有Windows XP (Vista)系统中创建RAID 资料盘

参照5-5步骤安装新的硬盘,并在现有的操作系统下创建并应用RAID,步骤如下:

- 1. 将BIOS设置的SATA模式设为RAID。
- 2. 参照5-3创建RAID。
- 3. 运行驱动程序安装NVIDIA RAID驱动到您当前的系统。
- 4. 使用控制面板中的管理工具初始化新的RAID磁区分割。

您所需要的软件及硬件设备:

- 1. 光驱
- 2. 几个SATA硬盘
- 3. 主板驱动光盘

RAID 介绍

RAID (Redundant Array of Independent Disks),中文为独立冗余磁盘阵列,是一种把 多个独立的磁盘按不同的方式组合成一个磁盘阵列,从而提供比单个磁盘更高的存储性 能和数据备份的技术。该系列主板芯片支持下列RAID功能。

RAID技术中的三个概念:

- 1. Mirroring (镜像):将数据全部自动复制到阵列中的其他硬盘上;
- 2. Striping (条带):将数据分为多个条块,分别写入阵列中的所有磁盘;
- 3. Error correction (fault tolerance 容错):利用阵列中存储的冗余数据恢复丢失的数据。

根据系统要求,不同的RAID级别使用上述技术中的一个或多个。使用RAID的主要目的 是改善可靠度,特别是对于商业机密,例如用户指令数据库;或者对存取速度有特别要 求的系统,例如用于向众多浏览者传输电视节目视频的系统。

RAID配置可从多方面影响系统的功能及可靠性。系统中安装有多个硬盘所可能出现的问题是其中某个出现故障,但通过使用错误校验则可以修复故障,提升系统的可靠性。镜像可以加速数据读取速度,因为系统可以从两个磁盘读取不同的数据。但因写入相同资料到两组硬盘,其速度运作效能较差,条带式RAID速度最快,因其可同时从不同硬盘存取资料。容错也会降低存取速度,因资料要做比对,磁盘阵列的运用必须针对系统需求而做一定的妥协,新的磁盘阵列通常提供一些选项,让用户可以选用适合的系统。

RAID通常运用在高可用度(HA,High Availability)的系统中,高可用度系统总是保持其系统持续运作。
RAID0 (Stripe)

RAID0的主要功能为Data striping,即数据分段技术。如果有任何一个磁盘发生错误,将会影响到整个磁盘阵列。磁盘阵列的容量为阵列中的磁盘数量与最小磁盘的容量的乘积。RAID0可提高存取的速度,但没有冗余能力。

#### RAID 1 (Mirror)

RAID1的主要功能为Data Mirroring,即镜像方式。它是将多个物理硬盘组成一组映射对应(Mirrored Pair),并以并行的方式读/写。RAID1模式最主要是其容错能力(fault tolerance),它能在磁盘阵列中任何一个磁盘发生故障甚至损坏时,其它磁盘仍可以继续工作,所有的数据仍会完整地保留在磁盘阵列的其他磁盘中。因为它具有冗余的功能,所以磁盘阵列的容量将是最小的。

### RAID5 (Parity)

5

RAID5的工作方式是将各个磁盘生成的数据校验分别存放到组成阵列的各个磁盘 中去,这样,任何一个磁盘损坏,都可以根据其它磁盘上的校验位来重建损坏的数据, 但分割数据及控制存放会降低数据传输速度。RAID5具备良好的容错能力(fault tolerance)与更大的储存容量。实现此功能至少需要三个磁盘。

#### RAID0+1(条块状镜像)

RAID10是RAID0和 RAID1的结合,条块化读写的同时使用镜像操作,拥有理想的 存取速度同时还具有容错能力。实现此功能最少需要四个磁盘。

#### Spanning (JBOD)

JBOD的全称是"Just a Bunch of Disks"(磁盘连续捆束阵列)。每个磁盘都可以 被单独访问,看起来就像是一个符合SCSI标准的主机总线适配器,当想对单一的磁盘进 行配置时这是非常有用的,但是它没有带来速度的提升和容错能力。Span在多个磁盘上 冗余地存储了同样的数据,而这多个磁盘在操作系统看来就像一个磁盘。和RAID不同的 是,Span卷没有容错能力,一旦其中的一个磁盘损坏,整个卷的数据都将丢失。补充一 点的是,系统盘不包含在Span卷内。FAT16/32和NTFS文件可以在这上面使用,整个卷 最多可分为32个分区。

对照表:

| RAID类型  | 硬盘数量                  | 容量          | 处理速度         | 可靠性  | 应用        |
|---------|-----------------------|-------------|--------------|------|-----------|
| RAID0   | >=2                   | 硬盘容量之和      | 最高的          | 不可靠的 | 提升速度      |
| RAID1   | 2                     | 50%         | 读取较快         | 极可靠的 | 100% 数据备份 |
| RAID5   | >=3                   | N-1         | 读取较快<br>写入较慢 | 可靠的  | 预算有限      |
| RAID0+1 | <b>&gt;=4</b><br>(偶数) | 最小的容<br>量*2 | 高的           | 极可靠的 | 预算无限      |
| Span    | >=1                   | 硬盘容量之和      | 一般           | 不可靠的 | 较大的硬盘空间   |

## NVIDIA<sup>®</sup> MediaShield 驱动

NVIDIA<sup>®</sup> MediaShield 驱动支持RAID0, RAID1, RAID5和 RAID0+1 功能,可以结合 两种RAID的性能进而取得低成本、高可靠性以及大容量数据存储的优势。

这里我们以四个SATA硬盘为例来介绍如何配置RAID系统,四个硬盘的类型及大小如下: SATA port 1 - WDC WD1200JD-98HBBO, 111.79GB

SATA port 2 - Hitachi HDT725025VLA, 232.88GB

SATA port 3 - HDS728080PLA380, 76.69GB

SATA port 4 - ST3320620AS, 298.09GB

主板SATA接口与RAID设置的关系如下: SATA Pri-Master RAID 对应主板的SATA接口1。 SATA Pri-Slave RAID 对应主板的SATA接口2。 SATA Sec-Master RAID对应主板的SATA接口3。 SATA Sec-Slave RAID 对应主板的SATA接口4。

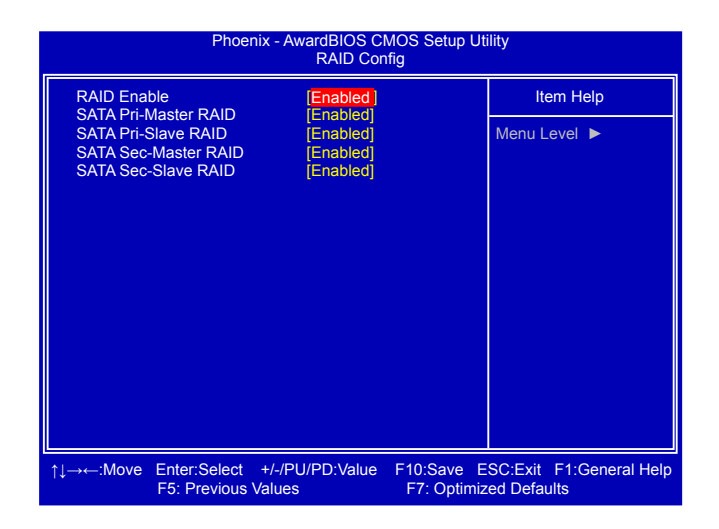

下图描述了主板SATA接口与MediaShield BIOS中的端口编码的关系,在5-3部分,您可以了解到有关详细内容。

端口1.0对应主板的SATA接口1;

端口1.0对应主板的SATA接口2;

端口2.0对应主板的SATA接口3;

端口2.1对应主板的SATA接口4;

|                                                                                                    | MediaShiel<br>- Defii                         | d Utillity Ap<br>ne a New Ar | or 26 2007<br>ray -       |          |              |
|----------------------------------------------------------------------------------------------------|-----------------------------------------------|------------------------------|---------------------------|----------|--------------|
| RAID Mode: Striping                                                                                                    |                                               | S                            | tripe Block:              | Optima   | l            |
| Free Disks<br>Port Disk Model                                                                                                    | Capacity                                      | A<br>P                       | rray Disks<br>ort Disk Mo | del      | Capacity     |
| 1.0         WDC WD1200JD           1.1         Hitachi HDT725           2.0         HDS728080PLA3           2.1         ST3320620AS | 9 111.79GB<br>232.88GB<br>76.69GB<br>298.09GB | [->] Add                     |                           |          |              |
|                                                                                                    |                                               | [‹-] Del                     |                           |          |              |
| [ESC] Quit [F6] Back                                                                                                    | [F7] Finish                                   | [TAB] Nav                    | igate [↑↓] S              | elect [[ | ENTER] Popur |

□ 如下将介绍两大主要内容:

1).创建系统开机硬盘阵列 - 安装Windows XP (Vista)系统于RAID设置硬盘 2).创建非系统硬盘阵列 - 在已有Windows XP (Vista)系统中创建RAID资料盘

安装Serial ATA硬盘步骤:

1. 关闭电脑。

2. 安装SATA硬盘到机箱硬盘槽位,正确连接SATA信号线与SATA电源线。

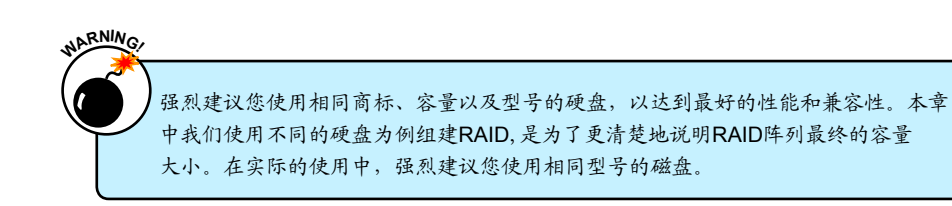

5-1 制作两个RAID驱动软盘

当使用设置为RAID的硬盘安装Windows XP操作系统时,您需要制作两张存有RAID驱动

的软盘,在稍后的系统安装过程中使用。

- 使用另一台电脑,将软盘放入软驱。该软盘 稍后将被格式化。将驱动光盘放入光驱。
- 根据您所使用的系统,点击相应项目制 作驱动软盘。通常为32位系统,使用 Windows 任务管理器,进入CD:\Driver\ NVIDIA\MCP61\Chipset\WinXP\32bit\ IDE\WinXP\sataraid,双击 RaidTool 图标 开始制作。

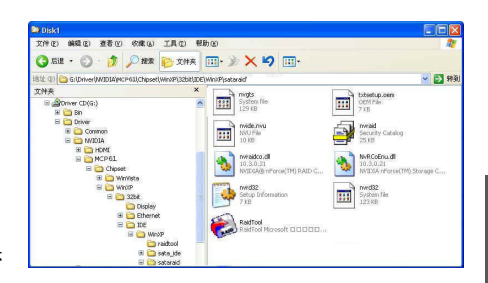

| 3. | 点击 | "GO" | 开始。 |
|----|----|------|-----|
|----|----|------|-----|

 选择目的软驱,通常默认为Drive A: 或其他 USB FDD。点击 "OK"继续。

|          | - |          |  |   |  |
|----------|---|----------|--|---|--|
|          | * |          |  |   |  |
| Driver A |   | Driver A |  | • |  |

00 Cancel

| Format | Disk 🔀                                     |
|--------|--------------------------------------------|
| 2      | 请格软蠡插入驱动器中,它将被格式化,诸先保存您的数据!<br>按"0K"开始格式化。 |
|        | <u>. 職定</u> 取消                             |

5. 放入软盘, 点击"确定"继续。

 您可以为该软盘输入卷标,然后点击"开始" 开始格式化。

7. 点击"确定"忽略此警告信息。

 制作完成后请确认软盘中已包含整个驱动 文件。

8. 格式化结束后,点击"确定"。点击"关

闭"后,系统会开始将RAID 驱动文件复制到软

| 2 5" 1 4480 512 字节(自反                                       | ~   |
|-------------------------------------------------------------|-----|
| 文件系统(E)                                                     | 100 |
| FAT                                                         | ~   |
| 分配单元大小 (A)                                                  |     |
| 默认配置大小                                                      | ~   |
| 老标(L)                                                       |     |
| 格式化选项 (1)<br>一快速格式化 (1)<br>日月生物 (2)<br>一句建一个 NS-DOS 启动曲 (8) |     |
| □ 包建一个 WS-DOS 启动盘 (8)                                       |     |

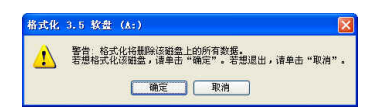

Create Completed 区 能ID 印。如果的编辑:

| 😂 3.5 软盘 (A:)                        |                                                                                                    |
|--------------------------------------|----------------------------------------------------------------------------------------------------|
| 文件(2)编辑(2)查看(Y)收藏(4)                 | 工具① 帮助⑭ 🥂                                                                                                    |
| 🔾 后退 · 🚫 · 🏂 🔎 搜索                    | 💫 文件来 🛄 · 🛛 🗙 🎾 🛄 ·                                                                                                    |
| 地址 (1) 👃 A:\                         | ど 🔁 親到                                                                                                    |
| Hiski<br>File<br>L KS                | idecoi.dl<br>10.1.0.26<br>NVIDIA® nForce(TM) IDE Col                                                                                                    |
| rvgts<br>System file :<br>105 KB     | rvide.nvu<br>NVLI File<br>9 KB                                                                                                    |
| Forward<br>Security Catalog<br>12 KB | nvrsidco.dl<br>10.1.0.26<br>NVIDIA® nForce(TM) RAID C                                                                                                    |
| nvrd32<br>Setup Information<br>6 kB  | nvrd32<br>System file<br>116 KB                                                                                                    |
| txtsetup.oem<br>OEM File<br>6.KB     | 1. Marine 1. Marine |
|                                      |                                                                                                    |

S

盘。

5-2 BIOS 设置

- 1. 电源开启后,在 BIOS POST (开机自检)时,按[Del]进入BIOS设置。
- 在主菜单中选择"Integrated Peripherals",然后选择"RAID Config"选 项,按[Enter]进入子菜单。
- 3. 启用RAID功能,将连接于SATA端口的硬盘设为RAID模式。
- 4. 按[F10]保存设置并退出,系统将自动重启。

|                                                                   | Phoenix                                                      | - AwardBIOS CI<br>RAID Con                       | MOS Setup U<br>ifig      | tility                |                         |
|-------------------------------------------------------------------|--------------------------------------------------------------|--------------------------------------------------|--------------------------|-----------------------|-------------------------|
| RAID Enab<br>SATA Pri-W<br>SATA Pri-S<br>SATA Sec-I<br>SATA Sec-I | ole<br>laster RAID<br>lave RAID<br>Master RAID<br>Slave RAID | [Enabled]<br>[Enabled]<br>[Enabled]<br>[Enabled] |                          | Ita<br>Menu L         | ewel ►                  |
| ↑↓→←:Move                                                         | Enter:Select +<br>F5: Previous Va                            | ·/-/PU/PD:Value<br>llues                         | F10:Save I<br>F7: Optimi | ESC:Exit<br>zed Defai | F1:General Help<br>ults |

## 5-3 RAID BIOS 设置

系统重启过程中,当屏幕出现信息提示您按[F10]进入MediaShield BIOS主界面时,按 [F10]键进入。

在每一个显示界面的底部有一些按键的功能说明,如: <TAB>, <Enter>, <ESC>等,可以方便您的操作。

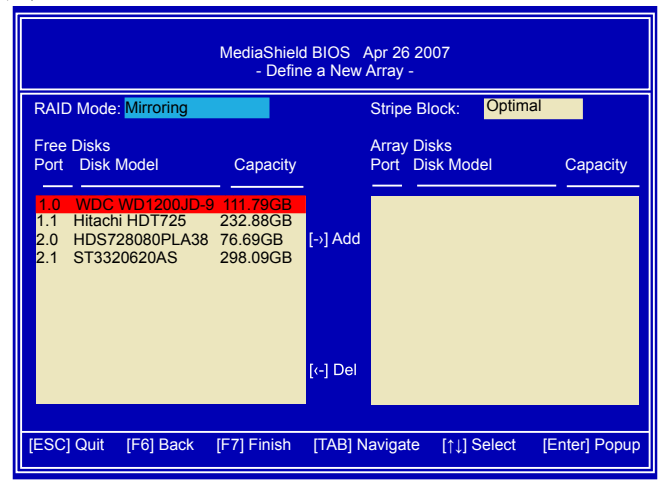

## 创建 RAID 0 (Striped)

1. 从 RAID Mode 中选择"Striped", 菜单显示如下:

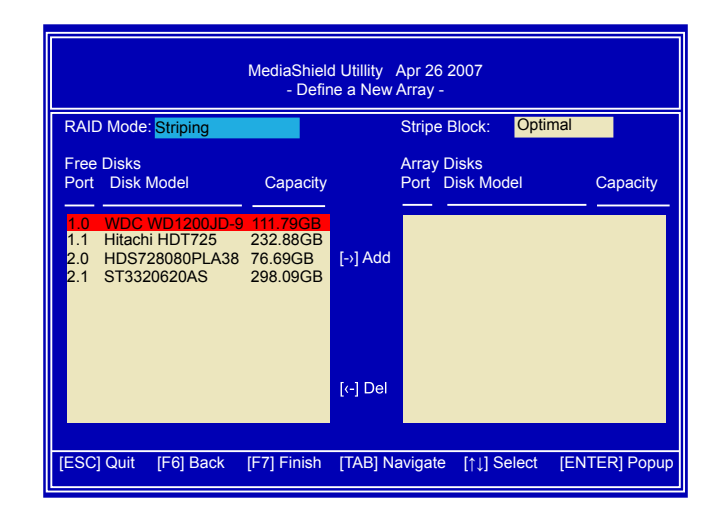

- 2. 选择两个硬盘来创建RAID0系统。
- 按[TAB]进入左方的硬盘列表,使用[→]和[↓]键将选取的硬盘添加至右方的阵 列硬盘列表中。

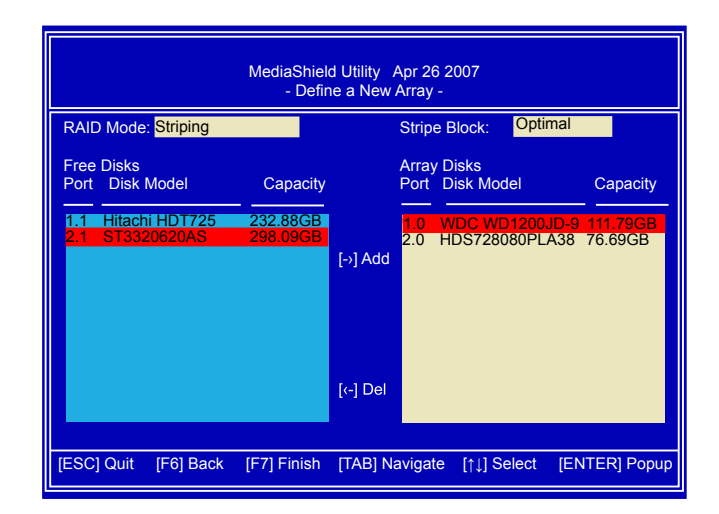

 请以所使用磁盘的用途为准选择Strip值,该值的可选范围为4KB 到128KB, 建议选项如下:

16K-适用于连续传输。

64K-适用于一般用途的Strip。

128K-为桌上型电脑与服务器提供最佳效能。

保持默认值"Optimal",按 <F7> 完成设置。P按下 [Y] 清除磁盘数据。

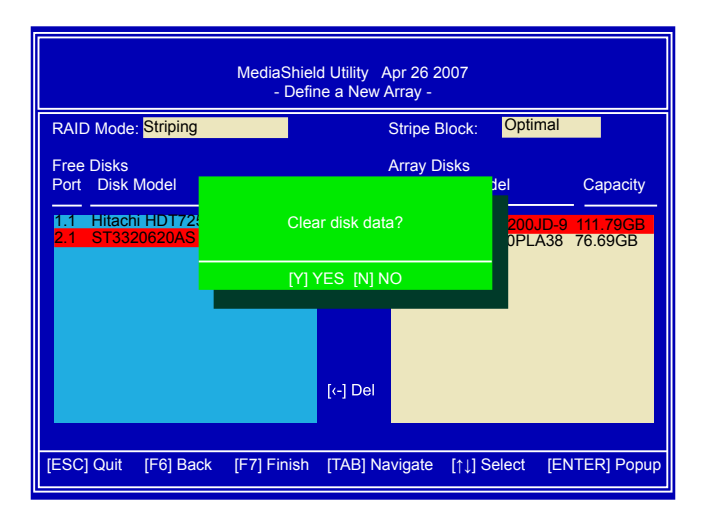

5. 屏幕上显示STRIPE磁盘的大小为153.38GB,它是阵列中最小硬盘的两倍。 即: 2\*76.69GB=153.38GB。

如果您想在RAID系统中安装新的操作系统(如Windows XP),请在系统启动时按下[B]。

| 然后您同时按下 | [Ctrl]和 | [X]键退出设置, | 重新启动电脑。 |
|---------|---------|-----------|---------|
|---------|---------|-----------|---------|

|               |            | MediaSI | nield Utility<br>- Array L | Apr 26 20<br>.ist - | 07       |                |
|---------------|------------|---------|----------------------------|---------------------|----------|----------------|
|               | Boot       | Status  | Vendor                     | Array Mod           | del Name |                |
|               | No         | Healthy | NVIDIA                     | STRIPE              | 153.38G  |                |
|               |            |         |                            |                     |          |                |
|               |            |         |                            |                     |          |                |
|               |            |         |                            |                     |          |                |
|               |            |         |                            |                     |          |                |
|               |            |         |                            |                     |          |                |
| [Ctrl-X] Exit | [↑↓] Selec | t [B]   | Set Bootat                 | ole [N] N           | ew Array | [ENTER] Detail |

6. 在上一个界面中,您也可以按下<Enter>键了解到RAID系统的详细磁盘信息。此时按下[D]允许您删除先前的设置,重新回到MediaShield第一次启动时的状态。

| Array 4 : NVIDIA STRIPE 153.38G<br>- Array Detail - |                    |       |             |                              |        |                    |  |
|-----------------------------------------------------|--------------------|-------|-------------|------------------------------|--------|--------------------|--|
| RAID Mode:<br>Striping Widt                         | Striping<br>th : 2 | 2     |             | Stripin                      | ng Blo | ock: 64K           |  |
|                                                     | Port               | Index | Disk N      | lodel                        |        | Capacity           |  |
|                                                     | 1.0<br>2.0         | 0     | WDC<br>HDS7 | WD1200JD-98HE<br>28080PLA380 | 380    | 111.79G<br>76.69GB |  |
| [R]                                                 | Rebuild            | 9 [D] | Delete      | [C] Clear Disk               | [EI    | NTER] Return       |  |

## 创建RAID1 (Mirrored)

1. 从RAID Mode中选择"Mirrored",

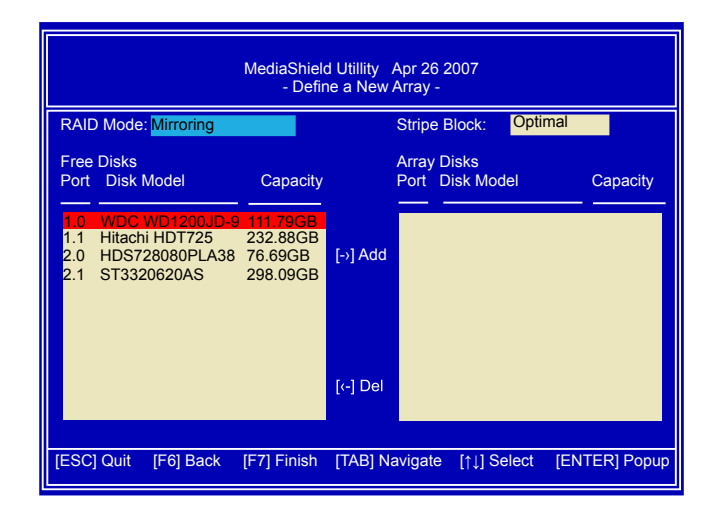

- 2. 选取两个磁盘组建RAID1系统。
- 按[TAB]进入左方的硬盘列表,使用[→]和[↓]键将选取的硬盘添加至右方的阵列硬盘 列表中。

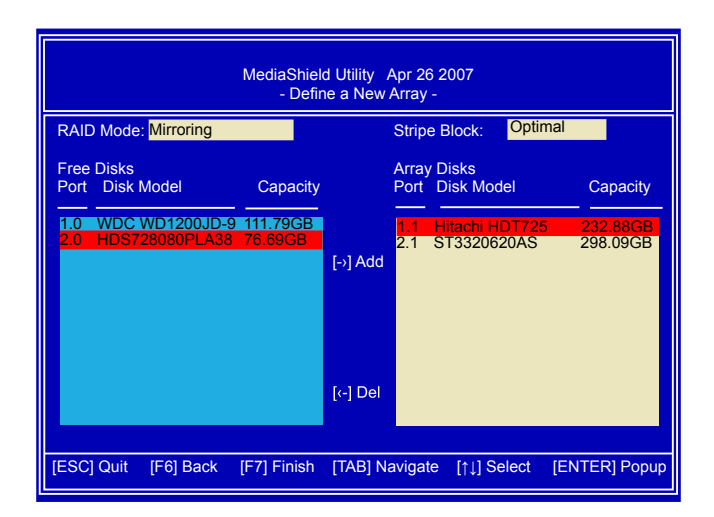

4. 此Stripe Block的值被固定而且不能被改变。 按下<F7>完成设置。按下 [Y] 键清除磁盘数据。

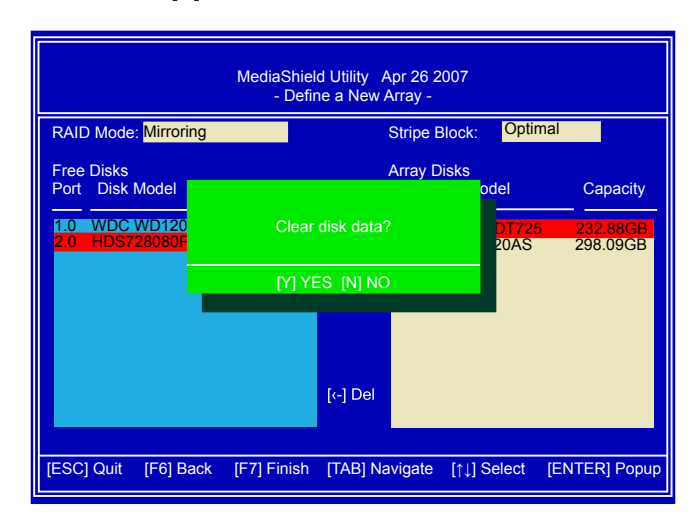

5. 屏幕上显示 MIRROR 磁盘的大小为 232.88GB, 它是阵列中最小磁盘的大小。 即232.88GB.

如果您想在 RAID系统中安装新的操作系统 (如Windows XP),请在系统启动时 按下 [B]。

然后您同时按下[Ctrl]和 [X] 键退出设置,重新启动电脑。

| MediaShield Utility Apr 26 2007<br>- Array List - |           |         |            |                   |              |  |  |  |
|---------------------------------------------------|-----------|---------|------------|-------------------|--------------|--|--|--|
|                                                   | Boot      | Status  | Vendor     | Array Model Name  |              |  |  |  |
|                                                   | No        | Healthy | NVIDIA     | MIRROR 232.880    |              |  |  |  |
|                                                   |           |         |            |                   |              |  |  |  |
|                                                   |           |         |            |                   |              |  |  |  |
|                                                   |           |         |            |                   |              |  |  |  |
|                                                   |           |         |            |                   |              |  |  |  |
|                                                   |           |         |            |                   |              |  |  |  |
|                                                   |           |         |            |                   |              |  |  |  |
| [Ctrl-X] Exit                                     | [↑↓] Sele | ct [B]  | Set Bootat | ole [N] New Array | [ENTER] Deta |  |  |  |

6. 在上一个界面中,您也可以按下<Enter>键了解到RAID系统的详细磁盘信息。此时按下[D]允许您删除先前的设置,重新回到MediaShield第一次启动时的状态。

| Array 4 : NVIDIA MIRROR 232.88G<br>- Array Detail - |                                                            |       |                  |                     |        |                    |  |
|-----------------------------------------------------|------------------------------------------------------------|-------|------------------|---------------------|--------|--------------------|--|
| RAID Mode: M<br>Stripe Width :                      | RAID Mode: Mirroring<br>Stripe Width : 1 Stripe Block: 64K |       |                  |                     |        |                    |  |
|                                                     | Port                                                       | Index | Disk M           | odel                |        | Capacity           |  |
|                                                     | 1.1<br>2.1                                                 | 0     | Hitachi<br>ST332 | HDT725025<br>D620AS | VLA380 | 232.88G<br>298.09G |  |
| [R] F                                               | Rebuild                                                    | [D]   | Delete           | [C] Clear N         | IBR [E | NTER] Return       |  |

# 创建RAID0+1 (Striped Mirror)

1. 从RAID Mode中选择"Striped Mirror", 菜单显示如下:

|                  |                                         |                                                        | MediaShield<br>- Defir          | d Utillity<br>he a New / | Apr 26 2<br>Array - | 2007              |       |        |          |
|------------------|-----------------------------------------|--------------------------------------------------------|---------------------------------|--------------------------|---------------------|-------------------|-------|--------|----------|
| I                | RAID Mo                                 | de: Stripe Mirro                                       | ring                            |                          | Stripe I            | Block:            | Optir | nal    |          |
|                  | Free Disk<br>Port Dis                   | s<br>k Model                                           | Capacity                        |                          | Array D<br>Port D   | )isks<br>)isk Moo | del   | Ca     | pacity   |
|                  | 1.0 WD<br>1.1 Hita<br>2.0 HD<br>2.1 ST3 | C WD1200JD-6<br>chi HDT725<br>5728080PLA38<br>320620AS | 232.88GB<br>76.69GB<br>298.09GB | [-›] Add                 |                     |                   |       |        |          |
|                  |                                         |                                                        |                                 | [‹-] Del                 |                     |                   |       |        |          |
| $\left  \right $ | [ESC] Qui                               | t [F6] Back                                            | [F7] Finish                     | [TAB] Na                 | ivigate             | [↑↓] S            | elect | [ENTER | R] Popup |

- 2. 选择四个磁盘创建RAID0+1系统。
- 3. 按[TAB]进入左方的硬盘列表,使用[→]和[↓]键将选取的硬盘添加至右方的阵列硬盘 列表中。

| MediaShield Utillity Apr 26 2007<br>- Define a New Array - |            |          |                          |                                                                   |                                             |  |
|------------------------------------------------------------|------------|----------|--------------------------|-------------------------------------------------------------------|---------------------------------------------|--|
| RAID Mode: Stripe Mirrorin                                 | ng         |          | Strip                    | e Block: Optimal                                                  |                                             |  |
| Free Disks<br>Port Disk Model                              | Capacity   |          | Array<br>Port            | / Disks<br>Disk Model                                             | Capacity                                    |  |
|                                                            |            | [-›] Add | 1.0<br>1.1<br>2.0<br>2.1 | WDC WD1200JD-9<br>Hitachi HDT725<br>HDS728080PLA38<br>ST3320620AS | 111.79GB<br>232.88GB<br>76.69GB<br>298.09GB |  |
|                                                            |            | [‹-] Del |                          |                                                                   |                                             |  |
| [ESC] Quit [F6] Back [                                     | F7] Finish | [TAB] Na | avigat                   | e [↑↓] Select [EN                                                 | NTER] Popup                                 |  |

 请以所使用磁盘的用途为准选择Strip值,该值的可选范围为4KB 到128KB, 建议选项如下:

16K-适用于连续传输。

64K-适用于一般用途的Strip。

128K - 为桌上型电脑与服务器提供最佳效能。

保持默认值"Optimal",按 <F7> 完成设置。按下 [Y] 键清除磁盘数据。

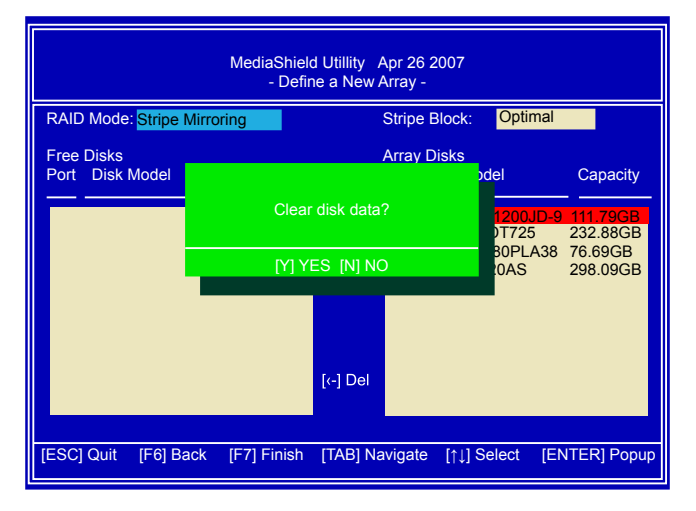

5. 屏幕上显示RAID0+1磁盘阵列的大小为153.38GB, 是阵列中最小磁盘的两倍。 即:2\*76.69=153.38GB。

如果您想在RAID系统中安装新的操作系统(如Windows XP),请在系统启动时 按下[B]。

然后您同时按下[Ctrl]和[X] 键退出设置,重新启动电脑。

| MediaShield BIOS Apr 26 2007<br>- Array List - |            |          |            |            |          |                |
|------------------------------------------------|------------|----------|------------|------------|----------|----------------|
|                                                | Boot       | Status   | Vendor     | Array      | Size     |                |
|                                                | No         | Healthy  | NVIDIA     | RAID 0+1   | 153.38G  |                |
|                                                |            |          |            |            |          |                |
|                                                |            |          |            |            |          |                |
|                                                |            |          |            |            |          |                |
|                                                |            |          |            |            |          |                |
|                                                |            |          |            |            |          |                |
|                                                |            |          |            |            |          |                |
| [Ctrl-X] Exit                                  | [↑↓] Selec | :t [B] : | Set Bootab | ole [N] Ne | ew Array | [ENTER] Detail |

6. 在上一个界面中,您也可以按下<Enter>键了解到 RAID系统的详细磁盘信息。此时按 下[D]允许您删除先前的设置,重新回到MediaShield第一次启动时的状态。

|                                                                | Array   | / 4 : NVIDIA RAID 0+1 153.3<br>- Array Detail - | 8G           |  |  |  |  |
|----------------------------------------------------------------|---------|-------------------------------------------------|--------------|--|--|--|--|
| RAID Mode: Striped Mirror<br>Stripe Width: 2 Stripe Block: 64K |         |                                                 |              |  |  |  |  |
| Port                                                           | Index   | Disk Model                                      | Capacity     |  |  |  |  |
| 1.1                                                            | 0       | Hitachi HDT725025VLA380                         | 232.88G      |  |  |  |  |
| 2.0                                                            | 1       | HDS728080PLA380                                 | 76.69GB      |  |  |  |  |
| 2.1                                                            | 2       | ST3320620AS                                     | 298.09G      |  |  |  |  |
| 1.0                                                            | 3       | WDC WD1200JD-98HBB                              | 111.79G      |  |  |  |  |
|                                                                |         |                                                 |              |  |  |  |  |
| [R] Rebu                                                       | ild [D] | Delete [C] Clear MBR [E                         | NTER] Return |  |  |  |  |

# 创建RAID5

1. 从RAID Mode中选择"RAID5",菜单显示如下:

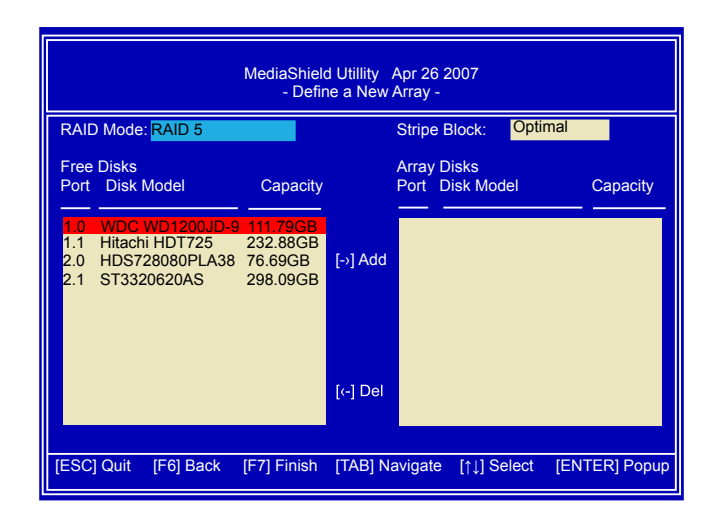

- 2. 选择三个SATA 硬盘创建RAID5系统。
- 3. 按 [TAB] 进入左方的硬盘列表,使用[→]和[↓]键将选取的硬盘添加至右方的阵 列硬 盘列表中。

| MediaShield BIOS Apr 26 2007<br>- Define a New Array - |             |                                                                                                    |  |  |  |
|--------------------------------------------------------|-------------|----------------------------------------------------------------------------------------------------|--|--|--|
| RAID Mode: RAID5                                       |             | Stripe Block: Optimal                                                                                                    |  |  |  |
| Free Disks<br>Port Disk Model                          | Capacity    | Array Disks<br>Port Disk Model Capacity                                                                                                    |  |  |  |
| 2.1 ST3320620AS                                        | 298.09GB    | 1.0         WDC WD1200JD-9         111.79GB           2.0         HDS728080PLA38         76.69GB           [-•] Add         1.1         Hitachi HDT725         232.88GB |  |  |  |
|                                                        |             | [←] Del                                                                                                    |  |  |  |
| [ESC] Quit [F6] Back                                   | [F7] Finish | [TAB] Navigate [↑↓] Select [ENTER] Popup                                                                                                    |  |  |  |

 请以所使用磁盘的用途为准选择Strip值,该值的可选范围为4KB 到128KB, 建议选项如下:

16K-适用于连续传输。

64K-适用于一般用途的Strip。

128K - 为桌上型电脑与服务器提供最佳效能。

保持默认值"Optimal",按 <F7> 完成设置。按下 [Y] 键清除磁盘数据。

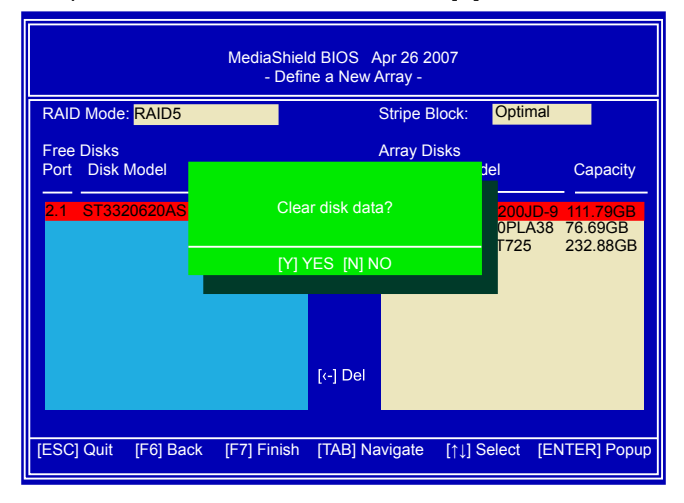

屏幕上显示RAID5 磁盘的大小是153.38GB,它是阵列中最小磁盘的两倍。
 即:2\*76.69=153.38GB。另外一个磁盘用作奇偶校验。

如果您想在RAID系统中安装新的操作系统(如Windows XP),请在系统启动时 按下[B]。

然后您同时按下[Ctrl]和 [X] 键退出设置,重新启动电脑。

| MediaShield BIOS Apr 26 2007<br>- Array List - |           |         |            |          |           |                |
|------------------------------------------------|-----------|---------|------------|----------|-----------|----------------|
|                                                | Boot      | Status  | Vendor     | Array    | Size      |                |
|                                                | No        | Healthy | NVIDIA     | RAID5    | 153.38G   |                |
|                                                |           |         |            |          |           |                |
|                                                |           |         |            |          |           |                |
|                                                |           |         |            |          |           |                |
|                                                |           |         |            |          |           |                |
|                                                |           |         |            |          |           |                |
|                                                |           | et (D)  | Cot Dootol | alo (NI) |           |                |
|                                                | [⊺↓] Sele | ct [B]  | Set Bootal |          | New Array | [ENTER] Detail |

6. 在上一个界面中,您也可以按下<Enter>键了解到RAID系统的详细磁盘信息。此时按下[D]允许您删除先前的设置,重新回到MediaShield第一次启动时的状态。

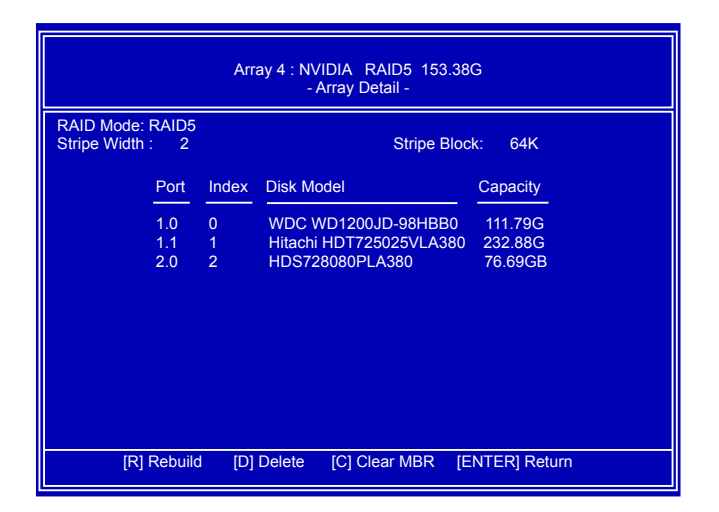

## 创建Spanned RAID

1. 从RAID Mode中选择"Spanning", 菜单显示如下:

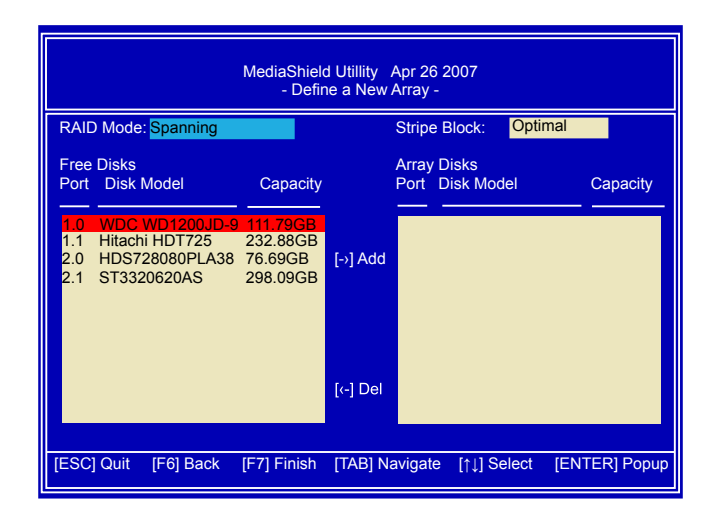

- 2. 选择三个 SATA硬盘创建Spanned RAID系统。
- 按[TAB]进入左方的硬盘列表,使用[→]和[↓]键将选取的硬盘添加至右方的阵列硬盘 列表中。

|                               | MediaShiel<br>- Defir | ld Utillity Apr 26 2007<br>ne a New Array -                                                                                                    |
|-------------------------------|-----------------------|----------------------------------------------------------------------------------------------------|
| RAID Mode: Spanning           |                       | Stripe Block: Optimal                                                                                                    |
| Free Disks<br>Port Disk Model | Capacity              | Array Disks<br>Port Disk Model Capacity                                                                                                    |
| 2.1 ST3320620AS               | 298.09GB              | 1.0         WDC WD1200JD-9         111.79GB           1.1         Hitachi HDT725         232.88GB           [] Add         2.0         HDS728080PLA38         76.69GB |
|                               |                       | [‹-] Del                                                                                                    |
| [ESC] Quit [F6] Back          | [F7] Finish           | [TAB] Navigate [↑↓] Select [ENTER] Popup                                                                                                    |

 这个Stripe Block的值被固定而且不能被改变。 按下<F7>完成设置。按下[Y] 键清除磁盘数据。

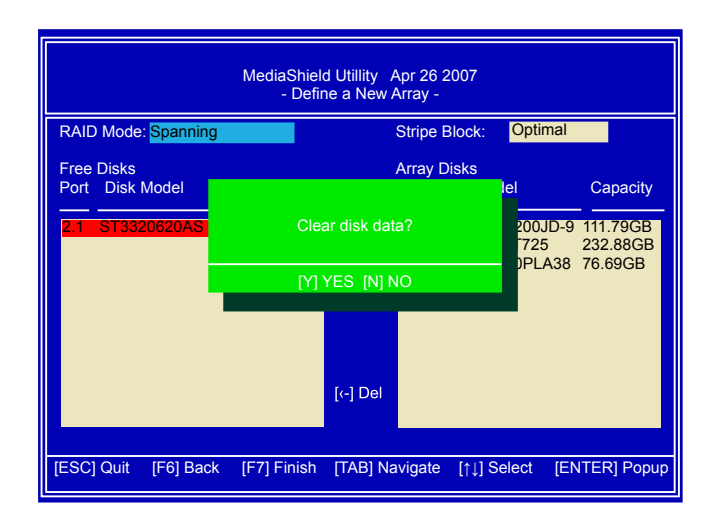

5. 屏幕上显示了Spanned RAID 磁盘的大小为421.36GB, 它是三个磁盘的总数。 即: 111.79+76.69+232.88=421.36GB。 建议您不要把此磁盘设置为系统启动盘, 否则一旦损毁将无法修复。

您可以同时按下[Ctrl]和[X] 键退出设置,重新启动电脑。

| MediaShield BIOS Apr 26 2007<br>- Array List - |             |                   |                  |               |                 |            |
|------------------------------------------------|-------------|-------------------|------------------|---------------|-----------------|------------|
|                                                | Boot<br>No  | Status<br>Healthy | Vendor<br>NVIDIA | Array<br>JBOD | Size<br>421.36G |            |
| [Ctrl-X] Exit                                  | [↑↓] Select | [B] \$            | Set Bootab       | le [N] N      | lew Array       | [ENTER] De |

6. 在上一个界面中, 您也可以按下<Enter> 键了解到RAID系统的详细磁盘信息。此时 按下[D]允许您删除先前的设置, 重新回到MediaShield第一次启动时的状态。

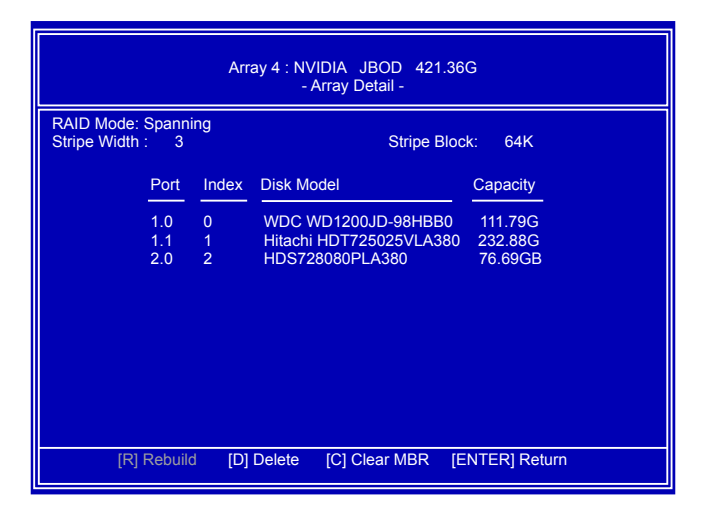

# 5-4安装操作系统Windows XP

假设在5-3介绍部分的镜像磁盘(232.88GB)已创建完毕,之后,系统重新启动。

- 1. 在POST (开机自检) 时,按<DEL>键进入BIOS Setup。
- 2. 将系统安装光盘插入到光驱中。
- 3. 将BIOS中的 "First Boot Device" 设为 "CDROM",保存设置退出BIOS。

| Phoenix - /<br>Ad                                                                                                    | AwardBIOS CMOS Setup Ut<br>Ivanced BIOS Features                                                                  | ility                                             |
|----------------------------------------------------------------------------------------------------|----------------------------------------------------------------------------------------------------|---------------------------------------------------|
| <ul> <li>Removable Device Priority</li> <li>Hard Disk Root Priority</li> </ul>                                                                                                    | [Press Enter]                                                                                                    | Item Help                                         |
| First Boot Device<br>Second Boot Device<br>Third Boot Device<br>Boot Other Device<br>Boot Up Floppy Seek<br>Boot Up Floppy Seek<br>Boot Up NumLock Status<br>Security Option<br>Full Screen Logo Show | [Press Enter]<br>[CDROM]<br>[Hard Disk]<br>[Removable]<br>[Enabled]<br>[Disabled]<br>[On]<br>[Setup]<br>[Enabled] | Menu Level<br>Select Your Boot<br>Device Priority |
| ↑↓→←:Move Enter:Select +/-/I<br>F5: Previous Value                                                                                                    | PU/PD:Value F10:Save E<br>es F7: Optimiz                                                                          | SC:Exit F1:General Help<br>zed Defaults           |

4.系统将会重启安装操作系统。仔细观察屏幕,当下图出现时,立即按下 <F6>键。如果您没有及时按下<F6>键,电脑会进入蓝屏状态,您必须再次重新启动电脑。电脑不会对您按下的 <F6> 键快速作出反应,它会持续下载文件直到下一个界面出现。

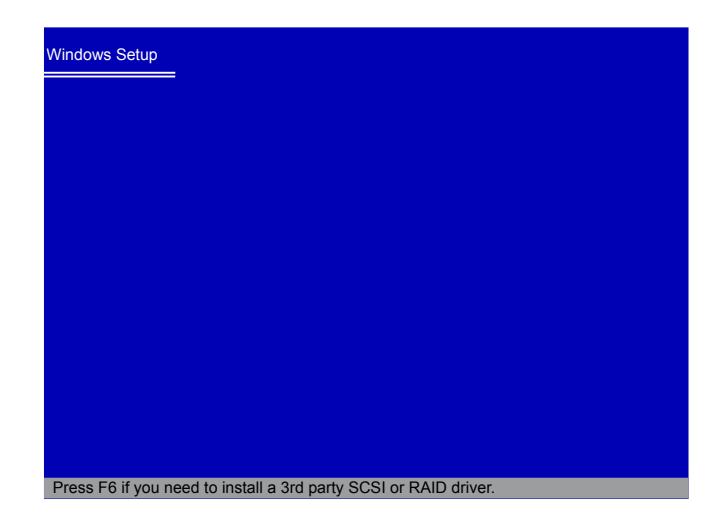

5. 当一些文件已拷贝到系统中后,将会显示如下界面,按下<S>键继续安装一些特殊的 驱动程序。

| Windows Setup                                                                                                  |                                                                                |                                                                             |
|----------------------------------------------------------------------------------------------------|--------------------------------------------------------------------------------|-----------------------------------------------------------------------------|
| Setup could not determine th<br>installed in your system, or yo<br>Currently, Setup will load supp             | e type of one or more n<br>ou have chosen to manu<br>port for the following ma | nass storage devices<br>ually specify an adapter.<br>ass storage device(s): |
| <none></none>                                                                                                  |                                                                                |                                                                             |
| * To specify additional SCS<br>disk controllers for use w<br>which you have a device<br>manufacturer, press S. | SI adapters, CD-ROM d<br>ith Windows, including f<br>support disk from a ma    | lrivers, or special<br>those for<br>iss storage device                      |
| * If you do not have any de<br>device manufacturer, or o<br>mass storage devices for                           | evice support disks from<br>to not want to specify a<br>ruse with Windows, pre | n a mass storage<br>dditional<br>ss ENTER.                                  |
|                                                                                                    |                                                                                |                                                                             |
|                                                                                                    |                                                                                |                                                                             |
| S=Specify Additional Device                                                                                    | ENTER=Continue                                                                 | F3=Exit                                                                     |

6. 画面中将提示您将第一张RAID 磁盘1插入软驱中,当您插入软盘后,按下<Enter> 键 继续。

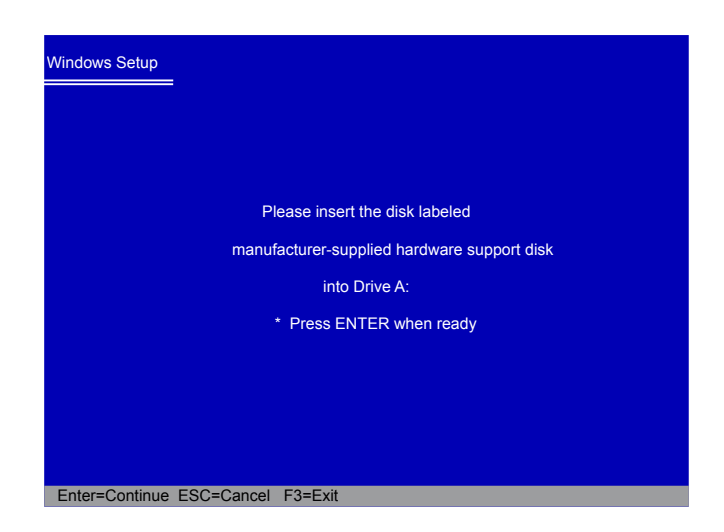

7. 此处有两个驱动,而且它们都必须被安装。按下 [Enter] 键选择第一个驱动"NVIDIA RAID Driver (required)"。

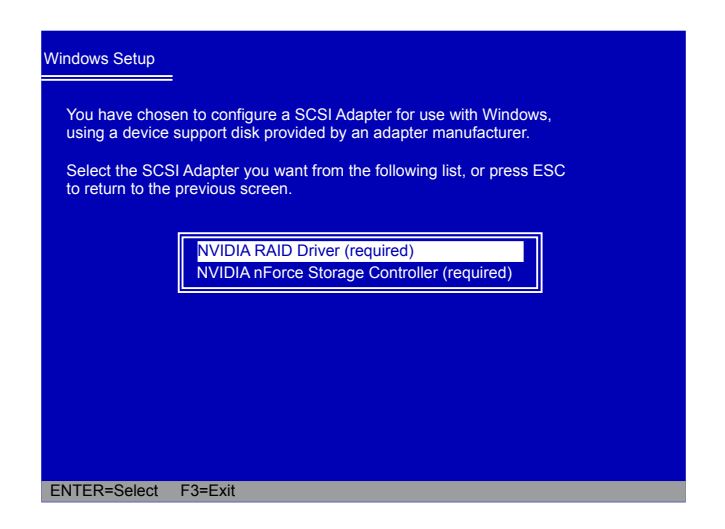

8. 一些确认的信息将会出现,请您再次确认这个驱动是否需要安装。因为我们需要安装 这两个驱动,所以我们需要再次按下<S>键选择第二个驱动。将再次提示您将RAID 磁盘插入到软驱中,按下<Enter>键继续。

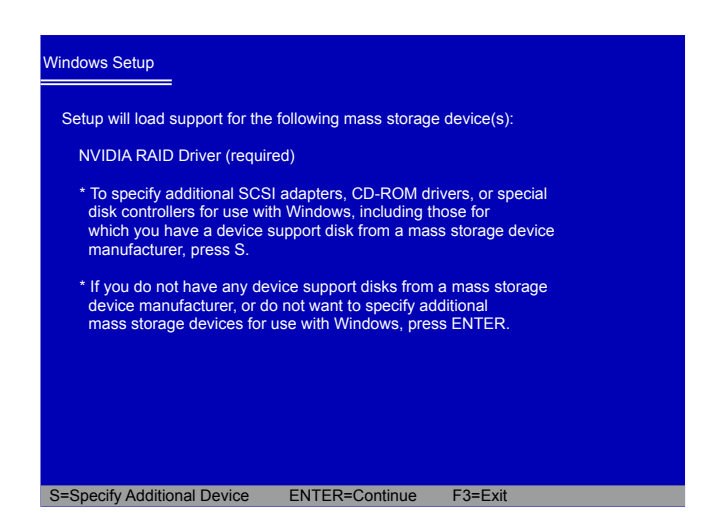

使用[↓]键选择 "NVIDIA nForce Storage Controller (required)", 然后按下[Enter]键。此时第一张RAID 磁盘仍在软驱中。

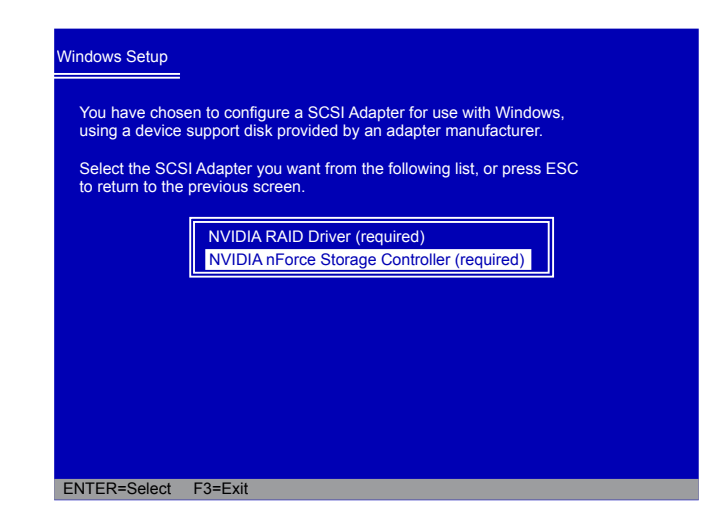

10. 两个驱动同时显现,按下<Enter>键继续。

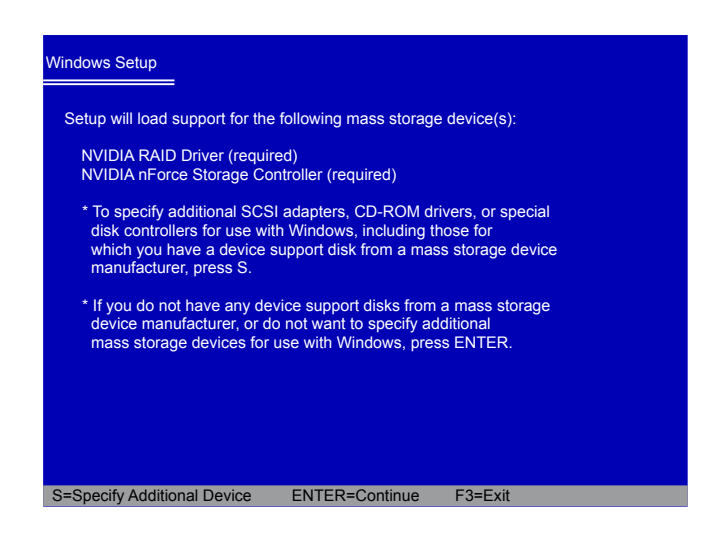

- 11. WinDows 将会显示您的系统分区。因为我们在使用镜像RAID磁盘作为范例,它的磁盘大小为232.88GB,显示为 238473MB,您可以按下[C] 键创建磁盘,命名为 C:, D:或 E:等逻辑磁盘。
  - (备注: 238473MB/1024 = 232.88GB)

| Windows XP Professional Setup                                                                                                    |  |  |  |  |  |  |  |
|----------------------------------------------------------------------------------------------------|--|--|--|--|--|--|--|
| The following list shows the existing partitions and<br>unpartitioned space on this computer.                                                                                                    |  |  |  |  |  |  |  |
| Use the UP ad DOWN ARROW keys to select an item in the list.  To set up Windows XP on the selected item, press ENTER. To create a partition in the unpartitioned space, press C. To delete the selected partitions, press D. |  |  |  |  |  |  |  |
| 238473 MB Disk 0 at id 1 on bus 0 on nvrd32 [MBR]                                                                                                    |  |  |  |  |  |  |  |
| Unpartitioned space 238473 MB                                                                                                    |  |  |  |  |  |  |  |
|                                                                                                    |  |  |  |  |  |  |  |
|                                                                                                    |  |  |  |  |  |  |  |
|                                                                                                    |  |  |  |  |  |  |  |
| ENTER-Install Co-Crosts Partition 52-Quit                                                                                                    |  |  |  |  |  |  |  |

12. 在这个例子中,我们将创建一个30GB的 C:盘,把剩余的空间做为E:盘。D盘:是 DVD光驱。按下<Enter>键安装Windows。

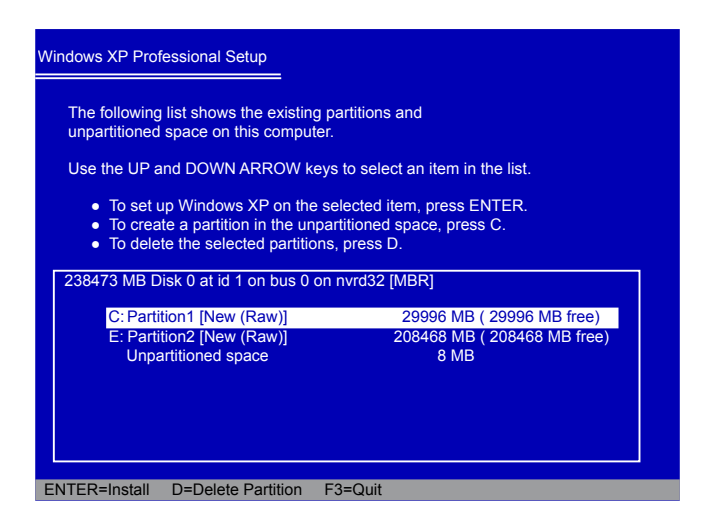

13. Windows XP安装进程会提示您格式化硬盘, 选择 "Format the partition using the NTFS file system (Quick)",按下[ENTER]键。

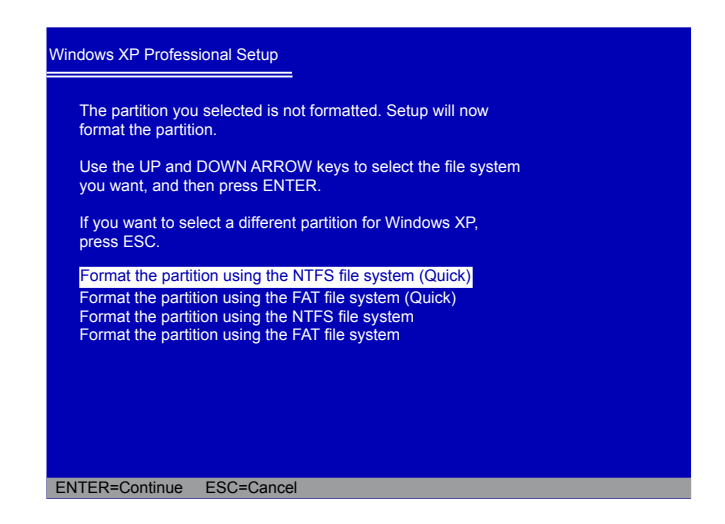

14. C盘格式化完成后,系统设置将把第一张RAID磁盘拷贝到Windows 安装文件夹中, 这时会提醒您插入第二张RAID磁盘,按 [Enter] 键继续

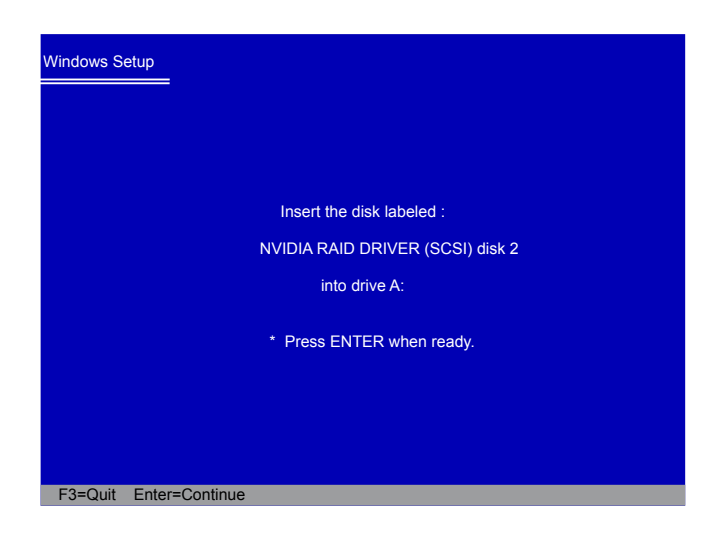

15. 当系统设置将第二张RAID磁盘拷贝到Windows安装文件夹中后,系统会提示您将第 一张RAID磁盘重新插入软驱中,按下[Enter] 键继续。

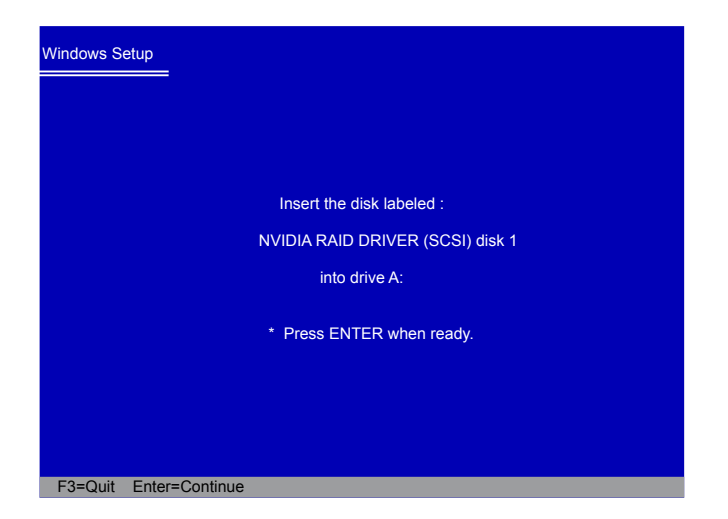

16. 系统设置再次把第一张RAID磁盘拷贝到Windows安装文件夹中后, 会提醒您插入第 二张RAID磁盘, 按[Enter]键继续。

| Windows Setup                    |
|----------------------------------|
|                                  |
| Insert the disk labeled :        |
| NVIDIA RAID DRIVER (SCSI) disk 2 |
| into drive A:                    |
| * Press ENTER when ready.        |
|                                  |
|                                  |
| F3=Quit Enter=Continue           |

17. 设置将被拷贝到 RAID 磁盘阵列中以创建新的Windows XP 系统。您可以按照步骤 进行直至安装结束。 5-5 设置非系统硬盘阵列

该部分需要如下设备:

- 安装了Windows XP的启动硬盘:
   硬盘HDS728080PLAT20 (80GB) 作为主盘连接到IDE。
   一组RAID镜像阵列磁盘:
   两个组建为RAID1的SATA硬盘:
   Hitachi HDT725025VLA, (232.88GB) 连接到主板SATA port2。
   Segate ST3320620AS, (298.09GB) 连接到主板SATA port4。
- 一个SATA DVD驱动器: DVD驱动器连接到SATA port1。

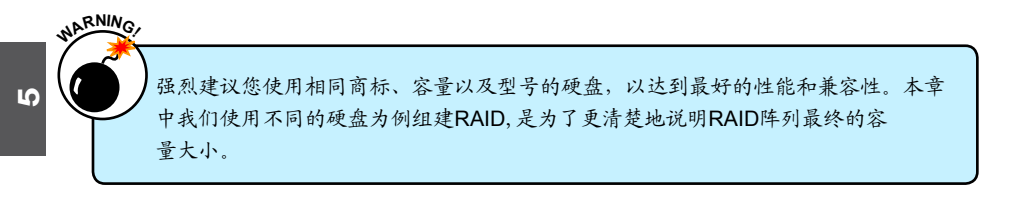

1. 重启您的系统,并进入BIOS "RAID Enable"菜单。

启用RAID功能,同时将连接有硬盘的SATA端口设为"Enabled"。按[F10]保存设置并重启系统。

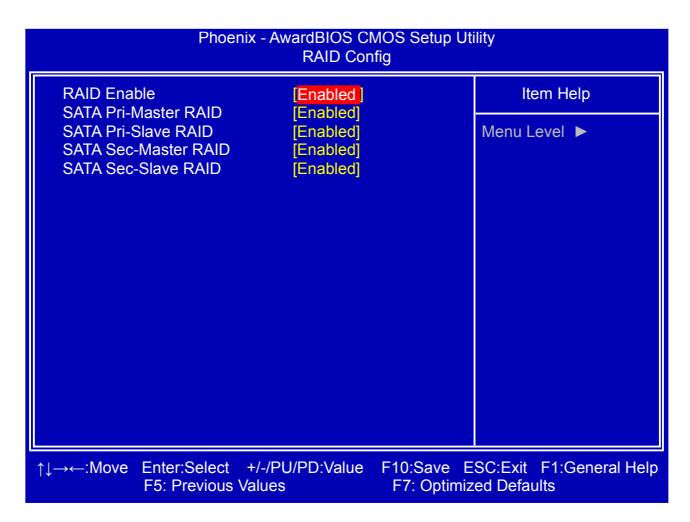

2. 设置RAID (同样可参照 5-3 部分)

重启电脑后,RAID设置系统将会提醒您按[F10]。

按[F10]进入NVIDIA MediaShield BIOS,根据 5-3 部分的描述设置镜像RAID阵列。 最后,您可以进入如下界面。

|               | Boot<br>No | Status<br>Healthy | Vendor<br>NVIDIA | Array Model Nam<br>MIRROR 232.88 | ne<br>BG         |
|---------------|------------|-------------------|------------------|----------------------------------|------------------|
|               |            |                   |                  |                                  |                  |
|               |            |                   |                  |                                  |                  |
|               |            |                   |                  |                                  |                  |
| [Ctrl-X] Exit | [↑↓] Sele  | ct [B]            | Set Bootat       | ble [N] New Arra                 | y [ENTER] Detail |

- 3. 按[Ctrl]+[X]键退出,进入Windows界面。
- 4. 在 Windows窗口,点击"取消"忽略"找到新的硬件向导"。

运行驱动光盘,点击"NVIDIA Chipset Driver"安装NVIDIA RAID驱动。RAID 驱动 只有当BIOS 选项"RAID Enable"选择"Enable"后,方可被安装,若BIOS中未选 择"Enabled",那么RAID驱动将不会被安装。

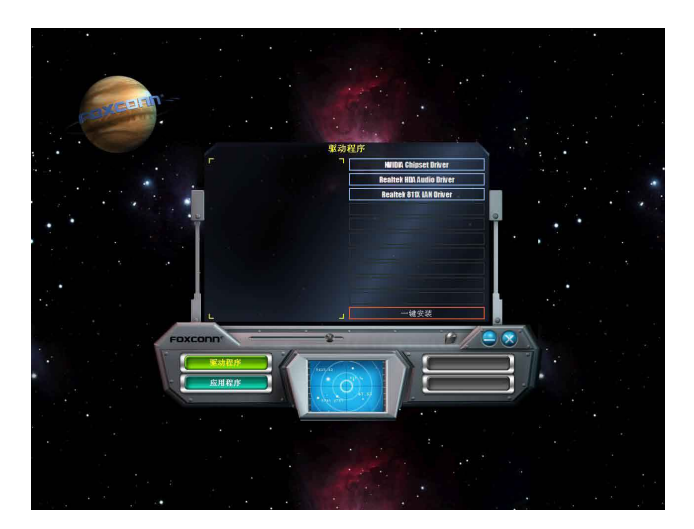

5. NVIDIA 驱动安装完成后,系统会提示您点击"完成"重新启动电脑。

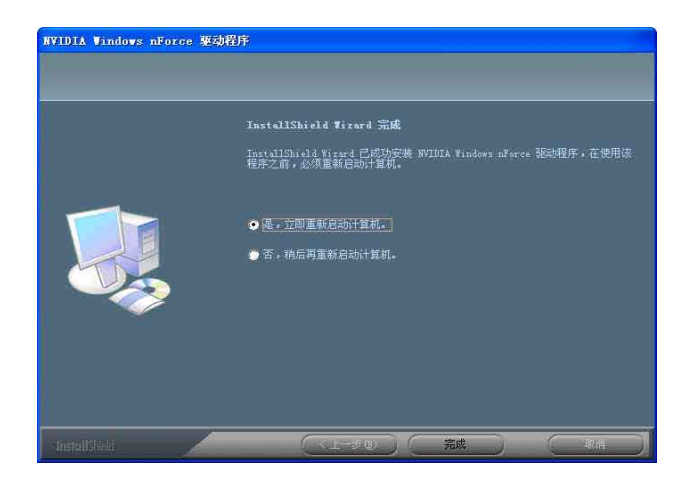

6. 当Windows重启后,出现"找到新的硬件向导"对话框,点击"取消"忽略它。

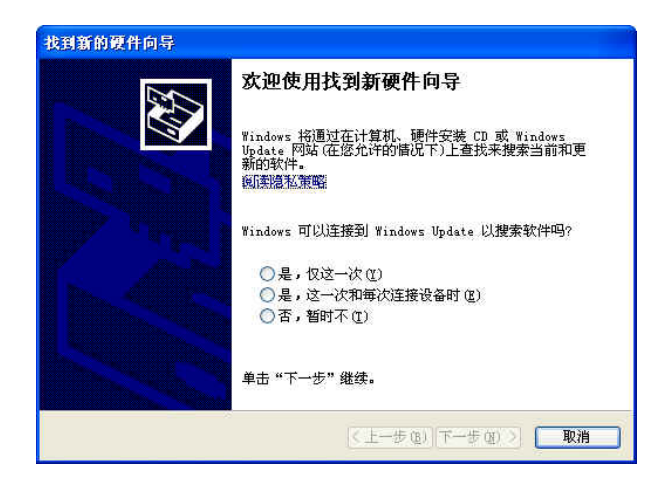

7. 电脑启动后,开始在Windows下初始化RAID阵列。 点击:开始 -> (设置 ->)控制面板,然后打开"管理工具",点击"计算机管理"。 点击"磁盘管理"(位于"存储"项目下)。 屏幕出现"磁盘初始化和转换向导",点击"下一步"继续。 RAID磁盘阵列名称为"磁盘1",状态未知,并未初始化。

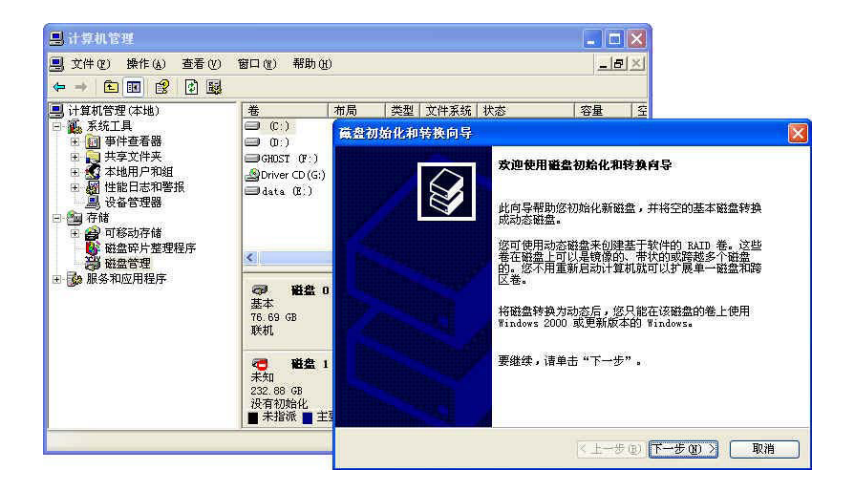

屏幕将出现"选择要初始化的磁盘"窗口,硬盘列表依据您创建的RAID磁盘阵列数
 L。选择"磁盘1"并点击"下一步"继续。

9.当"选择要转换的磁盘"窗口出现时,不要选取任何项目,点击"下一步"继续。
 10.当屏幕出现"正在完成磁盘初始化和转换向导"窗口时,点击"完成"按钮完成安装。

| 藁盘初始化和转换向导 | E                    |
|------------|----------------------|
|            | 正在完成磁盘初始化和转换向导       |
|            | 您已成功地完成了磁盘初始化和转换向导。  |
|            | 您已选择下列设置:            |
|            | 初始化: 磁盘 1<br>转换:磁盘 1 |
|            |                      |
|            | L                    |
|            | 要关闭这个向导,请单击"完成"。 🔓   |
|            |                      |
|            | < 上一步 (b) 完成 取消      |

计算机管理窗口中,实际硬盘列表取决于您的系统配置。下图中,您可以看到一个
 232.88 GB 的未分区磁盘,使用前请先将其格式化。

右键点击"未分区磁盘",选择"转换到动态磁盘(C)...",根据向导操作。

| 昌 计算机管理               |                          |      |      |                        |                        |      |            | ×   |
|-----------------------|--------------------------|------|------|------------------------|------------------------|------|------------|-----|
| ■ 文件(E) 操作(A) 查看(V)   | 窗口(11) 帮助(11)            |      |      |                        |                        |      | _ 8        | ×   |
|                       | S.                       |      |      |                        |                        |      |            |     |
| 🖳 计算机管理(本地)           | 卷 7                      | 雨    | 类型   | 文件系统                   | 状态                     |      | 容量         | 1   |
| 🖻 🍒 系統工具              | 🗐 (C:) 🖡                 | 織分区  | 基本   | FAT32                  | 状态良好                   | (系统) | 14.64 G    | 3 1 |
| ● 🔝 事件查看器             | 🗐 (0:) 🖡                 | 協力区  | 基本   | NTFS                   | 状态良好                   | (启动) | 20.51 G    | 3 1 |
| 🗉 🝋 共享文件夹             | GHOST (F:) B             | 協力区  | 基本   | FAT32                  | 状态良好                   |      | 21.71 G    | 3 1 |
| 🗈 🚮 本地用户和组            | Driver CD (G:)           | 協会分区 | 基本   | CDFS                   | 状态良好                   |      | 694 MB     | 0   |
| ■ ₩ 性能日志和警报           | ata (E:) H               | 雄盘分区 | 基本   | NTFS                   | 状态良好                   |      | 19.80 G    | 3 1 |
| → 磁盘管理<br>● → 服务和应用程序 | ● 截盘 0<br>基本<br>76.69 GB | 14   | (C:) | <b>(D</b> : )<br>20.51 | <b>data</b><br>19.80 G | GH05 | ST<br>2 GB | ~   |
|                       | 联机                       | 状    | 态良好  | 状态良                    | 状态良好                   | i 状态 | 良好         | 9   |
|                       | ⑦ 登盘 1<br>基本             | 转    | 换到动  | 本磁盘で)                  |                        |      |            | 1   |
|                       |                          | 属    | 性(2) |                        | KC BARS                |      |            | ×   |
|                       |                          | 帮    | 助田   |                        | 9.70                   | 5700 |            | -   |

12. 当"新建磁盘分区向导"窗口出现,点击"下一步"继续。

- 13. 当"选择分区类型"窗口出现,点击"下一步"继续。
- 14. 当"指定分区大小"窗口出现,点击"下一步"继续。
- 15. 当"指派驱动器号和路径"窗口出现时,点击"下一步"继续。
- 16. 点击"完成"结束"新建磁盘分区向导"。

| 新建藏盘分区向导 |                                                                                                    | × |
|----------|----------------------------------------------------------------------------------------------------|---|
| 新建黨盘分区向导 | 正在完成新建磁盘分区向导。<br>已成功完成新建磁盘分区向导。<br>已选择下列设置:<br>分区类型:主要随盘分区<br>为区类型:主要随盘分区<br>为区类型:主要随盘分区<br>为区类型:主要随盘分区<br>为区类型:主要随盘分区<br>为区类型:主要随盘分区<br>为区类型:主要随盘分区<br>为区类型:<br>支件系统:TPTS<br>分配单元大小:默认值<br>老标签:新加查<br>地博经本评心:去 |   |
|          | 要关闭此向导, 请单击"完成"。<br>《上一步 (2) 完成 、 取消                                                                                                    |   |

17. 磁盘1在格式化的过程中。

| *         *         *         *         *         *         *         *         *         *         *         *         *         *         *         *         *         *         *         *         *         *         *         *         *         *         *         *         *         *         *         *         *         *         *         *         *         *         *         *         *         *         *         *         *         *         *         *         *         *         *         *         *         *         *         *         *         *         *         *         *         *         *         *         *         *         *         *         *         *         *         *         *         *         *         *         *         *         *         *         *         *         *         *         *         *         *         *         *         *         *         *         *         *         *         *         *         *         *         *         *         *         *         *         *         *         * | 布局<br>磁盘分区<br>磁盘分区<br>磁盘分区<br>磁盘分区                       | 类基基基基基                                                                                                    | 文件系统<br>NTFS<br>NTFS<br>FAT32<br>CDFS<br>NTFS                                                                                                    | 状态良女<br>状态良女<br>正在格良女<br>状态良女<br>状态良女                                                                                                    | 子 (系统<br>子 (启动<br>代化 :<br>子<br>子                                                                      | 容量           9.77 GB           20.51 GB           232.8           21.71 GB           470 MB           19.80 GB                                                                                                    | 空<br>9.<br>9.<br>23<br>21<br>0<br>18                                                                                                    |  |
|----------------------------------------------------------------------------------------------------|----------------------------------------------------------|----------------------------------------------------------------------------------------------------|----------------------------------------------------------------------------------------------------|----------------------------------------------------------------------------------------------------|----------------------------------------------------------------------------------------------------|----------------------------------------------------------------------------------------------------|----------------------------------------------------------------------------------------------------|--|
| C:)<br>O:)<br>GHOST (F:)<br>Driver CD (G;)<br>data (E:)                                                                                                    | 磁盘分区<br>磁盘分区<br>磁盘分区<br>磁盘分区<br>磁盘分区                     | 基基基基基                                                                                                    | NTFS<br>NTFS<br>FAT32<br>CDFS<br>NTFS                                                                                                    | 状态良数<br>状态良数<br>正在格良数<br>状态良数<br>状态良数                                                                                                    | 子 (系统<br>子 (启动<br>代化 :<br>子<br>子<br>子                                                                 | ) 9.77 GB<br>) 20.51 GB<br>232.8<br>21.71 GB<br>470 MB<br>19.80 GB                                                                                                    | 9.<br>9.<br>23<br>21<br>0<br>18                                                                                                    |  |
| 0:)     GRUST (F:)     Driver CD (G;)     data (E:)                                                                                                    | 磁盘分区<br>磁盘分区<br>磁盘分区<br>磁盘分区<br>磁盘分区                     | 基基基基基                                                                                                    | NTFS<br>FAT32<br>CDFS<br>NTFS                                                                                                    | 状态良好<br>正在格式<br>状态良好<br>状态良好                                                                                                    | 子 (启动<br>代化 :<br>子<br>子<br>子                                                                          | ) 20.51 GB<br>232.8<br>21.71 GB<br>470 MB<br>19.80 GB                                                                                                    | 9.<br>23<br>21<br>0<br>18                                                                                                    |  |
| GROST (F:)<br>Driver CD (G:)<br>data (E:)                                                                                                    | 磁盘分区<br>磁盘分区<br>磁盘分区<br>磁盘分区                             | 基本本基基                                                                                                    | FAT32<br>CDFS<br>NTFS                                                                                                    | 正在格式<br>状态良女<br>状态良女                                                                                                    | \$化 :<br>7<br>7<br>7                                                                                  | 232.8<br>21.71 GB<br>470 MB<br>19.80 GB                                                                                                    | 23<br>21<br>0<br>18                                                                                                    |  |
| GHOST (F:)<br>Driver CD (G:)<br>data (E:)                                                                                                    | 磁盘分区<br>磁盘分区<br>磁盘分区                                     | 基本基本基本                                                                                                    | FAT32<br>CDFS<br>NTFS                                                                                                    | 状态良妙<br>状态良妙<br>状态良妙                                                                                                    | 7<br>7<br>7                                                                                           | 21.71 GB<br>470 MB<br>19.80 GB                                                                                                    | 21<br>0<br>18                                                                                                    |  |
| Driver CD (G:)     data (E:)                                                                                                    | 磁盘分区                                                     | 基本基本                                                                                                    | CDFS<br>NTFS                                                                                                    | 状态良如                                                                                                    | f                                                                                                    | 470 MB<br>19.80 GB                                                                                                    | 0                                                                                                    |  |
| ■ data (E:)                                                                                                    | 磁盘分区                                                     | 基本                                                                                                    | NTFS                                                                                                    | 状态良效                                                                                                    | f                                                                                                    | 19.80 GB                                                                                                    | 18                                                                                                    |  |
| <                                                                                                    |                                                          |                                                                                                    |                                                                                                    |                                                                                                    |                                                                                                    |                                                                                                    |                                                                                                    |  |
| ٢                                                                                                    |                                                          |                                                                                                    |                                                                                                    |                                                                                                    |                                                                                                    |                                                                                                    | 100                                                                                                    |  |
| N/                                                                                                    |                                                          |                                                                                                    |                                                                                                    |                                                                                                    |                                                                                                    |                                                                                                    | >                                                                                                    |  |
| ◎ 磁盘 0                                                                                                    |                                                          |                                                                                                    |                                                                                                    |                                                                                                    | T.                                                                                                    |                                                                                                    | ^                                                                                                    |  |
| 基本                                                                                                    |                                                          | (C :                                                                                                    |                                                                                                    | (D da                                                                                                    | ta 4                                                                                                  | GHOST                                                                                                    |                                                                                                    |  |
| 76.69 GB<br>#¥#1                                                                                                    | 9.1                                                      | 764                                                                                                    | 1.89 20<br># #97 4#                                                                                                    | 51 19                                                                                                    | .80(:<br>大白)                                                                                          | 1.72 0                                                                                                    |                                                                                                    |  |
| *****                                                                                                    | 143                                                      | 81R 7                                                                                                    | AL 0817                                                                                                    | 25 14                                                                                                    | 2123                                                                                                  | A 323 IR 9                                                                                                    |                                                                                                    |  |
| (学) 磁盘 1 (1) (1) (1) (1) (1) (1) (1) (1) (1) (                                                                                                    |                                                          |                                                                                                    |                                                                                                    |                                                                                                    |                                                                                                    |                                                                                                    |                                                                                                    |  |
| 基本                                                                                                    |                                                          | (H; )                                                                                                    |                                                                                                    |                                                                                                    |                                                                                                    |                                                                                                    |                                                                                                    |  |
| 1 232.02 GB<br>联机                                                                                                    | 232<br>正言                                                | 232.82 GB<br>正在核学业 (4%)                                                                                                    |                                                                                                    |                                                                                                    |                                                                                                    |                                                                                                    |                                                                                                    |  |
|                                                                                                    | <u>ш</u> ,                                               | TIRICI                                                                                                    | L (4%)                                                                                                    | <u> </u>                                                                                                    | 2222                                                                                                  | [[[[[[]]]]]]]]]]]]]]]]]]]]]]]]]]]]]]]]]                                                                                                    |                                                                                                    |  |
|                                                                                                    | 76.69 GB<br>联机<br><b>亞 磁盘 1</b><br>基本<br>232.82 GB<br>联机 | 16.69 GB 9.1<br>秋初 松大<br>で 単金 1<br>基本<br>232.62 GB 232<br>灰秋 1<br>232.62 GB 232<br>正<br>1<br>1<br>1<br>1<br>1<br>1<br>1<br>1<br>1<br>1<br>1<br>1<br>1 | 76.69 GB         9.77 c           联邦         (状态良)           第         截金」           建本         (1:)           232.62 GB         第232.82 GB           東秋和         (1:)           空間         第二日本名式 | 76.69 GB         9.77 (c) 4.89         20         21           球机         状态良         未指沙         状           学数本         232.82 GB         232.82 GB         232.82 GB           球机         正在指式化:(14%)         (14%) | 76.69 GB 9.77 € 4.89 20.51 9.<br>様和 1<br>変本 232.62 GB 24.56 0.57 1.57 1.57 1.57 1.57 1.57 1.57 1.57 1 | 76.69 G8         9.77 (4.89)         20.51         19.80 (4.85)           課税         状态目         未指導         状态目         状态目         4           運車         磁盘         1         232.82 G8         232.82 G8         232.82 G8         232.82 G8         232.82 G8         232.82 G8         232.82 G8         232.82 G8         232.82 G8         232.82 G8         232.82 G8         232.82 G8         233.82 G8         233.82 G8 | 76.69 GB         9.77 €         4.69<br>米志健         20.51         19.60 €         21.72 €           岐丸目         22.82 GB         01:3         232.82 GB         1232.82 GB         1332.82 GB         1332.82 GB         1332.82 GB         1332.82 GB         1332.82 GB         1332.82 GB         1332.82 GB         1332.82 GB         1332.82 GB         1332.82 GB         1332.82 GB         1332.82 GB         1332.82 GB         1332.82 GB |  |

18. 格式化完成,您现在即可使用该RAID磁盘。

| 3. 文件(27) 操作(A) 查看(V)                  | ) 窗口(W) 帮助(H   | Ú                |           |                |       |         |          | 5 X |  |
|----------------------------------------|----------------|------------------|-----------|----------------|-------|---------|----------|-----|--|
| ← → 🖻 🖬 😫 🛃                            |                |                  |           |                |       |         |          |     |  |
| 3 计算机管理(本地)                            |                | 布局               | 类型        | 文件系统           | 状态    |         | 容量       | 空   |  |
| 三 🌇 系统工具                               | (C:)           | 磁盘分区             | 基本        | NTFS           | 状态时   | 息好(系统)  | 9.77 GB  | 9.  |  |
| 田 🛄 事件查看器                              | (C) (C)        | 磁盘分区             | 基本        | NTFS           | 状态图   | 見好(启动)  | 20.51 GB | 9.  |  |
| 田 吴 天李文件来                              | (Н:)           | 磁盘分区             | 基本        |                | 状态即   | 見好      | 232.8    | 23  |  |
|                                        | GHOST (F:)     | 磁盘分区             | 基本        | FAT32          | 状态目   | 見好      | 21.71 GB | 21  |  |
| 1 3 1111111111111111111111111111111111 | Driver CD (G:) | 磁盘分区             | 基本        | CDFS           | 状态图   | 是好      | 470 MB   | 0   |  |
| 高存铁                                    | 🗐 data (E:)    | 磁盘分区             | 基本        | NTFS           | 状态    | 見好      | 19.80 GB | 18  |  |
| 王 🗃 可移动存储                              |                |                  |           |                |       |         |          |     |  |
| 🚺 磁盘碎片整理程序                             | 1              |                  |           |                |       |         |          |     |  |
| 部 磁盘管理                                 | <              |                  |           |                |       |         |          |     |  |
| 🛚 🍻 服务和应用程序                            |                |                  |           |                | 1     |         |          |     |  |
|                                        | 基本             | · ·              | (r·       |                | m     | data    | GHOST    |     |  |
|                                        | 76.69 GB       | 9                | .77 6     | 4.89           | 20.51 | 19.80 ( | 21.72 €  |     |  |
|                                        | 联机             | 1                | 员态想       | 未指初            | 状态目   | 状态良?    | 状态良如     |     |  |
|                                        | (四) 新盘 1       | e (              |           |                |       |         |          |     |  |
|                                        | 基本             |                  | (H:)      |                |       |         |          |     |  |
|                                        | 232.82 GB      | 2                | 232.82 GB |                |       |         |          |     |  |
|                                        | · 現天村1.        | 4                | 状态良好      |                |       |         |          |     |  |
|                                        |                | THE NAME OF CASE |           |                |       | 976-109 |          | 2   |  |
|                                        | ▲ 木指紙 ■ 王      | 安徽蓝分区            | . 🔳 F.    | <b>既做</b> :盘分区 | 2 建第  | 时当区本功器器 |          |     |  |